# **EESSI-NASK - Portál**

## Používateľská príručka

Slovanet, a.s., Záhradnícka 151, 821 08 Bratislava 2. Dôverné: Všetky informácie obsiahnuté v tomto dokumente a jeho prílohách sú dôverné a ich poskytnutie tretej strane je možné výhradne len so súhlasom spoločnosti Slovanet, a. s.

Autor(i): Kvasnička Miroslav

Dátum vytvorenia dokumentu: 03.04.2023

Verzia: 2.4

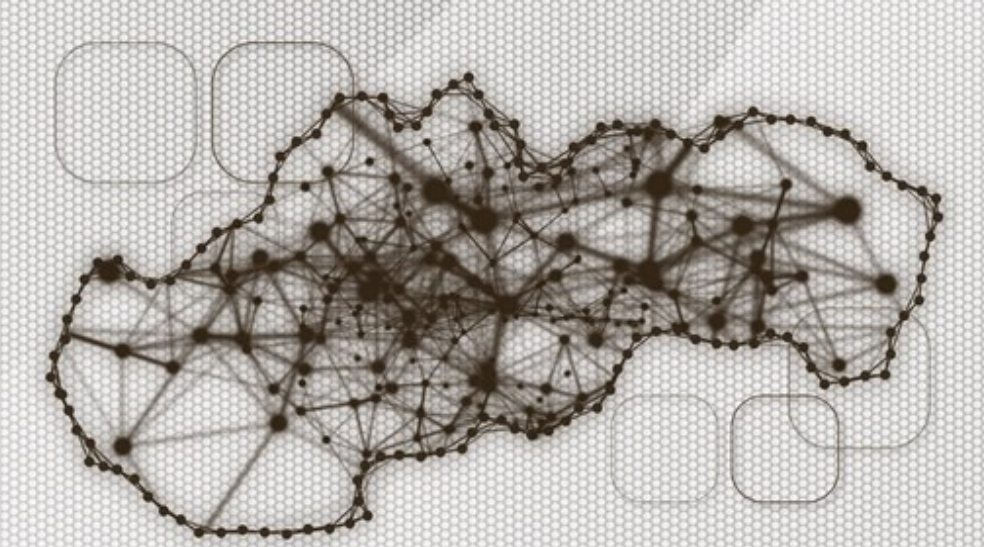

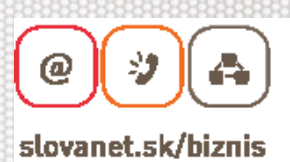

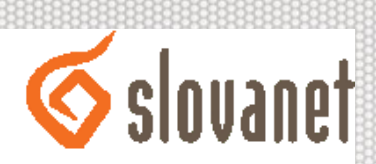

# **REGISTER ZMIEN**

| Verzia | Popis                                                                                  | Dátum      | Autor(i)                           |
|--------|----------------------------------------------------------------------------------------|------------|------------------------------------|
| 1.0    | Používateľská príručka s popisom funkcionality ku dňu<br>odovzdania diela              | 30.11.2020 | Kvasnička<br>Miroslav              |
| 1.1    | Aktualizácia ku dňu nasadenie vysoko a málopočetných<br>BUC do produckie               | 16.4.2021  | Kvasnička<br>Miroslav              |
| 2.0    | Aktualizácia po nasadení refundačných procesov do produkcie                            | 28.06.2022 | Plankó Kristián,<br>Ľubomír Engler |
| 2.1    | Aktualizácia zmien na UI a doplnené vytváranie námietok na biznis nevalidne pohľadávky | 12.09.2022 | Ľubomír Engler                     |
| 2.2    | Aktualizácia obrázkov a doplnenie vysporiadania<br>pohľadávky z námietky               | 26.09.2022 | Ľubomír Engler                     |
| 2.3    | Aktualizácia obrázkov obsahujúca hlavičku BUC refundačných procesov                    | 14.12.2022 | Ľubomír Engler                     |
| 2.4    | Aktulizácia obrázkov obsahujúca doplnenie položiek filtrov                             | 3.4.2023   | Peter Píš                          |

## **OBSAH**

| 1           | Cieľ                                                                                                    | ا dokumentu 10                                                                                                    |                                                                                                    |  |  |  |  |  |  |
|-------------|----------------------------------------------------------------------------------------------------|----------------------------------------------------------------------------------------------------|----------------------------------------------------------------------------------------------------|--|--|--|--|--|--|
| 2           | Cha                                                                                                    | arakteristika Portálu                                                                                                    |                                                                                                    |  |  |  |  |  |  |
| 3           | Príst                                                                                                    | rístup do aplikácie                                                                                                    |                                                                                                    |  |  |  |  |  |  |
|             | 3.1                                                                                                    | Prihlásenie používateľa                                                                                                    | 12                                                                                                    |  |  |  |  |  |  |
|             | 3.2                                                                                                    | Odhlásenie používateľa                                                                                                    | 13                                                                                                    |  |  |  |  |  |  |
| 4           | Nást                                                                                                    | tenka                                                                                                    | 14                                                                                                    |  |  |  |  |  |  |
|             | 4.1                                                                                                    | Pracovná plocha aplikácie                                                                                                    | 14                                                                                                    |  |  |  |  |  |  |
| 5           | Zozr                                                                                                    | nam všetkých dokumentov (SEDov)                                                                                                    | 16                                                                                                    |  |  |  |  |  |  |
|             | 5.1                                                                                                    | Zobraziť zoznam všetkých dokumentov                                                                                                    | 16                                                                                                    |  |  |  |  |  |  |
|             | 5.2                                                                                                    | Radenie všetkých dokumentov                                                                                                    | 16                                                                                                    |  |  |  |  |  |  |
|             | 5.3                                                                                                    | Filtrovanie všetkých dokumentov                                                                                                    | 17                                                                                                    |  |  |  |  |  |  |
| 6           | Zozr                                                                                                    | nam dokumentov (SEDov) v prípade                                                                                                    | 19                                                                                                    |  |  |  |  |  |  |
|             | 6.1                                                                                                    | Zobraziť zoznam dokumentov (SEdov) pre daný prípad                                                                                                    | 19                                                                                                    |  |  |  |  |  |  |
|             | 6.2                                                                                                    | Radenie dokumentov v prípade                                                                                                    | 20                                                                                                    |  |  |  |  |  |  |
|             |                                                                                                    |                                                                                                    |                                                                                                    |  |  |  |  |  |  |
|             | 6.3                                                                                                    | Filtrovanie dokumentov v prípade                                                                                                    | 20                                                                                                    |  |  |  |  |  |  |
| 7           | 6.3<br>Zozr                                                                                                    | Filtrovanie dokumentov v prípade<br>nam prípadov (BUCov)                                                                                                    | 20<br>22                                                                                                    |  |  |  |  |  |  |
| 7           | 6.3<br>Zozr<br>7.1                                                                                                    | Filtrovanie dokumentov v prípade<br>nam prípadov (BUCov)<br>Zobraziť všetky prípady                                                                                                    | 20<br>22<br>22                                                                                                    |  |  |  |  |  |  |
| 7           | 6.3<br>Zozr<br>7.1<br>7.2                                                                                                    | Filtrovanie dokumentov v prípade<br>nam prípadov (BUCov)<br>Zobraziť všetky prípady<br>Zobraziť prípady podľa stavu                                                                                               | 20<br>22<br>22<br>22                                                                                                    |  |  |  |  |  |  |
| 7           | 6.3<br>Zozr<br>7.1<br>7.2<br>7.3                                                                                                    | Filtrovanie dokumentov v prípade<br>nam prípadov (BUCov)<br>Zobraziť všetky prípady<br>Zobraziť prípady podľa stavu<br>Radenie prípadov                                                                           | 20<br>22<br>22<br>22<br>22                                                                                                 |  |  |  |  |  |  |
| 7           | 6.3<br>Zozr<br>7.1<br>7.2<br>7.3<br>7.4                                                                                                    | Filtrovanie dokumentov v prípade<br>nam prípadov (BUCov)<br>Zobraziť všetky prípady<br>Zobraziť prípady podľa stavu<br>Radenie prípadov<br>Filtrovanie prípadov                                                   | 20<br>22<br>22<br>22<br>23<br>24                                                                                           |  |  |  |  |  |  |
| 7           | <ul> <li>6.3</li> <li>Zozr</li> <li>7.1</li> <li>7.2</li> <li>7.3</li> <li>7.4</li> <li>Prác</li> </ul>                                                                                                    | Filtrovanie dokumentov v prípade<br>nam prípadov (BUCov)<br>Zobraziť všetky prípady<br>Zobraziť prípady podľa stavu<br>Radenie prípadov<br>Filtrovanie prípadov<br>ca s prípadom (BUC)                            | 20<br>22<br>22<br>22<br>22<br>23<br>24<br>27                                                                               |  |  |  |  |  |  |
| 7           | <ul> <li>6.3</li> <li>Zozr</li> <li>7.1</li> <li>7.2</li> <li>7.3</li> <li>7.4</li> <li>Prác</li> <li>8.1</li> </ul>                                                                                             | Filtrovanie dokumentov v prípade<br>nam prípadov (BUCov)<br>Zobraziť všetky prípady<br>Zobraziť prípady podľa stavu<br>Radenie prípadov<br>Filtrovanie prípadov<br>ca s prípadom (BUC)<br>Zobraziť detail prípadu | 20<br>22<br>22<br>22<br>23<br>23<br>24<br>27<br>27                                                                         |  |  |  |  |  |  |
| 8           | <ul> <li>6.3</li> <li>Zozr</li> <li>7.1</li> <li>7.2</li> <li>7.3</li> <li>7.4</li> <li>Prác</li> <li>8.1</li> <li>8.2</li> </ul>                                                                                | Filtrovanie dokumentov v prípade                                                                                                    | 20<br>22<br>22<br>22<br>23<br>23<br>24<br>27<br>27<br>28                                                                   |  |  |  |  |  |  |
| 8           | <ul> <li>6.3</li> <li>Zozr</li> <li>7.1</li> <li>7.2</li> <li>7.3</li> <li>7.4</li> <li>Prác</li> <li>8.1</li> <li>8.2</li> <li>8.3</li> </ul>                                                                   | Filtrovanie dokumentov v prípade                                                                                                    | 20<br>22<br>22<br>22<br>23<br>23<br>24<br>27<br>27<br>27<br>28<br>29                                                       |  |  |  |  |  |  |
| 8           | <ul> <li>6.3</li> <li>Zozr</li> <li>7.1</li> <li>7.2</li> <li>7.3</li> <li>7.4</li> <li>Prác</li> <li>8.1</li> <li>8.2</li> <li>8.3</li> <li>8.4</li> </ul>                                                      | Filtrovanie dokumentov v prípade                                                                                                    | 20<br>22<br>22<br>22<br>23<br>23<br>24<br>27<br>27<br>27<br>28<br>29<br>30                                                 |  |  |  |  |  |  |
| 8           | <ul> <li>6.3</li> <li>Zozr</li> <li>7.1</li> <li>7.2</li> <li>7.3</li> <li>7.4</li> <li>Prác</li> <li>8.1</li> <li>8.2</li> <li>8.3</li> <li>8.4</li> <li>8.5</li> </ul>                                         | Filtrovanie dokumentov v prípade                                                                                                    | 20<br>22<br>22<br>22<br>23<br>23<br>24<br>27<br>27<br>27<br>28<br>29<br>30<br>30                                           |  |  |  |  |  |  |
| 8           | 6.3<br>Zozr<br>7.1<br>7.2<br>7.3<br>7.4<br>Prác<br>8.1<br>8.2<br>8.3<br>8.4<br>8.5<br>8.6                                                                                                    | Filtrovanie dokumentov v prípade                                                                                                    | 20<br>22<br>22<br>22<br>23<br>23<br>24<br>27<br>27<br>27<br>28<br>29<br>30<br>30<br>30                                     |  |  |  |  |  |  |
| 8           | 6.3<br>Zozr<br>7.1<br>7.2<br>7.3<br>7.4<br>Prác<br>8.1<br>8.2<br>8.3<br>8.4<br>8.5<br>8.6<br>8.6<br>8.7                                                                                                    | Filtrovanie dokumentov v prípade                                                                                                    | 20<br>22<br>22<br>22<br>23<br>23<br>24<br>27<br>27<br>27<br>27<br>27<br>27<br>27<br>29<br>30<br>30<br>30<br>31             |  |  |  |  |  |  |
| 7<br>8<br>9 | <ul> <li>6.3</li> <li>Zozr</li> <li>7.1</li> <li>7.2</li> <li>7.3</li> <li>7.4</li> <li>Prác</li> <li>8.1</li> <li>8.2</li> <li>8.3</li> <li>8.4</li> <li>8.5</li> <li>8.6</li> <li>8.7</li> <li>Prác</li> </ul> | Filtrovanie dokumentov v prípade                                                                                                    | 20<br>22<br>22<br>22<br>23<br>23<br>23<br>27<br>27<br>27<br>27<br>27<br>27<br>27<br>27<br>29<br>30<br>30<br>30<br>31<br>33 |  |  |  |  |  |  |

#### EESSI-NASK - Portál - Používateľská príručka

| 9.2     | Funkcie pre prácu so SEDom                           | 34 |  |  |  |  |  |  |
|---------|------------------------------------------------------|----|--|--|--|--|--|--|
| 9.3     | Zobraziť detail SEDu                                 |    |  |  |  |  |  |  |
| 9.4     | Zobraziť prílohy SEDu                                | 37 |  |  |  |  |  |  |
| 9.5     | Zobraziť Pohľadávky SEDU                             | 38 |  |  |  |  |  |  |
| 9.6     | Export SEDu do PDF                                   | 39 |  |  |  |  |  |  |
| 9.7     | Odpovedať na SED dokument                            | 39 |  |  |  |  |  |  |
| 9.8     | Zneplatnenie SEDu                                    | 41 |  |  |  |  |  |  |
| 9.9     | Upraviť SED                                          | 41 |  |  |  |  |  |  |
| 9.10    | Zobraziť históriu SEDU                               | 43 |  |  |  |  |  |  |
| 9.11    | Priložiť prílohu do SEDu                             | 44 |  |  |  |  |  |  |
| 9.12    | Priloženie prílohy k individuálnej časti dokumentu   | 44 |  |  |  |  |  |  |
| 9.13    | Označenie sedu ako neprečítané                       | 46 |  |  |  |  |  |  |
| 9.14    | Vymazať SED                                          | 48 |  |  |  |  |  |  |
| 9.15    | Schvaľovací proces na prenos do ekonimického systému | 48 |  |  |  |  |  |  |
| 9.16    | Odoslať SED                                          | 50 |  |  |  |  |  |  |
| 10 Poh  | ľadávky                                              | 52 |  |  |  |  |  |  |
| 10.1    | Zobraziť všetky pohľadávky                           | 52 |  |  |  |  |  |  |
| 10.2    | Filtrovanie a Radenie sekcie pohľadávky              | 52 |  |  |  |  |  |  |
| 10.3    | Export pohľadávok do XLSX                            | 53 |  |  |  |  |  |  |
| 10.4    | Stavy pohľadávok                                     | 53 |  |  |  |  |  |  |
| 10.5    | Vytváranie SEDov a NSEDov nad pohľadávkami           | 55 |  |  |  |  |  |  |
| 10.6    | Funkcie pre prácu s pohľadávkou                      | 55 |  |  |  |  |  |  |
| 10.7    | Zobraziť detail pohľadávky                           | 56 |  |  |  |  |  |  |
| 10.8    | Vytvorenie námietky na nevalidne pohľadávky          | 56 |  |  |  |  |  |  |
| 10.9    | Zvalidnenie nevalidnej pohľadávky                    | 57 |  |  |  |  |  |  |
| 11 Plat | by                                                   | 59 |  |  |  |  |  |  |
| 11.1    | Zobraziť všetky platby                               | 59 |  |  |  |  |  |  |
| 11.2    | Filtrovanie a radenie platieb                        | 59 |  |  |  |  |  |  |
| 11.3    | Spárovanie platieb                                   | 60 |  |  |  |  |  |  |
| 12 Mor  | nitoring                                             | 62 |  |  |  |  |  |  |
| 12.1    | Číselník inštitúcii                                  | 62 |  |  |  |  |  |  |

#### EESSI-NASK - Portál - Používateľská príručka

| 12.1     | 1.1 Zobrazenie zoznamu číselníka inštitúcií      | . 62 |
|----------|--------------------------------------------------|------|
| 12.1     | I.2 Synchronizácia číselníka inštitúcií          | . 64 |
| 12.2     | Zobraziť Auditné záznamy                         | . 64 |
| 12.3     | Zobraziť Logy                                    | . 65 |
| 13 Nas   | tavenia                                          | . 68 |
| 14 Pou   | žívatelia                                        | . 70 |
| 14.1     | Zobraziť zoznam použĺvateľských účtov            | . 70 |
| 14.2     | Filtrovanie používateľov                         | . 71 |
| 14.3     | Nastavenie role pre vytvorený používateľský účet | . 72 |
| 14.4     | Deaktivovanie používateľského účtu               | . 73 |
| 14.5     | aktivovanie zneplatneného používateľského účtu   | . 74 |
| 15 Prílo | oha č.1                                          | . 76 |

# **ZOZNAM OBRÁZKOV**

| Webový prehliadač so zadanou adresou do Portálu                | 12 |
|----------------------------------------------------------------|----|
| Dialógové okno pre zadanie prihlasovacích údajov               | 12 |
| Pracovná plocha Aplikácie                                      | 14 |
| Zoznam dokumentov (SEDov)                                      | 16 |
| Zoznam dokumentov zoradený podľa dátumu vytvorenia             | 17 |
| Umiestnenie ikony Lupy pre filtrovanie dokumentov              | 17 |
| Rozbalený panel pre filtrovanie dokumentov                     | 18 |
| Umiestnenie ikon pre zobrazenie detailu prípadu k danému SEDu  | 20 |
| Zoznam SEDov zoradený podľa dátumu vytvorenia                  | 20 |
| Umiestnenie tlačidla pre rozbalenie filtra                     | 21 |
| Rozbalený panel s filtrami                                     | 21 |
| Zoznam prípadov (BUCov)                                        | 22 |
| Nástenka s widgetmi                                            | 23 |
| Obrazovka so zoznamom Otvorených prípadov                      | 23 |
| Zoznam prípadov zoradený vzostupne podľa ID                    | 24 |
| Umiestnenie tlačidla pre rozbalenie filtra                     | 24 |
| Rozbalený panel s filtrami                                     | 25 |
| Ukážka zadávania filtra pre ID prípadu                         |    |
| Ukážka zadávania kombinácie viacerých filtrov                  |    |
| Umiestnenie tlačidla pre zobrazenie detailu prípadu            | 27 |
| Obrazovka s detailom prípadu                                   |    |
| Dialógové okno pre začatie nového prípadu                      |    |
| Novovytvorený prípad s tlačidlami pre prácu s prípadom         |    |
| Dialógové okno pre pridanie protistrany                        |    |
| Dialógové okno pre vymazanie prípadu                           | 30 |
| História prípadu                                               | 30 |
| Dialógové okno pre pridelení prípadu                           | 31 |
| Umiestnenie tlačidla pre vytvorenie SEDu                       | 31 |
| Formulár pre vyplnenie SED dokumentu                           | 32 |
| Umiestnenie ikon so stavmi SEDu                                | 34 |
| Umiestnenie Drop-down menu pre prácu so SEDom                  | 35 |
| Umiestnenie tlačidiel v Drop-down menu                         | 36 |
| Zobrazenie detailu SEDu v Drop-down menu                       | 37 |
| Zobrazenie príloh SEDu                                         | 38 |
| Zobrazenie pohľadávok SEDu                                     | 38 |
| Zoznam pohľadávok SEDu                                         | 39 |
| Umiestnenie tlačidla pre export SEDu do PDF dokumentu          | 39 |
| Umiestnenie tlačidiel pre odpoveď na daný SED v Drop-down menu | 40 |

| Umiestnenie tlačidla pre zneplatnenie SEDu v Drop-down menu                                           | . 41 |
|----------------------------------------------------------------------------------------------------|------|
| Umiestnenie tlačidla pre editáciu SEDu                                                                | . 42 |
| Editácia SEDu                                                                                         | . 42 |
| Zobrazenie histórie SEDu                                                                              | . 43 |
| História SEDu                                                                                         | . 43 |
| Umiestnenie tlačidla pre priloženie prílohy SEDu v Drop-down menu                                     | . 44 |
| Dialógové okno pre pridanie príloh k SEDu v Drop-down menu                                            | . 44 |
| Drop-down menu SEDu v stave Sfinalizovaný dokument                                                    | . 45 |
| Tlačidlo pridania príloh do individuálnej časti SEDu                                                  | . 46 |
| Označiť SED, ako neprečítaný                                                                          | . 47 |
| SED označený, ako neprečítaný                                                                         | . 47 |
| Umiestnenie tlačidla pre zmazanie SEDu v Drop-down menu                                               | . 48 |
| Potvrdzovací dialóg pre zmazanie SEDu                                                                 | . 48 |
| Umiestnenie tlačidiel stiahnutia a nahratia schvaľovacích dokumentov v Drop-down menu                 | . 49 |
| Uloženie tlačidla Schváliť v Drop-down menu                                                           | . 50 |
| Umiestnenie tlačidla pre odoslanie SEDu v Drop-down menu                                              | . 50 |
| Informácia o odosielaní SEDu                                                                          | . 51 |
| Zobrazenie všetkých pohľadávok                                                                        | . 52 |
| Filtrovanie a radenie pohľadávok                                                                      | . 53 |
| Export do formátu XLSX                                                                                | . 53 |
| Ponuka vytvorenia dokumentu S080 nad pohľadávkami NSEDu                                               | . 55 |
| Zobrazená individuálna časť SEDu                                                                      | . 56 |
| Vytvorenie námietky na nevalidné pohľadávky                                                           | . 57 |
| Tlačidlá validácie pohľadávky                                                                         | . 57 |
| Zobrazenie validačných chýb pohľadávky                                                                | . 58 |
| Vysporiadaná pohľadávka po manuálnej úprave dokumentu S080 na sumu 0 €                                | . 58 |
| Zoznam platieb na spárovanie, prijatých od styčných orgánov EU                                        | . 59 |
| Zobrazené platby, ich možnosti filtrovania a radenia                                                  | . 60 |
| Zakliknuté check box-y platieb a aktivované tlačidlo Spárovať                                         | . 60 |
| Okno párovania platieb a avíz o platbe                                                                | . 61 |
| Menu pre prístup k Číselníku inštitúcií                                                               | . 62 |
| Zoradenie číselníka podľa krajiny vzostupne                                                           | . 62 |
| Umiestnenie tlačidla pre zobrazenie filtra                                                            | . 63 |
| Umiestnenie tlačidiel pre listovanie v číselníku inštitúcií                                           | . 63 |
| Umiestnenie tlačidla pre manuálnu synchronizáciu číselníka inštitúcií a informácie o aktuálnej verzii | 64   |
| Menu pre prístup k Auditu                                                                             | . 64 |
| Záznamy v audite zoradené podľa položky Vytvoril                                                      | . 65 |
| Zobrazený filter pre filtrovanie Auditu                                                               | . 65 |
| Menu pre prístup k logom                                                                              | . 66 |
| Filter pre výber logov na zobrazenie                                                                  | . 66 |

| Umiestnenie tlačidiel pre listovanie z zozname logov                      | 67 |
|---------------------------------------------------------------------------|----|
| Sekcie nastavení                                                          | 68 |
| Nastavenie filtra pre procesy                                             | 69 |
| Zoznam používateľských účtov                                              | 70 |
| Zoradenie zoznamu podľa stavu zostupne                                    | 70 |
| Rozbalený panel s filtrami                                                | 71 |
| Ukážka zadávania kombinácie viacerých filtrov                             | 71 |
| Dialógové okno na vytvorenie nového používateľa                           | 72 |
| Výber poisťovne z našepkávača                                             | 72 |
| Nastavenie rolí                                                           | 73 |
| Nastavenie role pre vybraného používateľa                                 | 73 |
| Deaktivovanie používateľského účtu                                        | 73 |
| Dialógové okno na potvrdenie deaktivácie používateľského účtu             | 74 |
| Zneplatnený používateľský účet                                            | 74 |
| Aktivovanie zneplatneného používateľského účtu                            | 74 |
| Dialógové okno na potvrdenie aktivácie zneplatneného používateľského účtu | 75 |
| Aktivovaný používateľský účet                                             | 75 |

# **ZOZNAM TABULIEK**

| Zoznam položiek Menu                                             | . 15 |
|------------------------------------------------------------------|------|
| Zoznam widgetov                                                  | . 15 |
| Položky pre filtrovanie dokumentov                               | . 19 |
| Položky pre filtrovanie prípadov                                 | . 25 |
| Popis tlačidiel vo formulárovom okne (SED)                       | . 32 |
| Možné stavy dokumentov (SEDov)                                   | . 33 |
| Funkcie dostupné pre SED v stave Odoslaný                        | . 35 |
| Funkcie dostupné pre SED v stave Prijatý                         | . 35 |
| Funkcie dostupné pre SED v stave Koncept                         | . 35 |
| Funkcie dostupné pre SED v stave Čaká na spracovanie             | . 36 |
| Zoznam stavov pohľadávok v prebiehajúcich refundačných procesoch | . 55 |
| Funkcie pohľadávok v Drop-down menu                              | . 56 |
| Zoznam implementovaných BUC a SED                                | . 79 |

# SLOVNÍK POJMOV

|            | Electronic Exchange for Social Security Information          |
|------------|--------------------------------------------------------------|
| EESSI      | (Systém elektronickej výmeny údajov o sociálnom zabezpečení) |
| EESSI-NASK | Národná implementácia EESSI                                  |
| ZP         | Zdravotná poisťovňa                                          |
| ÚDZS       | Úrad pre dohľad nad zdravotnou starostlivosťou.              |
| SED        | Standard electronic document                                 |
| BUC        | Business Use Case                                            |

## **1 CIEĽ DOKUMENTU**

Cieľom nového systému elektronickej výmeny informácií (EESSI) a jeho národnej implementácie (EESSI-NASK) je zabezpečiť maximálnu mieru automatizácie v komunikácii medzi zdravotnými poisťovňami, Úradom pre dohľad nad zdravotnou starostlivosťou a styčnými orgánmi v zahraničí

Systém EESSI-NASK sa skladá z viacerých komponentov / modulov, ktoré navzájom komunikujú. Jedným z nich je aj EESSI-NASK Portál (ďalej len ako Portál, alebo Aplikácia).

Táto používateľská príručka približuje budúcim používateľom Portálu z radov ÚDZS a ZP funkčnosť aplikácie a spôsob práce s ňou. Cieľom je maximálne uľahčiť adaptáciu systému používateľmi.

Náhľady na obrazovky budú zodpovedať funkčnosti, ktorú majú k dispozícií používatelia v roliach Clerk a Supervízor. Vo vybraných častiach budú obrazovky pre rolu Administrátor inštitúcie.

## 2 CHARAKTERISTIKA PORTÁLU

Portál je reprezentovaný grafickým používateľským rozhraním, ktoré umožňuje používateľom prístup k informačnému systému EESSI-NASK a realizovaniu jednotlivých činností. V rámci Portálu je implementovaná vrstva aplikačnej a funkčnej logiky.

Z dôvodu jednoduchého nasadenia a aktualizovania je Portál implementovaný ako webová aplikácia. Tým odpadá nutnosť inštalovať aplikáciu na jednotlivé klientske počítače. Stačí ak má používateľ na svojom počítači k dispozícií odporúčaný webový prehliadač.

Pre prístup k portálu zadá používateľ do webového prehliadača URL adresu Portálu. Aplikácia je používateľom dostupná na adrese: <u>https://eessina.udzs-sk.sk/portal</u>

Portál poskytuje aplikačnú podporu pre elektronickú výmenu údajov pre vybrané prípady (BUC), prostredníctvom štruktúrovaných elektronických dokumentov (SED).

Zoznam podporovaných procesov (BUC) v rámci EESSI-NASK je uvedený v Prílohe č.1. V tejto prílohe je tiež uvedené, kedy Zdravotné poisťovne a ÚDZS vystupujú v roli Vlastníka (Owner), alebo v roli protistrany (Counter party). Detailný popis BUC je súčasťou dokumentácie EESSI Common Data Model 4.2.0 v2.

Portál poskytuje rozsah funkcionality, daný tzv. Prípadmi použitia. Každý prípad použitia je jednou konkrétnu činnosť s aplikáciou. Zoznam všetkých prípadov použitia predstavuje kompletný zoznam činností, ktoré môže používateľ v aplikácií vykonávať prostredníctvom používateľského rozhrania. Táto príručka je v zásade súhrnom prípadov použitia a popisom jednotlivých činností.

## **3 PRÍSTUP DO APLIKÁCIE**

Ako už bolo spomenuté, Aplikácia je používateľom dostupná na adrese:

#### https://eessina.udzs-sk.sk/portal

Túto adresu je potrebné zadať do vášho webového prehliadača (podporovaného).

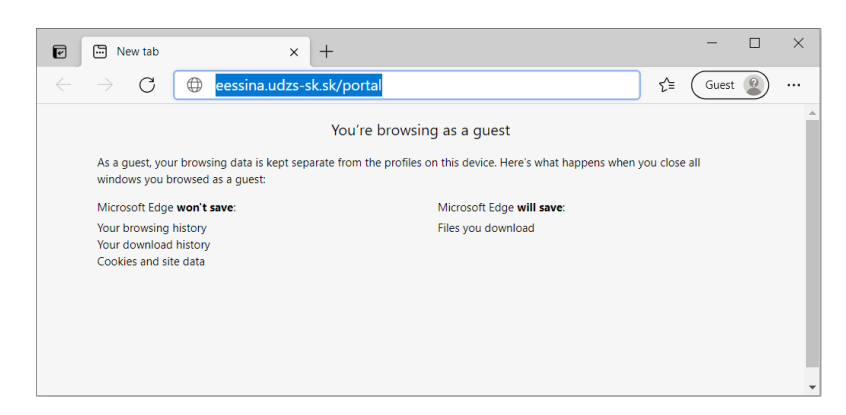

Obrázok 1: Webový prehliadač so zadanou adresou do Portálu

### 3.1 PRIHLÁSENIE POUŽÍVATEĽA

Pracovať s Aplikáciou môžu iba oprávnení používatelia. Po zadaní korektnej URL adresy preto systém, ako prvý krok, overuje identitu používateľa.

Na overenie identity sa primárne využíva Windows autentifikácia. To znamená, že na server sú automaticky zaslané identifikačné údaje používateľa prihláseného do Windows. Po overení týchto údajov je používateľovi umožnený (alebo zamietnutý) vstup do systému. To znamená, že ak všetko funguje správne nie je potrebné zadávať prihlasovacie údaje.

V prípade že zlyhá automatické overenie identity, je používateľ vyzvaný pre zadanie svojho prihlasovacieho mena a hesla (Obrázok 2). Po zadaní korektných údajov je používateľ prihlásený do aplikácie. Pri nesprávne zadaných prihlasovacích údajov zobrazí aplikácia chybové hlásenie "Nesprávne meno alebo heslo".

| eessina.udzs-sk.sk/portal           | × +                                                                                                    |   |               | $\times$ |
|-------------------------------------|----------------------------------------------------------------------------------------------------|---|---------------|----------|
| $\leftarrow$ $\rightarrow$ C () ees | sina.udzs-sk.sk/portal                                                                                                    |   | £≘ Guest 😰 ·· |          |
|                                     | Windows Security Sign in to access this site Authorization required by http://eessina.udzs-sk.sk User name Password Domain: SLOVANET OK Cancel | × |               |          |

Obrázok 2: Dialógové okno pre zadanie prihlasovacích údajov

EESSI-NASK - Portál - Používateľská príručka

## 3.2 ODHLÁSENIE POUŽÍVATEĽA

Pri ukončení práce s Aplikáciou stačí zatvoriť okno webového prehliadača v ktorom používateľ s Aplikáciu pracoval. Tým je používateľ automaticky odhlásený zo systému.

# 4 NÁSTENKA

## 4.1 PRACOVNÁ PLOCHA APLIKÁCIE

Po prihlásení sa do aplikácie je zobrazená základná pracovná plocha aplikácie (Obrázok 3), ktorá obsahuje tie hlavné prvky:

- ✓ Panel hlavičky s Menu, lištu pre Vyhľadávanie a Meno/Účet prihláseného používateľa
- Hlavné okno s Widgetmi, tlačidlom ZAČAŤ NOVÝ PRÍPAD a zoznamom Neprečítané dokumenty

| Nástenk    | a Prípady Dol                            | kumenty P   | ohľadáv | /ky F                       | Platby Monitor   | ing Použ    | ívatelia                      | <b>Q</b> Vyhľadáva |          |                                   |                   |               | DMINISTRÁTO<br>Izs1111 | DR 🗸 |
|------------|------------------------------------------|-------------|---------|-----------------------------|------------------|-------------|-------------------------------|--------------------|----------|-----------------------------------|-------------------|---------------|------------------------|------|
|            |                                          |             |         |                             |                  |             |                               |                    |          |                                   |                   | ZAČ           | AŤ NOVÝ PRÍ            | PAD  |
| 6          | Neprečítané<br>dokumenty 30              | 2           |         | /loje príp                  | oady <b>79</b>   | ×           | Nové<br>prípady               | 172                | <b>A</b> | Otvorené<br>prípady               | 864               | Vyba          | ivené prípady          | ,    |
| 6          | Neprečítané<br>refundačné 3<br>dokumenty | 8           |         | /loje<br>efundač<br>vrípady | <sup>né</sup> 70 | ×           | Nové<br>refundačné<br>prípady | 134                | Ð        | Otvorené<br>refundačné<br>prípady | 540               | Vyba<br>refur | ivené<br>ndačné prípac | dy   |
| Nepreč     | ítané dokument                           | y           |         |                             |                  |             |                               |                    |          |                                   |                   |               |                        |      |
| ld prípadu | Dátum vytvorenia 🗜                       | Kód procesu | Kód     | Verzia                      | Globálne Id ÚDZS | Odosielateľ | Prijímateľ                    | Priezvisko a meno  | PIN      | Celková suma                      | Celková suma v CM | Pohľadávky    | Obdobie                |      |
| ⊿ 1785     | 21. 9. 2022, 14:20:00                    | S_BUC_19    | S080V   | 1                           |                  | SK:2562     | SK:9999                       |                    |          | 302,76 EUR                        | -                 | 1             | 2022/Q2                | P    |
| ⊿ 1784     | 21. 9. 2022, 14:10:00                    | S_BUC_19    | S080V   | 1                           | -                | SK:2562     | SK:9999                       |                    |          | 2 062,53 EUR                      | -                 | 3             | 2022/Q2                | P    |
| ⊿ 1715     | 24. 8. 2022, 22:35:00                    | S_BUC_19    | S080V   | 1                           | 37722201_080     | SK:2700     | SK:9999                       |                    |          | 2 416,08 EUR                      | -                 | 94            | 2022/Q2                | P    |
| ⊿ 1714     | 24. 8. 2022, 21:30:00                    | S_BUC_19    | S080V   | 1                           | -                | SK:2700     | SK:9999                       |                    |          | 2 416,08 EUR                      | -                 | 94            | 2022/Q2                | ₽    |
| ⊿ 1713     | 24. 8. 2022, 21:00:00                    | S_BUC_19    | S080V   | 1                           | -                | SK:2700     | SK:9999                       |                    |          | 2 416,08 EUR                      | -                 | 94            | 2022/Q2                | P    |
| ⊿ 1712     | 24. 8. 2022, 20:10:00                    | S_BUC_19    | S080V   | 1                           | -                | SK:2700     | SK:9999                       |                    |          | 2 416,08 EUR                      | -                 | 94            | 2022/Q2                | P    |
| ⊿ 1711     | 24. 8. 2022, 19:50:00                    | S_BUC_19    | S080V   | 1                           | -                | SK:2700     | SK:9999                       |                    |          | 2 416,08 EUR                      | -                 | 94            | 2022/Q2                | P    |
| ⊿ 1710     | 24. 8. 2022, 19:45:00                    | S_BUC_19    | S080V   | 1                           | -                | SK:2700     | SK:9999                       |                    |          | 2 416,08 EUR                      | -                 | 94            | 2022/Q2                | P    |
| ⊿ 1709     | 24. 8. 2022, 19:30:00                    | S_BUC_19    | S080V   | 1                           | -                | SK:2700     | SK:9999                       |                    |          | 2 416,08 EUR                      | -                 | 94            | 2022/Q2                | P    |
| ⊿ 1706     | 24. 8. 2022, 18:30:00                    | S_BUC_19    | S080V   | 1                           | -                | SK:2700     | SK:9999                       |                    |          | 2 416,08 EUR                      | -                 | 94            | 2022/Q2                | Þ    |

#### Obrázok 3: Pracovná plocha Aplikácie

#### Menu obsahuje tlačidlá popísané v tabuľke Zoznam položiek Menu.

| Názov      | Popis funkcie                                                           |
|------------|-------------------------------------------------------------------------|
| Nástenka   | Zobrazí pracovnú plochu aplikácie, ktorú vidí používateľ po prihlásení. |
| Prípady    | Zobrazí zoznam všetkých BUCov vo všetkých stavoch.                      |
| Dokumenty  | Zobrazí zoznam všetkých SEDov pre všetky BUC.                           |
| Pohľadávky | Zobrazí zoznam všetkých pohľadávok vo všetkých verziách dokumentov.     |
| Platby     | Zobrazí zoznam platieb prijatých zo SO EU.                              |

| Monitoring          | Monitoring sprístupňuje dáta o činnosti aplikácie a prácu s číselníkom.    |
|---------------------|----------------------------------------------------------------------------|
| Používatelia        | Zobrazí zoznam používateľov.                                               |
| Meno<br>používateľa | Zobrazí personálne možnosti používateľa, ako napríklad nastavenie filtrov. |

#### Tabuľka 1: Zoznam položiek Menu

**Vyhľadávacia lišta** umožňuje priamy prístup ku konkrétnemu BUCu zadaním ID prípadu. Takisto je možné vybrať ľubovoľný typ kódu BUCu, SEDu, osobné informácie o osobe ako PIN, Meno a Priezvisko. Pre refundačné procesy je možné vyhľadávať pomocou globálneho ID ÚDZS a individuálneho id pohľadávky.

Tlačidlo <sup>ZAČAT NOVY PRIPAD</sup> slúži na začatie nového prípadu (BUC). Kliknutím na toto tlačidlo sa otvorí dialógové okne pre výber BUC, ktorý chcete začať.

**Widgety** sú akýmsi základným filtrom pre prípady (BUC) resp. dokumenty (SED). Číslica na každom z widgetov udáva počet prípadov/dokumentov v danom stave. Kliknutím na widget so zobrazí príslušný zoznam s prípadmi resp. dokumentmi v jednom z týchto stavov: **Neprečítané, Moje, Nové, Otvorené, Vybavené.** 

| Meno widgetu              | Obsah | Rozsah zobrazenia                                                                                                    |
|---------------------------|-------|----------------------------------------------------------------------------------------------------|
| Neprečítané               | SEDy  | Widget zobrazí všetky dokumenty, ktoré boli prijaté a zatiaľ ich nikto neotvoril. Ak SED niektorý používateľ otvorí, vypadne zo zoznamu.            |
| Моје                      | BUCy  | Widget zobrazí všetky prípady pridelené prihlásenému používateľovi.                                                                                 |
| Nové                      | BUCy  | Widget zobrazí koncepty prípadov všetkých používateľov                                                                                              |
| Otvorené                  | BUCy  | Widget zobrazí všetky otvorené prípady všetkých používateľov                                                                                        |
| Vybavené                  | BUCy  | Widget zobrazí všetky vybavené prípady všetkých používateľov                                                                                        |
| Neprečítané<br>refundačné | SEDy  | Widget zobrazí všetky refundačné dokumenty, ktoré boli prijaté a zatiaľ ich nikto neotvoril. Ak SED niektorý používateľ otvorí, vypadne zo zoznamu. |
| Moje<br>refundačné        | BUCy  | Widget zobrazí všetky refundačné prípady pridelené prihlásenému používateľovi.                                                                      |
| Nové<br>refundačné        | BUCy  | Widget zobrazí koncepty refundačných prípadov všetkých používateľov                                                                                 |
| Otvorené<br>refundačné    | BUCy  | Widget zobrazí všetky otvorené refundačné prípady všetkých používateľov                                                                             |
| Vybavené<br>refundačné    | BUCy  | Widget zobrazí všetky vybavené refundačné prípady všetkých používateľov                                                                             |

#### Tabuľka 2: Zoznam widgetov

Zoznam prípadov resp. dokumentov ktoré zobrazujú jednotlivé Widgety, je možné ovplyvniť (zúžiť) pomocou prednastavených filtrov, dostupných cez položku **Nastavenia** v profile používateľa, ktorá je popísaná v kapitole 13 Nastavenia.

## 5 ZOZNAM VŠETKÝCH DOKUMENTOV (SEDOV)

### 5.1 ZOBRAZIŤ ZOZNAM VŠETKÝCH DOKUMENTOV

Kliknutím na položku menu **Dokumenty** (Obrázok 4) sa zobrazí zoznam všetkých dokumentov (SEDov), ktoré spĺňajú podmienky nastavenia filtra v **Nastaveniach** aplikácie v časti **Dokumenty.** Ak si používateľ nenastaví žiadne filtre, zobrazí sa mu zoznam všetkých dokumentov (SEDov). Zoznam je zobrazený formou tabuľky. Každý riadok predstavuje jeden dokument.

Celkový počet nájdených záznamov je uvedený pod tabuľkou. Na jednej stránke je možné zobraziť maximálne 10 záznamov. Ak je záznamov viac ako 10, je pod počtom záznamov uvedený počet stránok, aj s tlačidlami pre listovanie medzi stránkami. Zoznam záznamov a ich stavov sa automaticky aktualizuje každých 10 sekúnd.

| Nás     | stenk | a Prípady D           | okumenty    | Pohľadáv | ky     | Platby Monito    | ring Pou    | žívatelia  | <b>Q</b> Vyhľadávan |                  |                   | 0          | ADMINIS<br>udzs1111 | STRÁTC  | DR 🗸 |
|---------|-------|-----------------------|-------------|----------|--------|------------------|-------------|------------|---------------------|------------------|-------------------|------------|---------------------|---------|------|
| EXI     | PORT  | DO XLSX               |             |          |        |                  |             |            |                     |                  |                   |            |                     |         |      |
|         |       |                       |             |          |        |                  |             |            |                     |                  |                   |            |                     |         | ۹    |
| ld príp | adu   | Dátum vytvorenia 🗜    | Kód procesu | Kód      | Verzia | Globálne Id ÚDZS | Odosielateľ | Prijímateľ | Priezvisko a meno   | PIN Celková suma | Celková suma v CM | Pohľadávky | Obdobie             | Prečíta | i    |
| ⊿ 1     | 794   | 26. 9. 2022, 5:04:00  | SYNC_SUC_02 | SYN001   | 1      | -                | SK:APSK01   | SK:9999    |                     | -                | -                 | -          | -                   | Daemo   |      |
| 7 1     | 794   | 26. 9. 2022, 5:00:00  | SYNC_SUC_02 | SYN002   | 1      | -                | SK:9999     | SK:APSK01  |                     | -                | -                 | -          | -                   | Daemo   |      |
| ⊿ 1     | 793   | 25. 9. 2022, 5:04:00  | SYNC_SUC_02 | SYN001   | 1      | -                | SK:APSK01   | SK:9999    |                     | -                | -                 | -          | -                   | Daemo   |      |
| 7 1     | 793   | 25. 9. 2022, 5:00:00  | SYNC_SUC_02 | SYN002   | 1      | -                | SK:9999     | SK:APSK01  |                     |                  | -                 | -          | -                   | Daemo   | ₽    |
| ⊿ 1     | 792   | 24. 9. 2022, 5:04:00  | SYNC_SUC_02 | SYN001   | 1      | -                | SK:APSK01   | SK:9999    |                     | -                | -                 | -          | -                   | Daemo   |      |
| ר ק     | 792   | 24. 9. 2022, 5:00:00  | SYNC_SUC_02 | SYN002   | 1      |                  | SK:9999     | SK:APSK01  |                     | -                | -                 |            | -                   | Daemo   |      |
| ⊿ 1     | 791   | 23. 9. 2022, 12:54:00 | S_BUC_19    | S084     | 2      | -                | SK:UDZS999  | SK:9999    |                     | 100,00 EUR       | -                 | 1          | 2022/Q3             | Admin   | ₽    |
| ∠ 1     | 791   | 23. 9. 2022, 12:50:00 | S_BUC_19    | S083     | 1      |                  | SK:UDZS999  | SK:9999    |                     | 100,00 EUR       | -                 | -          | 2022/Q3             | Admin   | P    |
| 7 1     | 791   | 23. 9. 2022, 11:45:35 | S_BUC_19    | S082     | 1      | -                | SK:9999     | SK:UDZS999 |                     | -                | -                 | 1          | 2022/Q3             | Admin   | P    |
| 7 1     | 791   | 23. 9. 2022, 11:41:11 | S_BUC_19    | S081     | 1      | -                | SK:9999     | SK:UDZS999 |                     | 100,00 EUR       | -                 | -          | 2022/Q3             | Admin   | ₽    |
|         |       |                       |             |          |        |                  |             |            |                     |                  |                   | Počet d    | okumen              | tov: 4  | 821  |

Stránka < 1 > z 483

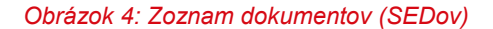

#### 5.2 RADENIE VŠETKÝCH DOKUMENTOV

Tabuľka so zoznamom dokumentov (SEDov) má hlavičku s názvami jednotlivých stĺpcov: **Id prípadu, Dátum vytvorenia, Kód procesu, Kód, Verzia, Globálne Id ÚDZS, Odosielateľ, Prijímateľ, Priezvisko a meno, PIN, Celková suma, Celková suma v CM, Pohľadávky, Obdobie, Prečítal.** Kliknutím na názov stĺpca sa zoznam zoradí podľa tohto stĺpca a to vzostupne, alebo zostupne (Obrázok 5).

|   | Násten        | ka     | Prípady       | Dokumenty     | Pohľadáv | ky     | Platby Monito    | oring Pou   | žívatelia  | <b>Q</b> Vyhľadávanie |                |                   | 9          | ADMINI<br>udzs1111 | STRÁTO  | R |
|---|---------------|--------|---------------|---------------|----------|--------|------------------|-------------|------------|-----------------------|----------------|-------------------|------------|--------------------|---------|---|
|   | EXPOR         | T DO > | KLSX          |               |          |        |                  |             |            |                       |                |                   |            |                    |         | ۹ |
| ı | d prípadu     | Dátur  | n vytvorenia  | F Kód procesu | Kód      | Verzia | Globálne Id ÚDZS | Odosielateľ | Prijímateľ | Priezvisko a meno Pl  | N Celková suma | Celková suma v CM | Pohľadávky | Obdobie            | Prečíta |   |
|   | ∠ 1794        | 26. 9. | 2022, 5:04:00 | SYNC_SUC_0    | 2 SYN001 | 1      |                  | SK:APSK01   | SK:9999    |                       | -              | -                 | -          |                    | Daemo   | P |
|   | ⊅ 1794        | 26. 9. | 2022, 5:00:00 | SYNC_SUC_0    | 2 SYN002 | 1      | -                | SK:9999     | SK:APSK01  |                       | -              | -                 | -          | -                  | Daemo   | P |
|   | ∠ 1793        | 25. 9. | 2022, 5:04:00 | SYNC_SUC_0    | 2 SYN001 | 1      | -                | SK:APSK01   | SK:9999    |                       | -              | -                 | -          | -                  | Daemo   | Þ |
|   | <i>7</i> 1793 | 25. 9. | 2022, 5:00:00 | SYNC_SUC_0    | 2 SYN002 | 1      | -                | SK:9999     | SK:APSK01  |                       |                |                   | -          |                    | Daemo   | P |

Obrázok 5: Zoznam dokumentov zoradený podľa dátumu vytvorenia

### 5.3 FILTROVANIE VŠETKÝCH DOKUMENTOV

EESSI-NASK - Portál - Používateľská príručka

Zoznam dokumentov je možné aj filtrovať. Panel s filtrami sa rozbalí kliknutím na ikonku lupy  $^{\mathsf{Q}}$  v pravej hornej časti pracovnej plochy (Obrázok 6). Po rozbalení panelu s filtrami sa na mieste lupy objaví ikonka krížika  $\times$ . Kliknutím na ikonu  $\times$  sa zruší filtrovanie, opätovným kliknutím na ikonu  $\times$  sa zbalí filter.

Filtrovanie je možné podľa rôznych položiek (Obrázok 7).

| Nástenk    | a Prípady         | Do   | okumenty    | Pohľadávi | ky I   | Platby Monite    | oring Pou   | žívatelia  | Q Vyhľadávar      |     |              |                   | ٢          | ADMINIS<br>udzs1111 | STRÁTO  | R 🗸 |
|------------|-------------------|------|-------------|-----------|--------|------------------|-------------|------------|-------------------|-----|--------------|-------------------|------------|---------------------|---------|-----|
| EXPORT     | DO XLSX           |      |             |           |        |                  |             |            |                   |     |              |                   |            |                     | [       | ۹   |
| ld prípadu | Dátum vytvoren    | ia⊥≓ | Kód procesu | Kód       | Verzia | Globálne id ÚDZS | Odosielateľ | Prijímateľ | Priezvisko a meno | PIN | Celková suma | Celková suma v CM | Pohľadávky | Obdobie             | Prečíta |     |
| ⊿ 1794     | 26. 9. 2022, 5:04 | 1:00 | SYNC_SUC_02 | SYN001    | 1      | -                | SK:APSK01   | SK:9999    |                   |     | -            | -                 | -          | -                   | Daemo   | Þ   |
| 7 1794     | 26. 9. 2022, 5:00 | ):00 | SYNC_SUC_02 | SYN002    | 1      | -                | SK:9999     | SK:APSK01  |                   |     | -            | -                 | -          | -                   | Daemo   | Þ   |
| ⊿ 1793     | 25. 9. 2022, 5:04 | 1:00 | SYNC_SUC_02 | SYN001    | 1      | -                | SK:APSK01   | SK:9999    |                   |     | -            | -                 | -          | -                   | Daemo   | ₽   |
| ⊅ 1793     | 25. 9. 2022, 5:00 | 0:00 | SYNC_SUC_02 | SYN002    | 1      | -                | SK:9999     | SK:APSK01  |                   |     | -            | -                 | -          | -                   | Daemo   | ₽   |

Obrázok 6: Umiestnenie ikony Lupy pre filtrovanie dokumentov

EESSI-NASK - Portál - Používateľská príručka

| Na          | ástenka                    | a Prípady                                                | Dokumenty                                    | Pohľadáv                                  | ky Pl             | latby Monit              | oring Po                        | užívatelia                      | ٩ /                 | Vyhľadávanie                    |                       |                                    |                                                 | ADI<br>udze   | MINISTRÁTO<br>1111      | DR 🗸 |
|-------------|----------------------------|----------------------------------------------------------|----------------------------------------------|-------------------------------------------|-------------------|--------------------------|---------------------------------|---------------------------------|---------------------|---------------------------------|-----------------------|------------------------------------|-------------------------------------------------|---------------|-------------------------|------|
| E)          | XPORT                      | DO XLSX                                                  |                                              |                                           |                   |                          |                                 |                                 |                     |                                 |                       |                                    |                                                 |               |                         |      |
| Q           | L.                         | Id                                                       | prípadu V Dá<br>Osobné identifika            | átum vytvoren<br>čné číslo (PIN           | ia ∨<br>1) ∨      | Proces ∨ I<br>Prečítal ∨ | Kód ✓ Vyi<br>Globálne Id ÚI     | tvoril ∨<br>DZS ∨               | Stav ∨<br>Obdobie ∨ | Krajina odosiela<br>Prečítané 🗸 | ateľa ∨ Kr.<br>Smer ∨ | ajina prijímateľa ∖<br>Case Id ∨ ( | <ul> <li>Uprave</li> <li>Celková sum</li> </ul> | ené ∨<br>na ∨ | Priezvisko<br>Štáty ∨   | ×    |
| ld pr       | ípadu I                    | Dátum vytvorer                                           | nia ⊥≓ Kód proces                            | su Kód                                    | Verzia (          | Globálne Id ÚDZ:         | S Odosielateľ                   | ' Prijímateľ                    | Priezvi             | isko a meno PIN                 | Celková suma          | Celková suma v C                   | :M Pohľadá                                      | vkv Obd       | lobie Prečít            |      |
|             |                            |                                                          |                                              |                                           |                   |                          |                                 |                                 |                     |                                 |                       |                                    |                                                 | ,             |                         |      |
| ~           | 2318                       | 3. 4. 2023, 5:04                                         | :00 SYNC_SUC                                 | _09 SYN008                                | 1 -               | -                        | SK:9999                         | SK:APSK0                        | 1                   |                                 | -                     | -                                  | -                                               | -             | Daemo                   |      |
| ×<br>V      | 2318                       | 3. 4. 2023, 5:04<br>3. 4. 2023, 5:04                     | :00 SYNC_SUC                                 | :_09 SYN008<br>:_09 SYN006                | 1 -<br>1 -        | -                        | SK:9999<br>SK:APSK01            | SK:APSK0<br>SK:9999             | 1                   |                                 | -                     | -<br>-                             |                                                 | -             | Daemo                   |      |
| 7<br>2<br>7 | 2318 3<br>2318 3<br>2318 3 | 3. 4. 2023, 5:04<br>3. 4. 2023, 5:04<br>3. 4. 2023, 5:00 | :00 SYNC_SUC<br>:00 SYNC_SUC<br>:00 SYNC_SUC | :_09 SYN008<br>:_09 SYN006<br>:_09 SYN007 | 1 -<br>1 -<br>1 - | -<br>-<br>-              | SK:9999<br>SK:APSK01<br>SK:9999 | SK:APSK0<br>SK:9999<br>SK:APSK0 | 1                   |                                 | -                     | -<br>-                             | -                                               | -             | Daemo<br>Daemo<br>Daemo |      |

Obrázok 7: Rozbalený panel pre filtrovanie dokumentov

| Filter                                 | Popis filtra                                                              |
|----------------------------------------|---------------------------------------------------------------------------|
| ID prípadu                             | Filter na konkrétne ID prípadu                                            |
| Dátum vytvorenia                       | Filter OD - DO pre dátum vytvorenia prípadu                               |
| Proces                                 | Filter na konkrétny proces                                                |
| Kód                                    | Filter na konkrétny kód procesu                                           |
| Vytvoril                               | Filter podľa používateľa, ktorý dokument vytvoril                         |
| Stav                                   | Filter podľa stavu prípadu (Koncept, Prebieha doručovanie, Nastala chyba) |
| Krajina odosielateľa                   | Filter podľa krajiny odosielateľa                                         |
| Krajina prijímateľa                    | Filter podľa krajiny prijímateľa                                          |
| Upravené                               | Filter podľa dátumu úpravy                                                |
| Priezvisko a meno                      | Filter podľa priezviska a mena                                            |
| Osobné<br>identifikačné číslo<br>(PIN) | Filter podľa Osobného identifikačného čísla (PIN-u)                       |
| Prečítal                               | Filter podľa používateľa, ktorý dokument prečítal                         |
| Globálne Id ÚDZS                       | Filter na konkrétne globálne ID pridelené UDZS                            |
| Obdobie                                | Filter prípadu podľa obdobia OD - DO                                      |
| Prečítané                              | Filter či je dokument prečítaný (Áno, Nie)                                |
| Smer                                   | Filter podľa smeru EU/SK                                                  |
| Case ID                                | Filter na konkrétne globálne ID                                           |
| Celková suma                           | Filter podľa celkovej sumy dokumentu                                      |
| Štáty                                  | Filter podľa štátov – výber štátov pre obojstrannú komunikáciu            |

Tabuľka 3: Položky pre filtrovanie dokumentov

# 6 ZOZNAM DOKUMENTOV (SEDOV) V PRÍPADE

## 6.1 ZOBRAZIŤ ZOZNAM DOKUMENTOV (SEDOV) PRE DANÝ PRÍPAD

Kliknutí na ikonu Rakonci riadku každého záznamu SEDu (Obrázok 8) sa zobrazí detail prípadu, ktorému SED patrí. Ak je pre jeden prípad vytvorených viac SEDov, tak po kliknutí na každý z nich sa zobrazí ten istý detail prípadu.

|    | Nástenk                         | a Pr                                           | rípady                                                     | Dokumenty                                                                                                    | Pohľadáv                                | /ky                   | Platby               | Monitori  | ing Pou                                          | žívatelia                                     | Q Vyhľadáva       |     |                        |                             | 9                    | ADMIN<br>udzs111  | STRÁTO                             | R~ |
|----|---------------------------------|------------------------------------------------|------------------------------------------------------------|----------------------------------------------------------------------------------------------------|-----------------------------------------|-----------------------|----------------------|-----------|--------------------------------------------------|-----------------------------------------------|-------------------|-----|------------------------|-----------------------------|----------------------|-------------------|------------------------------------|----|
|    | EXPORT                          | DO XLS                                         | SX                                                         |                                                                                                    |                                         |                       |                      |           |                                                  |                                               |                   |     |                        |                             |                      |                   |                                    | Q  |
|    |                                 |                                                |                                                            |                                                                                                    |                                         |                       |                      |           |                                                  |                                               |                   |     |                        |                             |                      |                   |                                    |    |
| ld | prípadu                         | Dátum vị                                       | vytvorenia                                                 | ↓≓ Kód procesu                                                                                                    | Kód                                     | Verzia                | i Globálne I         | Id ÚDZS ( | Odosielateľ                                      | Prijímateľ                                    | Priezvisko a meno | PIN | Celková suma           | Celková suma v CM           | Pohľadávky           | Obdobie           | Prečíta                            |    |
| ld | prípadu<br>1794                 | <b>Dátum v</b><br>26. 9. 20                    | <b>vytvorenia</b><br>D22, 5:04:00                          | 1F Kód procesu<br>SYNC_SUC_0                                                                                                    | Kód<br>2 SYN001                         | Verzia<br>1           | Giobáine i           | Id ÚDZS ( | Odosielateľ<br>SK:APSK01                         | Prijímateľ<br>SK:9999                         | Priezvisko a meno | PIN | Celková suma<br>-      | Celková suma v CM           | Pohľadávky           | Obdobie           | Prečít:<br>Daemo                   |    |
|    | prípadu<br>1794<br>1794         | Dátum v<br>26. 9. 20<br>26. 9. 20              | vytvorenia<br>022, 5:04:00<br>022, 5:00:00                 | Kód procesu     SYNC_SUC_0     SYNC_SUC_0                                                                                                    | Kód<br>2 SYN001<br>2 SYN002             | Verzia<br>1<br>1      | Globálne l<br>-      | Id ÚDZS   | Odosielateľ<br>SK:APSK01<br>SK:9999              | Prijimateľ<br>SK:9999<br>SK:APSK01            | Priezvisko a meno | PIN | Celková suma<br>-<br>- | Celková suma v CM           | Pohľadávky<br>-      | Obdobie           | Prečít:<br>Daemo<br>Daemo          |    |
|    | prípadu<br>1794<br>1794<br>1793 | Dátum v<br>26. 9. 20<br>26. 9. 20<br>25. 9. 20 | vytvorenia<br>022, 5:04:00<br>022, 5:00:00<br>022, 5:04:00 | L=         Kód procesu           )         SYNC_SUC_0           )         SYNC_SUC_0           )         SYNC_SUC_0           )         SYNC_SUC_0 | Kód<br>2 SYN001<br>2 SYN002<br>2 SYN001 | Verzia<br>1<br>1<br>1 | Globálne I<br>-<br>- | Id ÚDZS ( | Odosielateľ<br>SK:APSK01<br>SK:9999<br>SK:APSK01 | Prijimateľ<br>SK:9999<br>SK:APSK01<br>SK:9999 | Priezvisko a meno | PIN | Celková suma<br>-<br>- | Celková suma v CM<br>-<br>- | Pohľadávky<br>-<br>- | Obdobie<br>-<br>- | Prečít:<br>Daemo<br>Daemo<br>Daemo |    |

Obrázok 8: Umiestnenie ikon pre zobrazenie detailu prípadu k danému SEDu

### 6.2 RADENIE DOKUMENTOV V PRÍPADE

EESSI-NASK - Portál - Používateľská príručka

V zobrazenom zozname SEDov sú pre každý záznam zobrazené základe údaje charakterizujúce daný SED a záznamy sú štandardne zoradené podľa dátumu vytvorenia zostupne, t.j. od najnovších k starším (Obrázok 9). Spôsob radenia záznamov vzostupne, alebo zostupne je možné zmeniť kliknutím na názov stĺpca. Zoradiť záznamy je možná podľa každého stĺpca. Informáciu, podľa ktorého stĺpca je zoznam zoradený a to, či je radený vzostupne, alebo zostupne, zobrazuje ikonka pri názve daného stĺpca.

| Nást  | enka Prípady Dokumenty   | Pohľadávky        | Platby          | Monitoring Pouz        | tívatelia Q V     |                               |     | ADMIN<br>udzs11 | NISTRÁTOR 🗸<br>11 |
|-------|--------------------------|-------------------|-----------------|------------------------|-------------------|-------------------------------|-----|-----------------|-------------------|
| VYTV  | VORIŤ X009 VYTVORIŤ X007 | HISTÓRI           | A OZN           | AČIŤ AKO VYBAVENÝ      | •                 |                               |     | PRID            | ELIŤ PRÍPAD       |
| Ad ho | oc výmena informácií     |                   |                 |                        |                   |                               |     |                 |                   |
|       | ld prípadu: 1783         |                   |                 |                        |                   | Stav: Otvorený                |     |                 |                   |
|       | Proces: H_BUG            | C_01              |                 |                        | Vyb               | avený: Nie                    |     |                 |                   |
|       | Case Id: 568ad           | l3c8-8413-4694    | -b125-3405d     | 004a265                | Dátum a čas vytvo | orenia: 21. 9. 2022, 10:08:00 |     |                 |                   |
|       | Pridelené pre: -         |                   |                 |                        | Dátum a čas prid  | elenia: -                     |     |                 |                   |
|       | Vlastník: ACC_U          | IDZS999_Health    | Care Surveillar | ce Authority, SK:UDZS9 | 99                |                               |     |                 |                   |
|       | Protistrana (1): ACC_H   | lealth Care Surve | illance Authori | ty, SK:9999            |                   |                               |     |                 |                   |
|       |                          |                   |                 |                        |                   |                               |     |                 | Q                 |
|       | Dátum vytvorenia 17      | Kód               | Verzia          | Odosielateľ            | Prijímateľ        | Priezvisko a meno             | PIN | Prečítal        |                   |
| Ľ     | 21. 9. 2022, 10:08:00    | H001              | 1               | SK:UDZS999             | SK:9999           | Test Test1                    |     | Gabriel Sepeši  | •<br>•            |
|       |                          |                   |                 |                        |                   |                               |     | Počet dok       | umentov: 1        |

Obrázok 9: Zoznam SEDov zoradený podľa dátumu vytvorenia

### 6.3 FILTROVANIE DOKUMENTOV V PRÍPADE

Zobrazený zoznam SEDov je možné ďalej filtrovať podľa rôznych položiek (Obrázok 11).

Panel s filtrami sa rozbalí kliknutím na ikonku lupy <a>(Obrázok 10).</a>

| Nástenka Prípady Dokumenty  | Pohľadávky            | Platby Monitoring        | g Používatelia  | Q Vyhľadávanie                             |           | ADMINISTRÁTOR ~<br>udzs1111 |
|-----------------------------|-----------------------|--------------------------|-----------------|--------------------------------------------|-----------|-----------------------------|
| VYTVORIŤ X009 VYTVORIŤ X007 | HISTÓRIA              | OZNAČIŤ AKO V            | YBAVENÝ         |                                            |           | PRIDELIŤ PRÍPAD             |
| Ad hoc výmena informácií    |                       |                          |                 |                                            |           |                             |
| ld prípadu: 1783            |                       |                          |                 | Stav: Otvorený                             |           |                             |
| Proces: H_BU                | C_01                  |                          |                 | Vybavený: Nie                              |           |                             |
| Case Id: 568a               | i3c8-8413-4694-b1     | 25-3405d004a265          | Dátum a č       | as vytvorenia: <b>21. 9. 2022, 10:08:0</b> | 0         |                             |
| Pridelené pre: -            |                       |                          | Dátum a č       | as pridelenia: -                           |           |                             |
| Vlastník: ACC_              | JDZS999_Health Car    | e Surveillance Authority | SK:UDZS999      |                                            |           |                             |
| Protistrana (1): ACC_       | lealth Care Surveilla | nce Authority, SK:9999   |                 |                                            |           |                             |
|                             |                       |                          |                 |                                            |           | ٩                           |
| Dátum vytvorenia 17         | Kód                   | Verzia Odosiel           | ateľ Prijímate  | ľ Priezvisko a meno                        | PIN Prečí | lal                         |
| 21. 9. 2022, 10:08:00       | H001                  | 1 SK:UDZ                 | 5999 SK:9999    | Test Test1                                 | Gabri     | el Sepeši                   |
|                             |                       |                          |                 |                                            |           | Počet dokumentov: 1         |
|                             | Obráz                 | zok 10: Umi              | estnenie tlačio | la pre rozbalenie :                        | filtra    |                             |

Po rozbalení panelu s filtrami sa na mieste lupy objaví ikonka krížika 📉 (Obrázok 11). Kliknutím na

ikonu  $^{ imes}$  sa zruší filtrovanie, opätovným kliknutím na ikonu  $^{ imes}$  sa zbalí filter.

| Nástenka Prípady Dokumenty Pohľadávky Platby Monitoring          | Používatelia Q Vyhľadávanie (2) ADMINISTRÁTOR -                                |
|------------------------------------------------------------------|--------------------------------------------------------------------------------|
| HISTÓRIA POHĽADÁVKY                                              | PRIDELIŤ PRÍPAD                                                                |
| Pohľadávka podľa skutočných výdavkov - vecné dávky               |                                                                                |
| ld prípadu: 2311                                                 | Stav: Otvorený                                                                 |
| Proces: S_BUC_19                                                 | Vybavený: <b>Nie</b>                                                           |
| Case Id: 6c43f9d4-7b91-42c1-8597-827601838abf                    | Dátum a čas vytvorenia: 31. 3. 2023, 11:00:20                                  |
| Pridelené pre: Administrátor 🛛 🛪                                 | Dátum a čas pridelenia: 31. 3. 2023, 11:00:20                                  |
| CDM verzia: 4.2                                                  |                                                                                |
| Referenčné číslo: -                                              | Suma nevybavených pohľadávok: 0,00 EUR                                         |
| Obdobie: -                                                       | Počet nevybavených pohľadávok: 0                                               |
| Vlastník: ÚRAD PRE DOHĽAD NAD ZDRAVOTNOU STAROSTLIV              | VOSŤOU, SK:UDZS5555                                                            |
| Protistrana (1): ACC_Health Care Surveillance Authority, SK:9999 |                                                                                |
| Q Dátum vytvorenia 🗸 Kód 🗸 Vytvoril 🗸 Upravené 🗙                 | ✓ Prečítal ✓ Globálne Id ÚDZS ✓ Obdoble ✓ Prečítané ✓ Celková suma ✓ Štáty ✓ 🗙 |
| Dátum vytvorenia 🖅 Kód Verzia Globálne Id ÚDZS Odosielateľ       | Prijímateľ Celková suma Celková suma v CM Pohľadávky Obdobie Prečítal          |
| ∠' 31. 3. 2023, 13:52:00 S091 1 - SK:9999                        | SK:UDZS5555                                                                    |

Obrázok 11: Rozbalený panel s filtrami

## 7 ZOZNAM PRÍPADOV (BUCOV)

## 7.1 ZOBRAZIŤ VŠETKY PRÍPADY

Kliknutím na položku Prípady v menu sa zobrazí zoznam všetkých prípadov (Obrázok 12). Ak sa nenájdu žiadne prípady v akomkoľvek stave, zobrazí sa upozornenie, že neboli nájdené žiadne záznamy.

| Nás  | tenka Prípady         | Dokumenty Pol    | hľadávky Platby Monito      | oring Použív | atelia   | <b>Q</b> Vyhľa |             |         |                      | Q    | ADMINISTRÁT   | or 🗸 |
|------|-----------------------|------------------|-----------------------------|--------------|----------|----------------|-------------|---------|----------------------|------|---------------|------|
| EXF  | PORT DO XLSX          |                  |                             |              |          |                |             |         |                      |      | ZAČAŤ NOVÝ PR | ÍPAD |
|      |                       |                  |                             |              |          |                |             |         |                      |      |               | Q    |
| ld⊥≓ | Dátum vytvorenia      | Globálne Id ÚDZS | Oblasť                      | Kód procesu  | Stav     | Vybavený       | Vlastník    | Obdobie | Splatnosť            | Smer | Pridelené pre |      |
| 1794 | 26. 9. 2022, 5:00:00  | -                | Technické spracovanie správ | SYNC_SUC_02  | Uzavretý | Nie            | SK:9999     | -       | -                    | -    |               | 1    |
| 1793 | 25. 9. 2022, 5:00:00  | -                | Technické spracovanie správ | SYNC_SUC_02  | Uzavretý | Nie            | SK:9999     | -       | -                    | -    |               | 1    |
| 1792 | 24. 9. 2022, 5:00:00  |                  | Technické spracovanie správ | SYNC_SUC_02  | Uzavretý | Nie            | SK:9999     | -       | -                    | -    |               | 1    |
| 1791 | 23. 9. 2022, 10:44:00 | -                | Nemocenská                  | S_BUC_19     | Otvorený | Nie            | SK:UDZS999  | 2022/Q3 | 31. 3. 2024, 1:00:00 | EU   | Administrátor | 1    |
| 1790 | 23. 9. 2022, 10:40:34 | 18322202_080     | Nemocenská                  | S_BUC_19     | Otvorený | Nie            | SK:9999     | 2022/Q2 | 31. 3. 2024, 1:00:00 | SK   | Administrátor | -    |
| 1789 | 23. 9. 2022, 10:40:00 | 18322202_080     | Nemocenská                  | S_BUC_19     | Otvorený | Nie            | SK:UDZS2400 | 2022/Q2 | 31. 3. 2024, 1:00:00 | SK   | Administrátor | /    |
| 1788 | 23. 9. 2022, 10:29:18 | -                | Technické spracovanie správ | SYNC_SUC_02  | Uzavretý | Nie            | SK:9999     | -       | -                    | -    |               | /    |
| 1787 | 23. 9. 2022, 5:00:00  | -                | Technické spracovanie správ | SYNC_SUC_02  | Uzavretý | Nie            | SK:9999     | -       | -                    | -    |               | 1    |
| 1786 | 22. 9. 2022, 5:00:00  | -                | Technické spracovanie správ | SYNC_SUC_02  | Uzavretý | Nie            | SK:9999     | -       | -                    | -    |               | 1    |
| 1785 | 21. 9. 2022, 14:20:00 | -                | Nemocenská                  | S_BUC_19     | Nový     | Nie            | SK:2562     | 2022/Q2 | -                    | SK   |               | /    |

Počet prípadov: 1765

#### Obrázok 12: Zoznam prípadov (BUCov)

### 7.2 ZOBRAZIŤ PRÍPADY PODĽA STAVU

Kliknutím na položku v menu sa zobrazí hlavné okno aplikácie s widgetmi (Obrázok 13). Widgety Nové prípady, Otvorené prípady a Vybavené prípady sú vlastne základné filtre pre zobrazenie prípadov.

| Nástenl    | ka Prípady                             | Dokumenty   | Pohľad   | lávky Pla                     | tby Monitor      | ing Pouz    | źívatelia                     | Q Vyhľa        |          |                                   |             |              | ADMINISTRÁT<br>udzs1111      | or 🗸  |
|------------|----------------------------------------|-------------|----------|-------------------------------|------------------|-------------|-------------------------------|----------------|----------|-----------------------------------|-------------|--------------|------------------------------|-------|
|            |                                        |             |          |                               |                  |             |                               |                |          |                                   |             |              | ZAČAŤ NOVÝ PR                | lípad |
| 6          | Neprečítané<br>dokumenty               | 302         |          | Moje prípa                    | <sup>dy</sup> 79 | ×           | Nové<br>prípady               | 172            | <b>A</b> | Otvorené<br>prípady               | 864         | •            | Vybavené prípad              | ly    |
| 6          | Neprečítané<br>refundačné<br>dokumenty | 38          |          | Moje<br>refundačne<br>prípady | · <b>70</b>      | ×           | Nové<br>refundačné<br>prípady | 134            | P        | Otvorené<br>refundačné<br>prípady | 540         | •            | Vybavené<br>refundačné prípa | ady   |
| Nepred     | ćítané dokun                           | nenty       |          |                               |                  |             |                               |                |          |                                   |             |              |                              |       |
| ld prípadu | Dátum vytvoreni                        | a ↓≓ Kódpro | cesu Kód | Verzia (                      | Globálne Id ÚDZS | Odosielatel | Prijímateľ                    | Priezvisko a r | meno PIN | Celková suma                      | Celková sum | ia v CM Pohl | adávky Obdobie               |       |
| ⊿ 1785     | 21. 9. 2022, 14:2                      | 0:00 S_BUC_ | .19 S080 | OV 1 -                        |                  | SK:2562     | SK:9999                       |                |          | 302,76 EUR                        | -           | 1            | 2022/Q2                      | P     |

Obrázok 13: Nástenka s widgetmi

Číslica na každom z widgetov udáva počet prípadov danom stave. Po kliknutí na widget sa zobrazí zoznam prípadov v danom stave (Obrázok 14).

| Nás   | stenka Prípady        | Dokumenty Poł    | nľadávky Pla   | atby Monite | oring P  | oužívatelia | Q Vyh        |             |                                 |                  |                          | ADMINISTRÁTO<br>udzs1111           | DR 🗸     |
|-------|-----------------------|------------------|----------------|-------------|----------|-------------|--------------|-------------|---------------------------------|------------------|--------------------------|------------------------------------|----------|
| EXI   | PORT DO XLSX          |                  |                |             |          |             |              |             |                                 |                  |                          | ZAČAŤ NOVÝ PRÍ                     | PAD      |
| Q     | Id 🗸 🛛 Dátum vy       | tvorenia 🗸 Globá | ilne Id ÚDZS 🗸 | Oblasť 🗸    | Proces 丶 | ✓ Stav: O   | )tvorený ∨ V | (ybavený: N | ie ✓ Vlastník ✓<br>CDM verzia ✓ | Obdol<br>Case Id | bie ∨ Pric<br>I ∨ Splatn | lelené pre ∨ Smer<br>osť ∨ Štáty ∨ | r ∨<br>× |
| Id 15 | Dátum vytvorenia      | Globálne Id ÚDZS | Oblasť         | Kód procesu | Stav     | Vybavený    | Vlastník     | Obdobie     | Splatnosť                       | Smer             | CDM verzia               | Pridelené pre                      |          |
| 2315  | 31. 3. 2023, 11:52:00 | -                | Nemocenská     | S_BUC_19    | Otvorený | Nie         | SK:9999      | -           | -                               | -                | 4.2                      |                                    | /        |
| 2314  | 31. 3. 2023, 11:26:41 | 9952321_080      | Nemocenská     | S_BUC_19    | Otvorený | Nie         | SK:9999      | 2023/Q1     | 30. 9. 2024, 2:00:00            | EU               | 4.2                      | -                                  | -        |
| 2313  | 31. 3. 2023, 11:16:00 | 9952321_080      | Nemocenská     | S_BUC_19    | Otvorený | Nie         | SK:UDZS5555  | 2023/Q1     | 30. 9. 2024, 2:00:00            | EU               | 4.2                      | -                                  | -        |
| 2312  | 31. 3. 2023, 11:01:19 | 15142202_080     | Nemocenská     | S_BUC_19    | Otvorený | Nie         | SK:9999      | 2022/Q4     | -                               | SK               | 4.2                      |                                    | /        |
| 2311  | 31. 3. 2023, 11:00:20 | -                | Nemocenská     | S_BUC_19    | Otvorený | Nie         | SK:UDZS5555  | -           | -                               | -                | 4.2                      | Administrátor                      | /        |
| 2310  | 31. 3. 2023, 11:00:00 | 15142202_080     | Nemocenská     | S_BUC_19    | Otvorený | Nie         | SK:UDZS2562  | 2022/Q4     | -                               | SK               | 4.2                      |                                    | /        |
| 2300  | 22. 3. 2023, 20:28:37 | 9952320_080      | Nemocenská     | S_BUC_19    | Otvorený | Nie         | SK:9999      | 2023/Q1     | 30. 9. 2024, 2:00:00            | EU               | 4.2                      | Andrea Gáliková                    | /        |
| 2299  | 22. 3. 2023, 20:28:02 | 9952319_080      | Nemocenská     | S_BUC_19    | Otvorený | Nie         | SK:9999      | 2023/Q1     | 30. 9. 2024, 2:00:00            | EU               | 4.2                      | Andrea Gáliková                    | /        |
| 2298  | 22. 3. 2023, 20:14:00 | 9952319_080      | Nemocenská     | S_BUC_19    | Otvorený | Nie         | SK:UDZS999   | 2023/Q1     | 30. 9. 2024, 2:00:00            | EU               | 4.2                      | Andrea Gáliková                    | /        |
| 2297  | 22. 3. 2023, 20:08:00 | 9952320_080      | Nemocenská     | S_BUC_19    | Otvorený | Nie         | SK:UDZS999   | 2023/Q1     | 30. 9. 2024, 2:00:00            | EU               | 4.2                      | Andrea Gáliková                    | /        |

#### Obrázok 14: Obrazovka so zoznamom Otvorených prípadov

### 7.3 RADENIE PRÍPADOV

V zozname prípadov sú pre každý záznam zobrazené základe údaje charakterizujúce daný prípad: ID, Dátum vytvorenia, Globálne Id ÚDZS, Oblasť, Kód procesu, Stav, Vybavený, Vlastník, Obdobie, Splatnosť, Smer, Pridelené pre.

Iniciálne sú záznamy zoradené podľa ich ID, od záznamu s najvyšším ID, po záznam s najnižším ID (Obrázok 15). Spôsob radenia záznamov vzostupne, alebo zostupne je možné zmeniť kliknutím na názov stĺpca. Zoradiť záznamy je možná podľa každého stĺpca.

Informáciu, podľa ktorého stĺpca je zoznam zoradený a to, či je radený vzostupne, alebo zostupne, zobrazuje ikonka <sup>†</sup> pri názve daného stĺpca.

| Ni   | ástenka  | Prípady        | Dokumenty        | Pohľadávky     | Platby 1      | Monitoring F | oužívatelia | a Q      | Vyhľadávan |         |           |      | ٢          | ADMINISTRÁTO<br>udzs1111 | DR 🗸 |
|------|----------|----------------|------------------|----------------|---------------|--------------|-------------|----------|------------|---------|-----------|------|------------|--------------------------|------|
| E    | KPORT D  | O XLSX         |                  |                |               |              |             |          |            |         |           |      | z          | AČAŤ NOVÝ PRÍ            | PAD  |
|      |          |                |                  |                |               |              |             |          |            |         |           |      |            |                          | Q    |
| Id # | - Dátum  | vytvorenia     | Globálne Id ÚDZS | Oblasť         |               | Kód procesu  | Stav        | Vybavený | Vlastník   | Obdobie | Splatnosť | Smer | CDM verzia | Pridelené pre            |      |
| 2318 | 3.4.20   | 023, 5:00:00   | -                | Technické spra | covanie správ | SYNC_SUC_09  | Uzavretý    | Nie      | SK:APSK01  | -       | -         | -    | 1.0        | -                        | /    |
| 2317 | 2. 4. 20 | 023, 5:00:00   | -                | Technické spra | covanie správ | SYNC_SUC_09  | Uzavretý    | Nie      | SK:APSK01  | -       | -         | -    | 1.0        | ÷                        | /    |
| 2316 | 5 1.4.20 | 023, 5:00:00   | -                | Technické spra | covanie správ | SYNC_SUC_09  | Uzavretý    | Nie      | SK:APSK01  | -       | -         | -    | 1.0        | •                        | /    |
| 2315 | i 31.3.2 | 2023, 11:52:00 | -                | Nemocenská     |               | S_BUC_19     | Otvorený    | Nie      | SK:9999    | -       | -         | -    | 4.2        | -                        | /    |

Obrázok 15: Zoznam prípadov zoradený vzostupne podľa ID

### 7.4 FILTROVANIE PRÍPADOV

Zobrazený zoznam prípadov je možné ďalej filtrovať. Panel s filtrami sa rozbalí kliknutím na ikonku lupy <sup>Q</sup> (Obrázok 16).

| Ná    | stenka Prípady        | Dokumenty        | Pohľadávky Platby M         | Ionitoring P | oužívateli | a Q      | Vyhľadávan |         |                      |      | 0          | ADMINISTRÁTO<br>udzs1111 | DR 🗸 |
|-------|-----------------------|------------------|-----------------------------|--------------|------------|----------|------------|---------|----------------------|------|------------|--------------------------|------|
| EX    | PORT DO XLSX          |                  |                             |              |            |          |            |         |                      |      | Z          | AČAŤ NOVÝ PRÍ            | PAD  |
|       |                       |                  |                             |              |            |          |            |         |                      |      |            | [                        | Q    |
| ld 1≓ | Dátum vytvorenia      | Globálne Id ÚDZS | Oblasť                      | Kód procesu  | Stav       | Vybavený | Vlastník   | Obdobie | Splatnosť            | Smer | CDM verzia | Pridelené pre            |      |
| 2318  | 3. 4. 2023, 5:00:00   | -                | Technické spracovanie správ | SYNC_SUC_09  | Uzavretý   | Nie      | SK:APSK01  |         | -                    | -    | 1.0        |                          | 1    |
| 2317  | 2. 4. 2023, 5:00:00   |                  | Technické spracovanie správ | SYNC_SUC_09  | Uzavretý   | Nie      | SK:APSK01  |         | -                    | -    | 1.0        |                          | /    |
| 2316  | 1. 4. 2023, 5:00:00   |                  | Technické spracovanie správ | SYNC_SUC_09  | Uzavretý   | Nie      | SK:APSK01  |         | -                    | -    | 1.0        |                          | /    |
| 2315  | 31. 3. 2023, 11:52:00 |                  | Nemocenská                  | S_BUC_19     | Otvorený   | Nie      | SK:9999    |         | -                    |      | 4.2        |                          | /    |
| 2314  | 31. 3. 2023, 11:26:41 | 9952321_080      | Nemocenská                  | S_BUC_19     | Otvorený   | Nie      | SK:9999    | 2023/Q1 | 30. 9. 2024, 2:00:00 | EU   | 4.2        |                          | /    |

#### Obrázok 16: Umiestnenie tlačidla pre rozbalenie filtra

Po rozbalení panelu s filtrami sa na mieste lupy objaví ikonka krížika  $\times$  (Obrázok 17). Kliknutím na ikonu  $\times$  sa zruší filtrovanie, opätovným kliknutím na ikonu  $\times$  sa zbalí filter.

|       | nenenenenene         |                  |                             |              |            |          |            |         |            |           |            |                         |       |
|-------|----------------------|------------------|-----------------------------|--------------|------------|----------|------------|---------|------------|-----------|------------|-------------------------|-------|
| Nás   | tenka <b>Prípady</b> | Dokumenty        | Pohľadávky Platby N         | Monitoring P | oužívateli | a Q      | Vyhľadáva  |         |            |           | ٢          | ADMINISTRÁT<br>udzs1111 |       |
| EXP   | ORT DO XLSX          |                  |                             |              |            |          |            |         |            |           | Z          | AČAŤ NOVÝ PR            | RÍPAD |
| Q     | lo                   | ✓ Dátum vytv     | orenia 🗸 🛛 Globálne Id ÚDZ: | S ∨ Oblasť ' | V Proce    | es∨ S    | tav 🗸 Vyba | avený 🗸 | Vlastník 🗸 | Obdobie 🗸 | Pridelen   | é pre 🗸 Sme             | er V  |
| Id 17 | Dátum vytvorenia     | Globálne Id ÚDZS | Oblasť                      | Kód procesu  | Stav       | Vybavený | Vlastník   | Obdobie | Splatnosť  | Smer      | CDM verzia | Pridelené pre           |       |
| 2318  | 3. 4. 2023, 5:00:00  |                  | Technické spracovanie správ | SYNC_SUC_09  | Uzavretý   | Nie      | SK:APSK01  | -       |            |           | 1.0        |                         |       |

25

EESSI-NASK - Portál - Používateľská príručka

#### Obrázok 17: Rozbalený panel s filtrami

Po zobrazení panela s filtrami je možné zadať parametre, podľa ktorých sa budú prípady filtrovať (Tabuľka 4).

| Filter           | Popis filtra                                                              |
|------------------|---------------------------------------------------------------------------|
| ID               | Filter na konkrétne ID prípadu                                            |
| Dátum vytvorenia | Filter OD - DO pre dátum vytvorenia prípadu                               |
| Globálne Id ÚDZS | Filter na konkrétne globálne ID prípadu                                   |
| Oblasť           | Filter podľa oblasti prípadu (AWOD, Sicknes,)                             |
| Proces           | Filter podľa typu prípadu – "BUCu"                                        |
| Stav             | Filter podľa stavu prípadu (Koncept, Prebieha doručovanie, Nastala chyba) |
| Vybavený         | Filter podľa lokálneho uzavretia Áno/Nie                                  |
| Vlastník         | Filter podľa vlastníka prípadu                                            |
| Obdobie          | Filter prípadu podľa obdobia OD - DO                                      |
| Pridelené pre    | Filter podľa osoby, ktorej je prípad pridelený                            |
| Smer             | Filter podľa smeru EU/SK                                                  |
| Case ID          | Filter na konkrétne globálne ID prípadu                                   |
| Splatnosť        | Filter prípadu podľa splatnosti OD - DO                                   |
| CDM verzia       | Filter podľa verzie CDM                                                   |
| Štáty            | Filter podľa štátov – výber štátov pre obojstrannú komunikáciu            |

Tabuľka 4: Položky pre filtrovanie prípadov

Po zadaní hodnoty do filtra sa táto hodnota zobrazí pri danom filtri, takže používateľ má dobrý prehľad o tom, s akými výberom obchodných prípadov pracuje. Výber je možné urobiť aj kombináciou viacerých filtrov, t.j. je možné zadať viacej vstupných parametrov (Obrázok 19).

EESSI-NASK - Portál - Používateľská príručka

| 2 |   |
|---|---|
| z | C |
|   | 2 |

| ١  | Vástenka | Prípady    | Dokur | menty Po       | hľadávky | Platby         | Monitoring  | Používatel | ia Q     | . Vyhľadáv |                |                          |                 |                          | ADMINIST<br>udzs1111        | TRÁTOR  | ~        |
|----|----------|------------|-------|----------------|----------|----------------|-------------|------------|----------|------------|----------------|--------------------------|-----------------|--------------------------|-----------------------------|---------|----------|
| E  | EXPORT D | 0 XLSX     |       |                |          |                |             |            |          |            |                |                          |                 |                          | ZAČAŤ NOV                   | Ý PRÍPA | D        |
| 0  | 2        | ld: 2314   | - D   | látum vytvore  | nia 🗸 (  | Globálne Id Úl | DZS ✓ Oblas | sť ∨ Proc  | ces∨ S   | tav 🗸 Vy   | bavený ∨<br>CD | Vlastník 🗸<br>M verzia 🗸 | Obdo<br>Case Io | bie ∨ Prid<br>d ∨ Splatn | lelené pre ∨<br>osť ∨ Štáty | Smer V  | ,<br><   |
| Id | 2314     |            |       | 3lobálne Id ÚD | zs oł    | blasť          | Kód procesu | Stav       | Vybavený | Vlastník   | Obdobie        | Splatnosť                | Smer            | CDM verzia               | Pridelené pre               |         |          |
| 23 | \\       | /YČISTIŤ 🗙 |       |                | Но       | prizontálna    | H_BUC_01    | Otvorený   | Áno      | SK:9999    |                |                          | -               | 4.2                      | Administrátor               |         | <b>_</b> |

#### Obrázok 18: Ukážka zadávania filtra pre ID prípadu

| N    | ástenka <b>Prípady</b>  | Dokumenty Po      | ohľadávky Pla     | atby Monite | oring P  | oužívatelia    | Q Vyh                                          |                               |                                             |                     |                              | ADMINISTRÁTO     udzs1111              | DR 🗸 |
|------|-------------------------|-------------------|-------------------|-------------|----------|----------------|------------------------------------------------|-------------------------------|---------------------------------------------|---------------------|------------------------------|----------------------------------------|------|
| E    | XPORT DO XLSX           |                   |                   |             |          |                |                                                |                               |                                             |                     |                              | ZAČAŤ NOVÝ PRÍ                         | PAD  |
| C    | Ì Id ∨ Dátum            | vytvorenia 🗸 🛛 Gl | lobálne Id ÚDZS 🚿 | 🗸 Oblasť 🗸  | Proces   | ✓ Stav<br>Smer | <ul> <li>Vybavený</li> <li>CDM ver:</li> </ul> | ∵ ∨ Vlas<br>zia: <b>4.2</b> ∨ | itník ✓ Dbdobie: <b>2</b><br>Case Id ✓ Spla | 023-01-<br>itnosť N | 01, 2023-03-3<br>/ Štáty: Ra | 1 V Pridelené pre<br>kúsko (AT) (+1) V | × ×  |
| Id 1 | 🗧 Dátum vytvorenia      | Globálne Id ÚDZS  | Oblasť            | Kód procesu | Stav     | Vybavený       | Vlastník                                       | Obdobie                       | Splatnosť                                   | Smer                | CDM verzia                   | Pridelené pre                          |      |
| 231  | 4 31. 3. 2023, 11:26:41 | 9952321_080       | Nemocenská        | S_BUC_19    | Otvorený | Nie            | SK:9999                                        | 2023/Q1                       | 30. 9. 2024, 2:00:00                        | EU                  | 4.2                          | -                                      | /    |
| 231  | 3 31. 3. 2023, 11:16:00 | 9952321_080       | Nemocenská        | S_BUC_19    | Otvorený | Nie            | SK:UDZS5555                                    | 2023/Q1                       | 30. 9. 2024, 2:00:00                        | EU                  | 4.2                          | -                                      | /    |
| 230  | 0 22. 3. 2023, 20:28:37 | 9952320_080       | Nemocenská        | S_BUC_19    | Otvorený | Nie            | SK:9999                                        | 2023/Q1                       | 30. 9. 2024, 2:00:00                        | EU                  | 4.2                          | Andrea Gáliková                        |      |
| 229  | 9 22. 3. 2023, 20:28:02 | 9952319_080       | Nemocenská        | S_BUC_19    | Otvorený | Nie            | SK:9999                                        | 2023/Q1                       | 30. 9. 2024, 2:00:00                        | EU                  | 4.2                          | Andrea Gáliková                        | /    |

Obrázok 19: Ukážka zadávania kombinácie viacerých filtrov

## 8 PRÁCA S PRÍPADOM (BUC)

## 8.1 ZOBRAZIŤ DETAIL PRÍPADU

| Det   | ail prípadu           | (Obrázok 2       | 21) sa zo       | obrazí p    | o kliki  | nutí na     | a ikonu '                    | 🖍 v z      | ozname pri           | ípad    | lov (Ob                       | rázok 20).                |      |
|-------|-----------------------|------------------|-----------------|-------------|----------|-------------|------------------------------|------------|----------------------|---------|-------------------------------|---------------------------|------|
| Ná    | stenka Prípady        | Dokumenty Poł    | lľadávky Pla    | atby Monito | oring P  | oužívatelia | Q Vyhl                       | ľadávanie  |                      |         |                               | ADMINISTRÁTO     udzs1111 | DR 🗸 |
| EX    | PORT DO XLSX          |                  |                 |             |          |             |                              |            |                      |         |                               | ZAČAŤ NOVÝ PRÍ            | PAD  |
| Q     | ld ∨ Dátum            | vytvorenia 🗸 Glo | bálne Id ÚDZS 🚿 | 🗸 Oblasť 🗸  | Proces   | ✓ Stav      | <ul> <li>Vybavený</li> </ul> | ✓ Vlas     | tník ∨ Obdobie: 20   | 023-01- | 01, 2023-03-3                 | 1 ∨ Pridelené pre         | ~    |
|       |                       |                  |                 |             |          | Smer        | CDM Ver2                     | 218: 4.2 ∨ | Caseld ∨ Spla        | tnost ∿ | <ul> <li>Staty: Ra</li> </ul> | KUSKO (AI) (+1) 🗸         | ×    |
| ld 1≓ | Dátum vytvorenia      | Globálne Id ÚDZS | Oblasť          | Kód procesu | Stav     | Vybavený    | Vlastník                     | Obdobie    | Splatnosť            | Smer    | CDM verzia                    | Pridelené pre             |      |
| 2314  | 31. 3. 2023, 11:26:41 | 9952321_080      | Nemocenská      | S_BUC_19    | Otvorený | Nie         | SK:9999                      | 2023/Q1    | 30. 9. 2024, 2:00:00 | EU      | 4.2                           | -                         | /    |
| 2313  | 31. 3. 2023, 11:16:00 | 9952321_080      | Nemocenská      | S_BUC_19    | Otvorený | Nie         | SK:UDZS5555                  | 2023/Q1    | 30. 9. 2024, 2:00:00 | EU      | 4.2                           | -                         | /    |
| 2300  | 22. 3. 2023, 20:28:37 | 9952320_080      | Nemocenská      | S_BUC_19    | Otvorený | Nie         | SK:9999                      | 2023/Q1    | 30. 9. 2024, 2:00:00 | EU      | 4.2                           | Andrea Gáliková           | /    |
| 2299  | 22. 3. 2023, 20:28:02 | 9952319_080      | Nemocenská      | S_BUC_19    | Otvorený | Nie         | SK:9999                      | 2023/Q1    | 30. 9. 2024, 2:00:00 | EU      | 4.2                           | Andrea Gáliková           | 1    |

Obrázok 20: Umiestnenie tlačidla pre zobrazenie detailu prípadu

Obrazovka s detailom prípadu obsahuje:

- ✓ Panel s tlačidlami pre zmenu stavu prípadu a pre vytvorenie nových podprocesov (SEDov)
- Tlačidlo pre pridelenie prípadu
- Údaje o danom prípade: Názov, ID prípadu, Stav, Proces, Vybavený (Áno/Nie), CaseID, Dátum a čas vytvorenia, Obdobie, Vlastník, Protistrana, Pridelenie (komu), Dátum a čas pridelenia, Počet nevybavených pohľadávok, Suma nevybavených pohľadávok, Referenčné číslo
- ✓ Údaje o danom prípade v refundačných procesoch: Názov, ID prípadu, Stav, Proces, Vybavený (Áno/Nie), CaseID, Dátum a čas vytvorenia, Obdobie, Vlastník, Protistrana, Pridelenie (komu), Dátum a čas pridelenia, Počet nevybavených pohľadávok, Suma nevybavených pohľadávok, Referenčné číslo, Suma pohľadávok z dokumentov, Suma pohľadávok z dokumentov v CM (Cudzej mene)
- ✓ Ikonu lupy pre zobrazenie panelu s filtrami dokumentov (SEDov)

| abuľkové           | zobrazenie                      | je                  | dnotlivých                | SEDo            | V (                        | ak           | sú  | vytvo          | rené)                  |        |
|--------------------|---------------------------------|---------------------|---------------------------|-----------------|----------------------------|--------------|-----|----------------|------------------------|--------|
| Nástenka Prípady   | Dokumenty Pohľadá               | vky Platby          | Monitoring Použí          | vatelia Q       |                            |              |     | 9              | ADMINISTRÁ<br>udzs1111 | ATOR . |
| VYTVORIŤ X009      | VYTVORIŤ X007                   | ÓRIA OZN            | IAČIŤ AKO VYBAVENÝ        |                 |                            |              |     |                | PRIDELIŤ P             | PRÍPA  |
| Ad hoc výmena in   | formácií                        |                     |                           |                 |                            |              |     |                |                        |        |
|                    | Id prípadu: 2265                |                     |                           |                 | Stav: Otvorený             |              |     |                |                        |        |
|                    | Proces: H_BUC_01                |                     |                           | Vj              | /bavený: <b>Nie</b>        |              |     |                |                        |        |
|                    | Case Id: 9da1570f-ee00-4        | 0c7-87bf-32b40      | 05a2e88                   | Dátum a čas vyt | vorenia: 10. 3. 20         | 23, 15:42:00 |     |                |                        |        |
| Pr                 | idelené pre:                    | × .                 |                           | Dátum a čas pri | idelenia: <b>10. 3. 20</b> | 23, 16:38:31 |     |                |                        |        |
|                    | CDM verzia: <b>4.2</b>          |                     |                           |                 |                            |              |     |                |                        |        |
|                    | Vlastník: ACC_UDZS999_He        | alth Care Surveilla | ince Authority, SK:UDZS99 | 9               |                            |              |     |                |                        |        |
| Pro                | tistrana (1): ACC_Health Care S | Surveillance Autho  | rity, SK:9999             |                 |                            |              |     |                |                        |        |
|                    |                                 |                     |                           |                 |                            |              |     |                |                        | С      |
| Dátum vytvoreni    | a⊥ <del>.</del> Kód             | Verzia              | Odosielateľ               | Prijímateľ      | Priezvisko a m             | eno          | PIN | Prečítal       |                        |        |
| 10. 3. 2023, 15:4: | 2:00 H001                       | 1                   | SK:UDZS999                | SK:9999         | risting.                   |              |     | Latin Palasita |                        |        |

28

Obrázok 21: Obrazovka s detailom prípadu

## 8.2 ZAČAŤ NOVÝ PRÍPAD

EESSI-NASK - Portál - Používateľská príručka

Začať nový prípad je možné kliknutím na tlačidlo , ktoré sa nachádza vpravo hore na pracovnej ploche.

Po kliknutí sa otvorí dialógové okno na výber procesu. Po výbere **Oblasti** sa automaticky filtruje zoznam **Procesov** pre danú oblasť (Obrázok 22).

| Začať nový prípad             |             |                   |
|-------------------------------|-------------|-------------------|
| Oblasť *                      |             |                   |
| Nemocenská                    |             | ~                 |
|                               |             |                   |
| Proces *                      |             |                   |
| S_BUC_22 - Pohľadávka na úrok | z omeškania | ~                 |
|                               |             |                   |
|                               | ZRUŠIŤ      | ZAČAŤ NOVÝ PRÍPAD |

Obrázok 22: Dialógové okno pre začatie nového prípadu

Ak používateľ klikne na tlačidlo <sup>ZRUŠIŤ</sup>, nový proces sa nevytvorí a Aplikácia sa vráti na pôvodnú stránku. Ak používateľ klikne na tlačidlo <sup>ZAČAŤ NOVÝ PRÍPAD</sup> vytvorí sa nový prípad a používateľovi je zobrazená stránka s novým prípadom. Na 5 sekúnd sa zobrazí aj notifikácia o vytvorení nového prípadu.

| LESSI-MASK - POItal - POUZIVALEISKA PIII UCKA           |                                              | 29                          |
|---------------------------------------------------------|----------------------------------------------|-----------------------------|
|                                                         |                                              |                             |
|                                                         |                                              |                             |
| Vytvorený prípad je možné vymazať, kliknu               | utím na tlačidlo vymazať prípad, prideliť l  | kliknutím na tlačidlo       |
| PRIDELIŤ PRÍPAD, zobraziť históriu prípadu klik         | knutím na tlačidlo HISTÓRIA resp. pridať p   | protistranu kliknutím       |
| na tlačidlo PRIDAŤ PROTISTRANU, ak to BUC um            | nožňuje (Obrázok 23).                        |                             |
| Nástenka Prípady Dokumenty Pohľadávky Platby Monitoring | Používatella Q Vyhľadávanie                  | ADMINISTRÁTOR v<br>udzs1111 |
| PRIDAŤ PROTISTRANU VYMAZAŤ PRÍPAD HISTÓRIA              |                                              | PRIDELIŤ PRÍPAD             |
| Pohľadávka na úrok z omeškania                          |                                              |                             |
| Id pripadu: 2320                                        | Stav: Nový                                   |                             |
| Proces: S_BUC_22                                        | Vybavený: Nie                                |                             |
| Case Id: ab646451-b5c2-486a-a78c-74f0a50284ac           | Dátum a čas vytvorenia: 3. 4. 2023, 11:12:55 |                             |
| Pridelené pre: Administrátor 🛛 🗙                        | Dátum a čas pridelenia: 3. 4. 2023, 11:12:55 |                             |
| CDM verzia: 4.2                                         |                                              |                             |
| Vlastnik: ÚRAD PRE DOHĽAD NAD ZDRAVOTNOU STAROSTLI      | IVOSŤOU, SK:9999                             |                             |
| Protistrana (0):                                        |                                              |                             |
|                                                         |                                              | 0                           |
|                                                         |                                              | Q                           |
|                                                         |                                              |                             |
|                                                         |                                              | Počet dokumentov: 0         |

Obrázok 23: Novovytvorený prípad s tlačidlami pre prácu s prípadom

## 8.3 PRIDAŤ PROTISTRANU

FECCINIACIA Deutál Deužávete Pelvá

Kliknutím na tlačidlo PRIDAŤ PROTISTRANU sa zobrazí dialógové okno pre zadanie protistrany (Obrázok 24). Po zadaní časti názvu alebo identifikátora sa automaticky zobrazí zoznam inštitúcií, z ktorého po kliknutí na zaškrtávacie políčko je možné vybrať protistranu. Zoznam inštitúcií sa zobrazí po zadaní minimálne 2 znakov. V našepkávači sa zobrazí maximálne 10 inštitúcií. Zmazať vybranú inštitúciu je možné kliknutím na označené zaškrtávacie políčko v alebo kliknutím na ikonu vedľa názvu inštitúcie.

Výber sa ukončí kliknutím na tlačidlo

| Pridať protistranu                                   |
|------------------------------------------------------|
| Názov alebo identifikátor                            |
| sk                                                   |
| Pre vyhľadanie zadajte minimálne dva znaky           |
| TEST_UDZS5555, SK:UDZS5555 ×                         |
| CTUDZS, SK:CTUDZS                                    |
| TEST_UDZS5555, SK:UDZS5555                           |
| TEST_Health Care Surveillance Authority, SK:UDZS9999 |
| ZRUŠIŤ PRIDAŤ                                        |

Obrázok 24: Dialógové okno pre pridanie protistrany

Po pridaní protistrany je možné, v prípade **multilaterálnych SEDov**, pokračovať pridaním ďalšej protistrany, opakovaním postupu uvedeného vyššie.

## 8.4 VYMAZAŤ PRÍPAD

Prípady v stave **Nový** je možné vymazať kliknutím na tlačidlo VYMAZAŤ PRÍPAD. Po kliknutí na toto tlačidlo sa zobrazí potvrdzovací dialóg s tlačidlami **Vymazať** pre potvrdenie akcie a **Zrušiť** pre zrušenie akcie (Obrázok 25).

| Chcete vymazať prípad číslo #7? |        |         |
|---------------------------------|--------|---------|
|                                 | ZRUŠIŤ | VYMAZAŤ |
|                                 |        |         |

Obrázok 25: Dialógové okno pre vymazanie prípadu

## 8.5 HISTÓRIA PRÍPADU

Kliknutím na tlačidlo HISTÓRIA sa zobrazí zoznam vykonaných zmien (Obrázok 26). Zobrazia sa údaje kto zmenil, čo zmenil, kedy zmenil a ďalšie informácie.

| História         |                                                    |
|------------------|----------------------------------------------------|
| 20.06.2022 14:53 | Administrátor - Úprava prípadu                     |
|                  | 20.06.2022 14:53<br>Dátum a čas pridelenia         |
|                  | Administrátor<br>Pridelené kým                     |
|                  | Administrátor<br>Pridelené pre                     |
| 20.06.2022 14:53 | Administrátor - Vytvorenie prípadu                 |
|                  | e7983273-d905-45c4-ae3d-ff21be6cfc39<br>Id pripadu |
|                  | Nový<br>Stav                                       |
|                  | 20.06.2022 14:53<br>Dátum a čas vytvorenia         |
|                  | ZRUŠIŤ                                             |

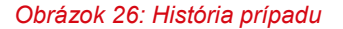

### 8.6 PRIDELIŤ PRÍPAD

Kliknutím na tlačidlo sa zobrazí dialógové okno pre pridelenie prípadu (Obrázok 27), v ktorom je možné zadať meno používateľa, ktorému sa má prípad prideliť. Prideliť prípad niekomu inému môže iba používateľ v roli Supervízor. Používateľ v roli Clerk môže prideliť prípad iba sám sebe.

|   | 2 | 1 | Ľ |
|---|---|---|---|
| - | J | 2 | ľ |
|   |   |   |   |

| Prideliť prípad                            |        |
|--------------------------------------------|--------|
| Meno pužívateľa                            |        |
|                                            |        |
| Pre vyhľadanie zadajte minimálne dva znaky |        |
|                                            | ZRUŠIŤ |

Obrázok 27: Dialógové okno pre pridelení prípadu

Po zadaní mena používateľa a kliknutí na tlačidlo sa prípad pridelí zadanému používateľov. Kliknutím na tlačidlo zrušíť sa pridelenie prípadu zruší.

### 8.7 VYTVORIŤ SED

Tlačidlá pre vytvorenie SEDu sa nachádzajú v ľavej hornej časti okna aplikácie (Obrázok 28). Pri každom obchodnom prípade (BUC) sú k dispozícii tlačidla pre vytvorenie SEDov, ktorých použitie daný BUC v danom stave umožňuje.

| Nástenka Prípady Dokument | y Pohľadá                      | vky Plat    | by Monitoring  | Používatelia                             | Q Vyhľadávanie                           |            | ADMINIS     udzs1111 | TRÁTOR 🗸  |
|---------------------------|--------------------------------|-------------|----------------|------------------------------------------|------------------------------------------|------------|----------------------|-----------|
| VYTVORIŤ X009             | 07 VYT                         | VORIŤ X005  | HISTÓRIA       | OZNAČIŤ AKO V                            | YBAVENÝ                                  |            | PRIDEL               | IŤ PRÍPAD |
| Ad hoc výmena informácií  |                                |             |                |                                          |                                          |            |                      |           |
| ld prípadu: 51            | 28                             |             |                |                                          | Stav: Otvorený                           |            |                      |           |
| Proces: H_                | BUC_01                         |             |                |                                          | Vybavený: Nie                            |            |                      |           |
| Case Id: 79               | f6a-bca7-b4                    | 7c0e511718  | Dátum a        | čas vytvorenia: <b>3. 4. 2023, 11:22</b> | :04                                      |            |                      |           |
| Pridelené pre: Ad         | Pridelené pre: Administrátor 🗙 |             |                |                                          | čas pridelenia: <b>3. 4. 2023, 11:22</b> | :04        |                      |           |
| CDM verzia: 4.2           | !                              |             |                |                                          |                                          |            |                      |           |
| Vlastník: ÚR              | AD PRE DOHĽA                   | D NAD ZDRA  | OTNOU STAROSTL | IVOSŤOU, SK:9999                         |                                          |            |                      |           |
| Protistrana (1): TE       | ST_UDZS5555,                   | SK:UDZS5555 | i              |                                          |                                          |            |                      |           |
|                           |                                |             |                |                                          |                                          |            |                      | Q         |
| Dátum vytvorenia ⊥≓       | Kód                            | Verzia      | Odosielateľ    | Prijímateľ                               | Priezvisko a meno                        | PIN        | Prečítal             |           |
| 3. 4. 2023, 11:25:00      | H001                           | 1           | SK:9999        | SK:UDZS5555                              | Tester Test                              | 8475258563 | Administrátor        | :         |

Obrázok 28: Umiestnenie tlačidla pre vytvorenie SEDu

Po kliknutí na tlačidlo s kódom SED dokumentu sa otvorí formulár pre vyplnenie SED dokumentu. Povinné údaje sú označené hviezdičkou. V prípade, že povinný údaj nie je vyplnený, nie je možné vytvoriť formulár. Chýbajúce údaje sú zvýraznené červenou farbou.

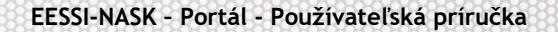

DA010: Pohľadávka na refundáciu - vecné dávky Elalu: 25. 43 paradenia (ES) č. 883/2004, článok 62, článok 66 ods. 1, článok 67 nariadenia (ES) č. 987/2009

| <ul> <li>Dokument je bez chýb</li> <li>t</li> </ul> | <ol> <li>Globálna pohľadávka*</li> <li>Referenčné číslo globálnej</li> </ol>   | pohľadávky pridelené veriteľským styčným orgánom*                                                             |
|-----------------------------------------------------|--------------------------------------------------------------------------------|----------------------------------------------------------------------------------------------------|
|                                                     | Jedinečné číslo pohľadávky, ktoré pridelil<br>1.2. Celkový počet individuálny  | veriteřský styčný orgán<br>Ch pohľadávok*                                                                     |
|                                                     | Celkový počet pohľadávok sa má rovnať r<br>1.3. Celková suma dávok*            | vočtu individuálnych pohľadávok uvedených v oddiele 2.                                                        |
|                                                     | 1.3.1. Suma*                                                                   | stkých súm davok v individualnej časti poniadavky. Uvadza sa v mene veritelskeho cienskeho statu 1.3.2. Mena* |
|                                                     | Celková suma dávok sa rovná súčtu vš<br>individuálnej časti pohľadávky. Uvádza | etkých súm dávok v<br>sa v mene veriteľského                                                                  |
|                                                     | individuálnej časti pohľadávky. Uvádza                                         | sa v mene veriteľského ZRUŠIŤ SKONTROLOVAŤ VYTVO                                                              |

32

Obrázok 29: Formulár pre vyplnenie SED dokumentu

V spodnej časti formuláru sú tlačidlá: Vytvoriť, Skontrolovať, Zrušiť.

V ľavej časti formuláru sú tlačidlá: **Chyby v dokumente, Obsah dokumentu, Export/Import dokumentu** (Obrázok 29). Popis tlačidiel nájdete v Tabuľka 5.

| Názov tlačidla             | Funkcia                                                                                                    |
|----------------------------|----------------------------------------------------------------------------------------------------|
| Vytvoriť                   | Uloží sa draft dokumentu. V tomto kroku nie je dokument validovaný. Je možné ho uložiť aj nekompletný a s chybami.                                                |
| Skontrolovať               | Vykoná sa kontrola dokumentu. V prípade že obsahuje chybu, je o tom zobrazená<br>informácia v ľavej časti formulárového okna. Ak je dokument validný, je uložený. |
| Zrušiť                     | Zrušia sa úpravy a dokument sa zatvorí.                                                                                                    |
| Chyby v<br>dokumente       | Zobrazené informácie o chybách po skontrolovaní dokumentu.                                                                                                    |
| Obsah<br>dokumentu         | Odkaz na sekciu v zobrazenom celom dokumente refundačného prípadu                                                                                                 |
| Export/Import<br>dokumentu | Export dokumentu do XML a načítanie dokumentu z XML.                                                                                                    |

Tabuľka 5: Popis tlačidiel vo formulárovom okne (SED)

# 9 PRÁCA SO SEDOM

### 9.1 STAVY SEDOV

Po vytvorení SEDu sa tento zobrazí v tabuľke so zoznamom SEDov. Na začiatku každého záznamu sa nachádzajú ikony pre zobrazenie stavu SEDu (Obrázok 30). Význam týchto ikon je popísaný v Tabuľka 6.

| Ikona | Význam ikony pre stav SEDu                                                                                   |
|-------|----------------------------------------------------------------------------------------------------|
| 7     | Odoslaný SED                                                                                                 |
|       | Prijatý SED                                                                                                  |
|       | Draft (Koncept) SEDu                                                                                         |
|       | Prebieha doručovanie                                                                                         |
| 7     | Doručený SED                                                                                                 |
| 0     | Nastala chyba pri odosielaní SEDu                                                                            |
| 8     | Zneplatňovaný SED (Prebieha doručovania zneplatnenia)                                                        |
| 8     | Zneplatnený SED                                                                                              |
| 0     | SED čakajúci v karanténe                                                                                     |
| ₽¥    | Sfinalizovaný SED (Stav pred vkladaním príloh do individuálnej časti)                                        |
| C     | Prebieha spracovanie (Generovanie SEDu, priebeh párovania platieb, odosielanie info do ekonomického systému) |

Tabuľka 6: Možné stavy dokumentov (SEDov)

| Ná | stenka Prípady Dokumenty | y Pohľa     | adávky P     | latby Monitoring    | Používatelia   | <b>Q</b> Vyhľadávanie                  |        | ADMINISTRÁ1     udzs1111 | TOR   |
|----|--------------------------|-------------|--------------|---------------------|----------------|----------------------------------------|--------|--------------------------|-------|
| VY | TVORIŤ X009 VYTVORIŤ X0  | 07 V        | YTVORIŤ XC   | 005 HISTÓRIA        | OZNAČIŤ AKO V  | /BAVENÝ                                |        | PRIDELIŤ PR              | RÍPAD |
| Ad | hoc výmena informácií    |             |              |                     |                |                                        |        |                          |       |
|    | ld prípadu: 41           | 21          |              |                     |                | Stav: Otvorený                         |        |                          |       |
|    | Proces: H_I              | BUC_01      |              |                     |                | Vybavený: Nie                          |        |                          |       |
|    | Case Id: 7a              | 67ae90-819  | 95-4040-a25  | 9-cb808e4958db      | Dátum a        | čas vytvorenia: <b>24. 10. 2022, 6</b> | :52:59 |                          |       |
|    | Pridelené pre: Adi       | ministrátor | ×            |                     | Dátum a        | čas pridelenia: <b>24. 10. 2022, 6</b> | :52:59 |                          |       |
|    | CDM verzia: 4.2          |             |              |                     |                |                                        |        |                          |       |
|    | Vlastník: ÚR             | AD PRE DOH  | ILAD NAD ZD  | RAVOTNOU STAROSTLIV | OSŤOU, SK:9999 |                                        |        |                          |       |
|    | Protistrana (1): TES     | ST_UDZS240  | 00, SK:UDZS2 | 400                 |                |                                        |        |                          |       |
|    |                          |             |              |                     |                |                                        |        |                          |       |
|    |                          |             |              |                     |                |                                        |        |                          | Q     |
|    | Dátum vytvorenia 🖅       | Kód         | Verzia       | Odosielateľ         | Prijímateľ     | Priezvisko a meno                      | PIN    | Prečítal                 |       |
| /  | 15. 11. 2022, 15:10:57   | H001        | 2            | SK:9999             | SK:UDZS2400    | 0.000                                  |        | Administrátor            | :     |
| 7  | 15. 11. 2022, 15:10:15   | H001        | 2            | SK:9999             | SK:UDZS2400    | -                                      |        | Administrátor            | :     |
| 7  | 24. 10. 2022, 16:33:28   | X008        | 1            | SK:9999             | SK:UDZS2400    |                                        |        | Administrátor            | :     |
| ⊗  | 24. 10. 2022, 9:47:21    | H001        | 2            | SK:9999             | SK:UDZS2400    | hartage we have                        |        | Administrátor            | :     |

#### Obrázok 30: Umiestnenie ikon so stavmi SEDu

### 9.2 FUNKCIE PRE PRÁCU SO SEDOM

Funkcie pre prácu so SEDom sú dostupné prostredníctvom Drop-down menu <sup>‡</sup> na konci záznamu (Obrázok 31). Obsah Drop-down menu sa mení podľa toho, v ako stave sa SED nachádza.

Uložený formulár je v stave **Draft**. Je možné ho **Odoslať**, **Upraviť**, zobraziť **Históriu**, **Priložiť prílohu** (ak to daný SED umožňuje), **Označiť ako neprečítané**, Pohľadávky (v prípade refundačných procesov), **Zmazať** (Obrázok 32).

| Nást | enka Prípady Dokumenty                        | Pohľa     | adávky P     | latby Monitoring   | Používatelia    | Q Vyhľadávanie                         |         | ADMINISTRÁT     udzs1111 | OR 🗸 |
|------|-----------------------------------------------|-----------|--------------|--------------------|-----------------|----------------------------------------|---------|--------------------------|------|
| VYT  | /ORIŤ X009 VYTVORIŤ X00                       | 07 V      | YTVORIŤ X    | 005 HISTÓRIA       | OZNAČIŤ AKO V   | YBAVENÝ                                |         | PRIDELIŤ PR              | ÍPAD |
| Ad h | oc výmena informácií                          |           |              |                    |                 |                                        |         |                          |      |
|      | Id prípadu: 412                               | :1        |              |                    |                 | Stav: Otvorený                         |         |                          |      |
|      | Proces: H_BUC_01                              |           |              |                    |                 | Vybavený: Nie                          |         |                          |      |
|      | Case Id: 7a67ae90-8195-4040-a259-cb808e4958db |           |              |                    | Dátum a         | čas vytvorenia: <b>24. 10. 2022, 6</b> | 5:52:59 |                          |      |
|      | Pridelené pre: Administrátor 🛛 🗙              |           |              |                    | Dátum a         | čas pridelenia: 24. 10. 2022, 6        | 5:52:59 |                          |      |
|      | CDM verzia: 4.2                               |           |              |                    |                 |                                        |         |                          |      |
|      | Vlastník: ÚRA                                 | D PRE DOF | ILAD NAD ZD  | RAVOTNOU STAROSTLI | VOSŤOU, SK:9999 |                                        |         |                          |      |
|      | Protistrana (1): TES                          | T_UDZS24  | 00, SK:UDZS2 | 400                |                 |                                        |         |                          |      |
|      |                                               |           |              |                    |                 |                                        |         |                          | Q    |
|      | Dátum vytvorenia                              | Kód       | Verzia       | Odosielateľ        | Prijímateľ      | Priezvisko a meno                      | PIN     | Prečítal                 |      |
| 1    | 15. 11. 2022, 15:10:57                        | H001      | 2            | SK:9999            | SK:UDZS2400     | kjbkhjbghj Tretia                      |         | Administrátor            | :    |
| 7    | 15. 11. 2022, 15:10:15                        | H001      | 2            | SK:9999            | SK:UDZS2400     | kjbkhjbghj Druhá                       |         | Administrátor            | :    |

#### Obrázok 31: Umiestnenie Drop-down menu pre prácu so SEDom

Pre SEDy v stave **ODOSLANÝ** sú v DropDown menu k dispozícií funkcie popísané v Tabuľka 7.

| Ikona      | Funkcia                         |
|------------|---------------------------------|
| Q          | Zobraziť detail SEDu            |
| Ð          | História SEDu                   |
| Û          | Zobraziť prílohy SEDu           |
| +          | Vytvoriť X008 (Zneplatniť SED)  |
| <b>_</b> * | Aktualizácia SEDu               |
| €          | Pohľadávky (Refundačné procesy) |

#### Tabuľka 7: Funkcie dostupné pre SED v stave Odoslaný

Pre SEDy v stave **PRIJATÝ** sú v DropDown menu k dispozícií funkcie popísané v Tabuľka 8.

| Ikona | Funkcia                                             |
|-------|-----------------------------------------------------|
| ٩     | Zobraziť detail SEDu                                |
| 49    | História SEDu                                       |
| U     | Zobraziť prílohy SEDu                               |
| +     | Odpovedať na SED (napr. vytvoriť X050, H002 a pod.) |
| €     | Pohľadávky (Refundačné procesy)                     |

#### Tabuľka 8: Funkcie dostupné pre SED v stave Prijatý

Pre SEDy v stave KONCEPT sú v DropDown menu k dispozícií funkcie popísané v Tabuľka 9.

| Ikona | Funkcia                                                   |
|-------|-----------------------------------------------------------|
|       | Upraviť SED                                               |
| Ç     | História SEDu                                             |
| +     | Stiahnuť schvaľovací dokument (Refundačné procesy)        |
| 1     | Nahrať schvaľovací dokument (Refundačné procesy)          |
| 0     | Schváliť ekonomický proces(Refundačné procesy)            |
| Î     | Zmazať SED                                                |
| U     | Pridať prílohy SEDu, pridať prílohy k individuálnej časti |
| 1     | Odoslať SED                                               |
| €     | Pohľadávky (Refundačné procesy)                           |

Tabuľka 9: Funkcie dostupné pre SED v stave Koncept
Pre SEDy v stave **ČAKÁ NA SPRACOVANIE** sú v DropDown menu k dispozícií funkcie popísané v Tabuľka 10.

| Ikona | Funkcia               |
|-------|-----------------------|
| 4     | História SEDu         |
| U     | Zobraziť prílohy SEDu |

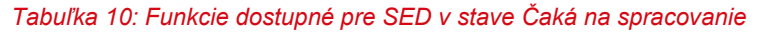

| Nástenka Prípady Dokumenty Pohľadávky Platby Monitoring Používa    | telia Q 3632 O ADMINISTRÁTOR Udzs1111                   |
|--------------------------------------------------------------------|---------------------------------------------------------|
| HISTÓRIA POHĽADÁVKY                                                | PRIDELIŤ PRIPAD                                         |
| Pohľadávka na refundáciu - vecné dávky                             |                                                         |
| ld prípadu: 3632                                                   | Stav: Nový                                              |
| Proces: AW_BUC_05                                                  | Vybavený: <b>Nie</b>                                    |
| Case Id: a7fb3789-ef70-42ce-9bd8-6ef35899cdef                      | Dátum a čas vytvorenia: 20. 6. 2022, 16:04:39           |
| Pridelené pre: Administrátor 🛛 🗙                                   | Dátum a čas pridelenia: 20. 6. 2022, 16:07:12           |
| Referenčné číslo: - Suma n                                         | evybavených pohľadávok: 0,00 EUR                        |
| Obdobie: - Počet n                                                 | evybavených pohľadávok: 0 💙 ODOSLAŤ                     |
| Suma zápočtu: 0,00 EUR                                             |                                                         |
| Vlastnik: ÚRAD PRE DOHĽAD NAD ZDRAVOTNOU STAROSTLIVOSŤOU, SK:      | 9999                                                    |
| Protistrana (1): TEST_UDZS5555, SK:UDZS5555                        | D PRÍLOHY (0)                                           |
|                                                                    | HISTÓRIA                                                |
| Dátum vytvorenia 🖅 Köd Verzia Globálne ld ÚDZS Odosielateľ Prijíma | teľ Celková suma Celková suma v CM Pohľadávky 📋 VYMAZAŤ |
| 20. 6. 2022, 17:57:36 DA010 1 - SK:9999 SK:UDZ                     | s5555                                                   |
|                                                                    | Počet dokumentov                                        |

Obrázok 32: Umiestnenie tlačidiel v Drop-down menu

# 9.3 ZOBRAZIŤ DETAIL SEDU

Pre SED v stave **Odoslaný**, alebo **Prijatý**, je možné zobraziť detail SED dokumentu kliknutí na ikonu

v Drop-down menu (Obrázok 33).

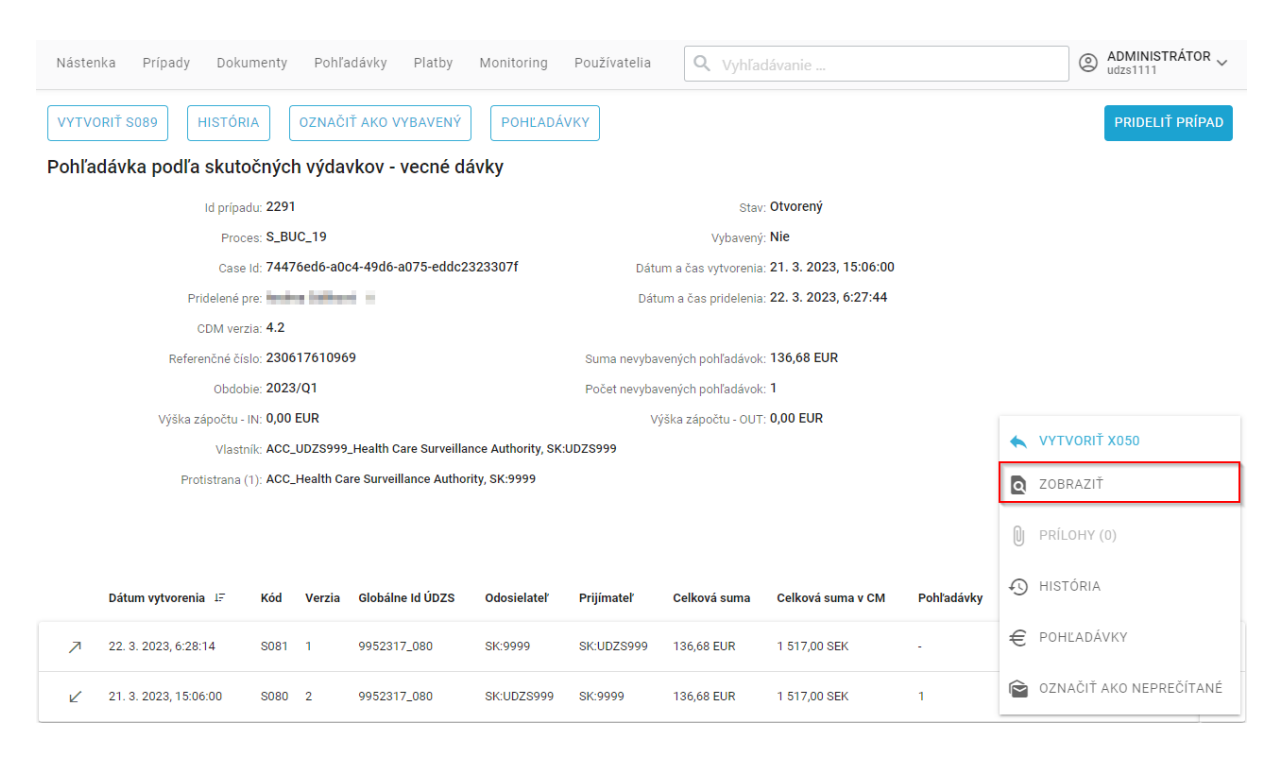

Obrázok 33: Zobrazenie detailu SEDu v Drop-down menu

## 9.4 ZOBRAZIŤ PRÍLOHY SEDU

Pre SED v stave **Odoslaný** alebo **Prijatý**, je možné zobraziť prílohy SED dokumentu kliknutí na ikonu V Drop-down menu (Obrázok 34).

| Nástenka Prípady Dokumenty Pohľadávky Platby Mon             | itoring Používatelia Q Vyhľadávanie            | ADMINISTRÁTOR ∨     udzs1111 |
|--------------------------------------------------------------|------------------------------------------------|------------------------------|
| HISTÓRIA OZNAČIŤ AKO VYBAVENÝ POHĽADÁVKY SÚ                  | VISIACA KOMUNIKÁCIA                            | PRIDELIŤ PRÍPAD              |
| Pohľadávka podľa skutočných výdavkov - vecné dávky           |                                                |                              |
| Id prípadu: 5120                                             | Stav: Otvorený                                 |                              |
| Proces: S_BUC_19                                             | Vybavený: Nie                                  |                              |
| Case Id: 01b37e3c-6b1c-4bab-af6e-dca4318c18c                 | 2 Dátum a čas vytvorenia: 3. 4. 2023, 10:05:00 |                              |
| Pridelené pre: -                                             | Dátum a čas pridelenia: -                      |                              |
| CDM verzia: 4.2                                              |                                                |                              |
| Referenčné číslo: 15142211_080                               | Suma nevybavených pohľadávok: 20 000,00 EUR    |                              |
| Obdobie: 2022/Q4                                             | Počet nevybavených pohľadávok: 10              |                              |
| Výška zápočtu: 0,00 EUR                                      |                                                |                              |
| Vlastník: TEST_UDZS2562, SK:UDZS2562                         |                                                |                              |
| Protistrana (1): Health Care Surveillance Authority, SK:9999 |                                                |                              |
|                                                              |                                                |                              |
|                                                              |                                                | Q                            |

|   | Dátum vytvorenia 🗜   | Kód   | Verzia | Globálne Id ÚDZS | Odosielateľ | Prijímateľ  | Celková suma  | Pohľadávky | Obdobi | e Prečí    | ítal          |     |
|---|----------------------|-------|--------|------------------|-------------|-------------|---------------|------------|--------|------------|---------------|-----|
| 7 | 3. 4. 2023, 11:51:17 | S082V | 1      | 15142211_080     | SK:9999     | SK:UDZS2562 | 4 000,00 EUR  | 2          | Q      | ZOBRAZIŤ   |               |     |
| 7 | 3. 4. 2023, 11:14:00 | S081V | 1      | 15142211_080     | SK:9999     | SK:UDZS2562 | 20 000,00 EUR | 10         | Ð      | HISTÓRIA   |               |     |
| Ľ | 3. 4. 2023, 10:05:00 | S080V | 1      | 15142211_080     | SK:UDZS2562 | SK:9999     | 20 000,00 EUR | 10         | Û      | PRÍLOHY (: | 2)            |     |
|   |                      |       |        |                  |             |             |               |            | €      | POHĽADÁ\   | /KY           |     |
|   |                      |       |        |                  |             |             |               |            | Ê      | OZNAČIŤ A  | AKO NEPREČÍTA | ANÉ |

#### Obrázok 34: Zobrazenie príloh SEDu

# 9.5 ZOBRAZIŤ POHĽADÁVKY SEDU

Pre SED v stave Odoslaný alebo Prijatý, je možné zobraziť pohľadávky SEDu (Obrázok 36) kliknutím

na  $\notin$  POHĽADÁVKY v Drop-down menu (Obrázok 35).

| Nástenk | a Prípady Dokum      | ienty Pol   | nľadávky    | Platby Monitori      | ng Používateli | a Q Vyhľa             |                      |            |         | ADMINISTR     udzs1111 | ATOR 🗸 |
|---------|----------------------|-------------|-------------|----------------------|----------------|-----------------------|----------------------|------------|---------|------------------------|--------|
| HISTÓR  | IA OZNAČIŤ AKO V     | YBAVENÝ     | POH         | ADÁVKY SÚVISI.       | ACA KOMUNIKÁCI | A                     |                      |            |         | PRIDELIŤ               | PRÍPAD |
| Pohľad  | ávka podľa skutoč    | ných výd    | avkov -     | vecné dávky          |                |                       |                      |            |         |                        |        |
|         | Id prípadu:          | 5120        |             |                      |                | Stav                  | Otvorený             |            |         |                        |        |
|         | Procest              | S_BUC_19    |             |                      |                | Vybavený              | Nie                  |            |         |                        |        |
|         | Case Id:             | 01b37e3c-6  | b1c-4bab    | af6e-dca4318c18c2    | Da             | átum a čas vytvorenia | 3. 4. 2023, 10:05:00 | )          |         |                        |        |
|         | Pridelené pre:       | c -         |             |                      | D              | átum a čas pridelenia | · -                  |            |         |                        |        |
|         | CDM verzia:          | 4.2         |             |                      |                |                       |                      |            |         |                        |        |
|         | Referenčné číslo:    | 15142211_   | 080         |                      | Suma nevy      | bavených pohľadávok   | 20 000,00 EUR        |            |         |                        |        |
|         | Obdobie:             | 2022/Q4     |             |                      | Počet nevy     | bavených pohľadávok   | : 10                 |            |         |                        |        |
|         | Výška zápočtu:       | 0,00 EUR    |             |                      |                |                       |                      |            |         |                        |        |
|         | Vlastník             | TEST_UDZS   | 2562, SK:UI | DZS2562              |                |                       |                      |            |         |                        |        |
|         | Protistrana (1):     | Health Care | Surveillanc | e Authority, SK:9999 |                |                       |                      |            |         |                        |        |
|         |                      |             |             |                      |                |                       |                      |            |         |                        | 0      |
|         |                      |             |             |                      |                |                       |                      |            |         |                        | Q      |
|         | Dátum vytvorenia ⊥≓  | Kód         | Verzia      | Globálne Id ÚDZS     | Odosielateľ    | Prijímateľ            | Celková suma         | Pohľadávky | Obdobie | Prečítal               |        |
| 7       | 3. 4. 2023, 11:51:17 | S082V       | 1           | 15142211_080         | SK:9999        | SK:UDZS2562           | 4 000,00 EUR         | 2          | Q ZOB   | RAZIŤ                  |        |
| 7       | 3. 4. 2023, 11:14:00 | S081V       | 1           | 15142211_080         | SK:9999        | SK:UDZS2562           | 20 000,00 EUR        | 10         | HIST    | ΓÓRIA                  |        |
| Ľ       | 3. 4. 2023, 10:05:00 | S080V       | 1           | 15142211_080         | SK:UDZS2562    | SK:9999               | 20 000,00 EUR        | 10         |         | .OHY (2)               |        |
|         |                      |             |             |                      |                |                       |                      |            | € POH   | IĽADÁVKY               |        |
|         |                      |             |             |                      |                |                       |                      |            |         | IAČIŤ AKO NEPRE        | ČÍTANÉ |
|         |                      |             |             |                      |                |                       |                      |            | _       |                        |        |

#### Obrázok 35: Zobrazenie pohľadávok SEDu

| 1 | Nástenka       | Prípady                    | Dokumenty                  | Pohľadávk                         | Platby                     | Monitoring                | Používate                | elia Q                   | Vyhľadávan                       |                 |                                     |                        | AD udz         | MINISTRÁT<br>s1111      |              |
|---|----------------|----------------------------|----------------------------|-----------------------------------|----------------------------|---------------------------|--------------------------|--------------------------|----------------------------------|-----------------|-------------------------------------|------------------------|----------------|-------------------------|--------------|
|   | EXPORT DO      | XLSX                       |                            |                                   |                            |                           |                          |                          |                                  |                 |                                     |                        |                |                         |              |
| 0 | Q<br>Osobné ic | ld prípa<br>lentifikačné č | du 🗸 id d<br>:íslo (PIN) 🗸 | okumentu: <b>1232</b><br>Dlžník 🗸 | 8 ∨ Stav po<br>Veriteľ ∨ O | ohľadávky 🗸<br>bdobie 🗸 🗧 | Dátum vyt\<br>Smer ∨ _ \ | vorenia ∨<br>Validný ∨ . | Individuálne Id<br>Aktuálna suma | ∨ Glob<br>∨ Sum | pálne Id ÚDZS ∨<br>na z dokumentu ∨ | Proces ∨<br>Zápočtový: | Kód 🗸<br>Nie 🗸 | Priezvisk<br>Limit počt | io ~<br>iu ~ |
|   | Individuáli    | ne Id Aktuáln              | a suma Suma                | z dokumentu S                     | uma z dokument             | u v CM Globáli            | ne Id ÚDZS D             | átum vytvoreni           | a ⊥≓ Kód proc                    | esu Kód         | Priezvisko a meno                   | Dlžník                 | Veriteľ        | Obdobie \$              | Sr           |
|   | 99382205       | 47 1 050,0                 | 0 EUR 450,0                | 0 EUR 4                           | 50,00 EUR                  | 998223                    | 33_080 1                 | 4. 12. 2022, 9:0         | 6:21 S_BUC_1                     | 9 S084D         | Strigova Lucia                      | SK:UDZS2400            | NL:9990        | 2022/Q4 E               | EL :         |

Počet pohľadávok: 1

#### Obrázok 36: Zoznam pohľadávok SEDu

### 9.6 EXPORT SEDU DO PDF

Pre SED v stave **Odoslaný** alebo **Prijatý** je možné urobiť export SEDu do PDF. Je potrebné si zobraziť jeho náhľad podľa predchádzajúcej kapitoly. Následne je potrebné kliknúť na tlačidlo **Exportovať do PDF** (Obrázok 37). PDF dokument je následne uložený na lokálnom počítači. Export SEDu do formátu PDF umožňuje ďalšie spracovanie údajov a prácu s dokumentom.

S088: Odpoveď na námietku k dobropisu článok 62, článok 66 ods. 1, článok 67 nariadenia (ES) č. 987/2009

|          | <b>±</b> | STIAHNUŤ XML  | 1. Globálna odpoveď na námietku k dobropisu*                                                   |    |
|----------|----------|---------------|------------------------------------------------------------------------------------------------|----|
| <b>±</b> | <u>+</u> | EXPORT DO PDF | 1.1. Referenčné číslo globálnej pohľadávky pridelené veriteľským styčným orgánom*<br>DE160602  |    |
|          |          |               | Jedinečné číslo zaslanej globálnej pohľadávky, ktoré pridelil veriteľský styčný orgán.         |    |
|          |          |               | 1.2. Referenčné číslo globálneho dobropisu pridelené veriteľským styčným orgánom*              |    |
|          |          |               | DE160602S085                                                                                   |    |
|          |          |               | Jedinečné číslo zaslaného globálneho dobropisu pridelené veriteľským styčným orgánom.          |    |
|          |          |               | 1.3. Referenčné číslo globálnej námietky k dobropisu pridelené dlžníckym styčným *             |    |
|          |          |               | 9962257_3_01_087                                                                               |    |
|          |          |               | Jedinečné číslo zaslanej globálnej námietky k dobropisu, ktoré pridelil dlžnícky styčný orgán. |    |
|          |          |               | 1.4. Referenčné číslo globálnej odpovede na námietku k dobropisu pridelené veriteľ*            | -  |
|          |          |               | POHĽADÁVKY ZAVRI                                                                               | EŤ |

Obrázok 37: Umiestnenie tlačidla pre export SEDu do PDF dokumentu

## 9.7 ODPOVEDAŤ NA SED DOKUMENT

Pre SED v stave **Prijatý** je možné vytvoriť odpoveď (SED) kliknutím na ikonu <sup>s</sup> v Drop-down menu. V prípade že je možných viac rôznych odpovedí, zobrazí sa príslušný počet ikon aj s kódom SEDu, ktorý je možné vytvoriť (Obrázok 38).

Po kliknutí na ikonu Ś sa otvorí formulár pre vyplnenie SED dokumentu. Povinné údaje sú označené hviezdičkou. V prípade, že povinný údaj nie je vyplnený, nie je možné vytvoriť formulár. Chýbajúce údaje sú zvýraznené červenou farbou. Základné údaje, ktoré sú dostupné zo SEDu na ktorý odpovedám, sú podľa transpozícii CDM vyplnené automaticky.

|   | 4 | - | à |
|---|---|---|---|
| 1 | 4 | œ | D |
|   | т | v |   |

| Nástenka | Prípady Dokument              | ty Po      | ohľadávky    | Platby Mo            | onitoring | Používatelia  | Q Vyhľa             |                      |            |        | ADMINISTRÁT<br>udzs1111 | OR 🗸 |
|----------|-------------------------------|------------|--------------|----------------------|-----------|---------------|---------------------|----------------------|------------|--------|-------------------------|------|
| HISTÓRIA | OZNAČIŤ AKO VYB               | AVENÝ      | РОН          | ĽADÁVKY              | ÚVISIACA  | KOMUNIKÁCIA   | ]                   |                      |            |        | PRIDELIŤ PR             | ÍPAD |
| Pohľadá  | vka podľa skutočný            | ich vý     | davkov       | - vecné dávk         | у         |               |                     |                      |            |        |                         |      |
|          | ld prípadu: 51                | 21         |              |                      |           |               | Stav                | Otvorený             |            |        |                         |      |
|          | Proces: S_                    | BUC_19     |              |                      |           |               | Vybavený            | Nie                  |            |        |                         |      |
|          | Case Id: a4                   | 17639c     | -86c6-40a    | -b1a2-d2daae6c9      | 979       | Dátu          | m a čas vytvorenia  | 3. 4. 2023, 10:07:22 | 2          |        |                         |      |
|          | Pridelené pre: -              |            |              |                      |           | Dátu          | um a čas pridelenia | -                    |            |        |                         |      |
|          | CDM verzia: 4.                | 2          |              |                      |           |               |                     |                      |            |        |                         |      |
|          | Referenčné číslo: 15          | 5142211    | _080         |                      |           | Suma nevybav  | vených pohľadávok   | 20 000,00 EUR        |            |        |                         |      |
|          | Obdobie: 20                   | )22/Q4     |              |                      |           | Počet nevybav | vených pohľadávok   | 10                   |            |        |                         |      |
|          | Výška zápočtu - IN: <b>0,</b> | 00 EUR     |              |                      |           | Vý            | ýška zápočtu - OUT  | 0,00 EUR             |            | _      |                         | _    |
|          | Vlastník: He                  | ealth Care | e Surveillan | ce Authority, SK:999 | 99        |               |                     |                      |            | •      | VYTVORIŤ X050           |      |
|          | Protistrana (1): TE           | ST_UDZ     | S5555, SK:L  | IDZS5555             |           |               |                     |                      |            | Q      | ZOBRAZIŤ                |      |
|          |                               |            |              |                      |           |               |                     |                      |            |        |                         |      |
|          |                               |            |              |                      |           |               |                     |                      |            | 0      | PRÍLOHY (2)             |      |
| I        | Dátum vytvorenia 🖅            | Kód        | Verzia       | Globálne Id ÚDZS     | S Od      | osielateľ I   | Prijímateľ          | Celková suma         | Pohľadávky | Ð      | HISTÓRIA                |      |
| 7        | 3. 4. 2023, 11:51:09          | S083       | 1            | 15142211_080         | SK        | :9999 (       | SK:UDZS5555         | 4 000,00 EUR         |            | €      | POHĽADÁVKY              |      |
| Ľ        | 3. 4. 2023, 11:48:00          | S082       | 1            | 15142211_080         | SK        | :UDZS5555 (   | SK:9999             | 4 000,00 EUR         | 2          | Ê      | DZNAČIŤ AKO NEPREČÍT    | ANÉ  |
| Ľ        | 3. 4. 2023, 11:14:00          | S081       | 1            | 15142211_080         | SK        | :UDZS5555 \$  | SK:9999             | 20 000,00 EUR        | -          | 2022/Q | 4 Administrátor         | :    |
| 7        | 3. 4. 2023, 10:07:22          | S080       | 1            | 15142211_080         | SK        | :9999 (       | SK:UDZS5555         | 20 000,00 EUR        | 10         | 2022/Q | 4 Administrátor         | :    |

Obrázok 38: Umiestnenie tlačidiel pre odpoveď na daný SED v Drop-down menu

### 9.8 ZNEPLATNENIE SEDU

Pre SED v stave **Odoslaný** je vo vybraných prípadoch možné vytvoriť odpoveď (SED) kliknutím na ikonu  $\checkmark$  v Drop-down menu. Jedinou možnou odpoveďou v tomto prípade je zneplatnenie SEDu prostredníctvom SEDu X008 (Obrázok 39).

| Náste            | enka Prípady Dokumenty                                                                                                    | Pohľadávk                                   | y Platby                                           | Monitoring P                                                                                                    | oužívatelia Q 227                                                                                                    | 4                          |     | ADMINISTRÁTOR v<br>udzs1111                                                                                                    |
|------------------|----------------------------------------------------------------------------------------------------|---------------------------------------------|----------------------------------------------------|----------------------------------------------------------------------------------------------------|----------------------------------------------------------------------------------------------------|----------------------------|-----|----------------------------------------------------------------------------------------------------|
| VYTV             | VORIŤ H001 VYTVORIŤ X009                                                                                                    |                                             | RIŤ X007                                           | VYTVORIŤ X005                                                                                                    | VYTVORIŤ X006                                                                                                    |                            |     | PRIDELIŤ PRÍPAD                                                                                                    |
| HIST             | ÓRIA OZNAČIŤ AKO VYBAVEJ                                                                                                    | ΝÝ                                          |                                                    |                                                                                                    |                                                                                                    |                            |     |                                                                                                    |
| Ad ho            | oc výmena informácií                                                                                                    |                                             |                                                    |                                                                                                    |                                                                                                    |                            |     |                                                                                                    |
|                  | Id prípadu: 2274                                                                                                    |                                             |                                                    |                                                                                                    | S                                                                                                    | tav: <b>Otvorený</b>       |     |                                                                                                    |
|                  | Proces: H_BUC                                                                                                    | _01                                         |                                                    |                                                                                                    | Vybave                                                                                                    | ený: Nie                   |     |                                                                                                    |
|                  | Case Id: cb0a4e                                                                                                    | e02-a7c2-490                                | 11-9af5-3828                                       | e3b59690                                                                                                    | Dátum a čas vytvore                                                                                                    | nia: 30. 9. 2021, 11:13:37 |     |                                                                                                    |
|                  | Pridelené pre: Admini                                                                                                    | strátor ×                                   |                                                    |                                                                                                    | Dátum a čas pridele                                                                                                    | nia: 30. 9. 2021, 11:13:37 |     |                                                                                                    |
|                  | CDM verzia: 4.2                                                                                                    |                                             |                                                    |                                                                                                    |                                                                                                    |                            |     |                                                                                                    |
|                  | Marchard La LIDAD D                                                                                                    | PRE DOHI'AD                                 | AD ZDRAVOT                                         | NOU STAROSTLIVOSŤ                                                                                                    | OU, SK:9999                                                                                                    |                            |     |                                                                                                    |
|                  | Viastnik: ORAD P                                                                                                    | NE DONEAD I                                 |                                                    |                                                                                                    |                                                                                                    |                            |     |                                                                                                    |
|                  | Protistrana (2): TEST_U                                                                                                    | IDZS2562, SK                                | UDZS2562 T                                         | EST_UDZS5555, SK:UD                                                                                                    | DZS5555                                                                                                    |                            |     |                                                                                                    |
|                  | Protistrana (2): TEST_U                                                                                                    | IDZS2562, SK                                | :UDZS2562 T                                        | EST_UDZS5555, SK:UD                                                                                                    | DZS5555                                                                                                    |                            |     | 0                                                                                                    |
|                  | Viastnik: URAU F                                                                                                    | JDZS2562, SK                                | :UDZS2562 T                                        | EST_UDZS5555, SK:UD                                                                                                    | DZS5555                                                                                                    |                            |     | Q                                                                                                    |
|                  | Viastnik: UKAU F<br>Protistrana (2): TEST_U<br>Dátum vytvorenia 17                                                                                      | Kód                                         | UDZS2562 T<br>Verzia                               | EST_UDZS5555, SK:UD<br>Odosielateľ                                                                                                    | 9285555<br>Prijimateľ                                                                                                    | Priezvisko a meno          | PIN | Q                                                                                                    |
| 7                | Dátum vytvorenia 15<br>30. 9. 2021, 13:15:00                                                                                                    | NDZS2562, SK<br>Kód<br>H001                 | UDZS2562 T<br>Verzia                               | EST_UDZS5555, SK:UD<br>Odosielatef<br>SK:9999                                                                                                    | Prijimateł<br>SK.UDZS2562                                                                                                    | Priezvisko a meno          | PIN | Prečital                                                                                                    |
| 7<br>7           | Viastnik: UKAU F           Protistrana (2): TEST_U           Dátum vytvorenia LF           30. 9. 2021, 13:15:00           30. 9. 2021, 13:13:31        | Kód<br>H001<br>X008                         | VDZS2562 T<br>Verzia<br>2<br>1                     | Cdosielateľ<br>SK:9999<br>SK:9999                                                                                                    | Prijimateľ<br>SK.UDZS2562<br>SK.UDZS5555                                                                                                    | Priezvisko a meno          | PIN | Q<br>Prečital<br>VYTVORIŤ X008<br>Ac Q ZOBRAZIŤ                                                                                                    |
| ת<br>ת<br>ת      | Dátum vytvorenia         IF           30. 9. 2021, 13:15:00         30. 9. 2021, 13:13:31           30. 9. 2021, 13:13:25         30. 9. 2021, 13:13:25 | Kód<br>H001<br>X008<br>X008                 | UDZS2562 T<br>Verzia<br>2<br>1<br>1                | Codosielateľ<br>SK:9999<br>SK:9999<br>SK:9999                                                                                                    | Prijimateľ<br>SK.UDZS2562<br>SK.UDZS2562<br>SK.UDZS2562                                                                                                    | Priezvisko a meno          | PIN | Q<br>Prečítal<br>▲ VYTVORIŤ X008<br>Ac Q ZOBRAZIŤ<br>Ac → AKTUALIZÁCIA SEDU                                                                                                    |
| ת<br>ת<br>ת      | Dátum vytvorenia         LF           30. 9. 2021, 13:15:00         30. 9. 2021, 13:13:31           30. 9. 2021, 13:13:25         30. 9. 2021, 13:13:01 | Kód<br>H001<br>X008<br>X005                 | UDZS2562 T<br>Verzia<br>2<br>1<br>1<br>1           | EST_UDZS5555, SK:UD<br>Odosielateľ<br>SK:9999<br>SK:9999<br>SK:9999                                                                                                    | Prijimatel<br>Rrijimatel<br>SK:UDZS2562<br>SK:UDZS2562<br>SK:UDZS2562<br>SK:UDZS2562                                                                                 | Priezvisko a meno          | PIN | Prečital          VYTVORIŤ X008         Ac       ZOBRAZIŤ         Ac       AKTUALIZÁCIA SEDU         Ac       PRÍLOHY (0)                                                                              |
| л<br>л<br>л<br>л | Dátum vytvorenia         IF           30. 9. 2021, 13:15:00         30. 9. 2021, 13:13:31           30. 9. 2021, 13:13:25         30. 9. 2021, 13:13:01 | Kód<br>H001<br>X008<br>X008<br>X005<br>X005 | UDZS2562 T<br>Verzia<br>2<br>1<br>1<br>1<br>1<br>1 | Odosielate!         Odosielate!           SK:9999         SK:9999           SK:9999         SK:9999           SK:9999         SK:9999           SK:9999         SK:9999 | Prijimate!           SK:UDZS2562           SK:UDZS2562           SK:UDZS2562           SK:UDZS2562           SK:UDZS2562           SK:UDZS2562           SK:UDZS2562 | Priezvisko a meno          | PIN | Prečítal         ▲       VYTVORIŤ X008         ▲       ZOBRAZIŤ         ▲       ✓         ▲       ✓         ▲       ●         PRÍLOHY (0)         ▲       ●         ▲       ●         ●       HISTÓRIA |

Obrázok 39: Umiestnenie tlačidla pre zneplatnenie SEDu v Drop-down menu

# 9.9 UPRAVIŤ SED

SED v stave **Draft** je možné ďalej upravovať kliknutí na ikonu 🖍 v Drop-down menu.

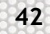

| Nástenka Prípady D                         | okumenty               | Pohľa       | dávky Platby            | Monitoring F   | Používatelia     | Q 2274                      |                   |            |    | 0          | ADMINISTRÁTO<br>udzs1111 | DR 🗸 |
|--------------------------------------------|------------------------|-------------|-------------------------|----------------|------------------|-----------------------------|-------------------|------------|----|------------|--------------------------|------|
| HISTÓRIA OZNAČIŤ /<br>Pohľadávka na refund | KO VYBAVI              | ecné dá     | POHĽADÁVKY              |                |                  |                             |                   |            |    |            | PRIDELIŤ PRÍ             | PAD  |
| Id p                                       | rípadu: 5124           |             |                         |                |                  | Stav: Ot                    | vorený            |            |    |            |                          |      |
| F                                          | Proces: AW_E           | UC_05       |                         |                |                  | Vybavený: <b>Ni</b>         | e                 |            |    |            |                          |      |
| c                                          | ase Id: 8be2           | dee2-687    | 2-44f1-a3ab-edd45c9     | 952a10         | Dátum a          | a čas vytvorenia: <b>3.</b> | 4. 2023, 11:02:00 |            |    |            |                          |      |
| Pridele                                    | né pre: Admir          | nistrátor 🗆 | ×                       |                | Dátum            | a čas pridelenia: <b>3.</b> | 4. 2023, 11:10:54 |            |    |            |                          |      |
| CDM                                        | verzia: 4.2            |             |                         |                |                  |                             |                   |            |    |            |                          |      |
| Referenčn                                  | é číslo: FR03          | 0401        |                         |                | Suma nevybaven   | ých pohľadávok: 20          | 001,11 EUR        |            |    |            |                          |      |
| O                                          | dobie: 2023            | /Q2         |                         |                | Počet nevybaveny | ých pohľadávok: <b>2</b>    |                   |            |    |            |                          |      |
| Výška zápoč                                | tu - IN: <b>0,00 I</b> | UR          |                         |                | Výška            | a zápočtu - OUT: <b>0,(</b> | 00 EUR            |            |    |            |                          |      |
| V                                          | astník: TEST           | UDZS555     | 5, SK:UDZS5555          |                |                  |                             |                   |            |    |            |                          |      |
| Protistra                                  | na (1): Healti         | n Care Sur  | veillance Authority, SK | :9999          |                  |                             |                   |            | 7  | ODOSLAŤ    |                          |      |
|                                            |                        |             |                         |                |                  |                             |                   |            | 1  | JPRAVIŤ    |                          |      |
| Dátum vytvorenia 🗜                         | Kód                    | Verzia      | Globálne Id ÚDZS        | Odosielateľ    | Prijímateľ       | Celková suma                | Celková suma v CM | Pohľadávky | Û  | PRÍLOHY (( | ))                       |      |
| 3. 4. 2023, 11:22:30                       | DA016                  | 1           | -                       | SK:9999        | SK:UDZS5555      | -                           | -                 | 1          | Ð  | HISTÓRIA   |                          |      |
| 3. 4. 2023, 11:04:53                       | DA011                  | 1           | -                       | SK:9999        | SK:UDZS5555      | -                           | -                 | -          | Ê  | DZNAČIŤ A  | KO NEPREČÍT.             | ANÉ  |
| ↗ 3. 4. 2023, 11:02:41                     | DA011                  | 1           | -                       | SK:9999        | SK:UDZS5555      | 20 001,11 EUR               | -                 | -          | 20 | 23/Q2 Ad   | ministrátor              | :    |
| 3 4 2023 11:02:00                          |                        |             |                         | 01/11/07055555 | 014.0000         | 00.001.11.5115              |                   |            |    |            |                          |      |

### Obrázok 40: Umiestnenie tlačidla pre editáciu SEDu

Po kliknutí na tlačidlo pre editáciu SEDu sa otvorí formulára daného SEDu. Zmenu v SED dokumentu

| je možno uložiť kliknutím na tlačidlo | uložiť, skontrolovať kliknutím na tlačidle | SKONTROLOVAŤ | alebo zrušiť |
|---------------------------------------|--------------------------------------------|--------------|--------------|
| kliknutím na tlačidlo (Obrázo         | < 41).                                     |              |              |

| H001: Oznámenie/žiadosť o info<br>článok 76 nariadenia (ES) č. 883/2004 | rmácie                             |                    |
|-------------------------------------------------------------------------|------------------------------------|--------------------|
| Dokument je bez chýb                                                    | 1. Oznámenie/žiadosť o informácie* | Â                  |
| <u>+</u>                                                                | Osoba                              |                    |
|                                                                         | O Zamestnávateľ                    |                    |
|                                                                         | O SED hromadnej náhrady            |                    |
|                                                                         | 1.1. Osoba*                        |                    |
|                                                                         | 1.1.1. Identifikácia osoby*        |                    |
|                                                                         | 1.1.1.1. Identifikácia osoby*      |                    |
|                                                                         | 1.1.1.1.1 Priezvisko(-á)*          | 1.1.1.2. Meno(-á)* |
|                                                                         | ýrtýtýťýťť                         |                    |
|                                                                         |                                    |                    |

Obrázok 41: Editácia SEDu

# 9.10 ZOBRAZIŤ HISTÓRIU SEDU

Po kliknutí na ikonu <sup>(5)</sup> HISTÓRIA v Drop-down menu sa zobrazí história SEDu (Obrázok 42).

| Náster | nka Prípady Doku                | umenty            | Pohľa      | lávky Platby            | Monitoring F | Používatelia    | Q 2274                      |                   |            | (3        | ADMINISTRÁT<br>udzs1111 | OR 🗸 |
|--------|---------------------------------|-------------------|------------|-------------------------|--------------|-----------------|-----------------------------|-------------------|------------|-----------|-------------------------|------|
| HISTÓ  | RIA OZNAČIŤ AKC                 | ) VYBAVE          | NÝ         | POHĽADÁVKY              |              |                 |                             |                   |            |           | PRIDELIŤ PR             | ÍPAD |
| Pohľa  | dávka na refundá                | ciu - ve          | cné dá     | ivky                    |              |                 |                             |                   |            |           |                         |      |
|        | ld prípa                        | du: <b>5124</b>   |            |                         |              |                 | Stav: Ot                    | vorený            |            |           |                         |      |
|        | Proc                            | es: AW_B          | UC_05      |                         |              |                 | Vybavený: Ni                | e                 |            |           |                         |      |
|        | Case                            | Id: 8be2d         | ee2-687    | 2-44f1-a3ab-edd45c9     | 952a10       | Dátum a         | a čas vytvorenia: <b>3.</b> | 4. 2023, 11:02:00 |            |           |                         |      |
|        | Pridelené p                     | ore: Admin        | istrátor 🗆 | ×                       |              | Dátum           | a čas pridelenia: <b>3.</b> | 4. 2023, 11:10:54 |            |           |                         |      |
|        | CDM ver                         | zia: <b>4.2</b>   |            |                         |              |                 |                             |                   |            |           |                         |      |
|        | Referenčné čí:                  | slo: FR030        | 401        |                         |              | Suma nevybaveny | ých pohľadávok: 20          | 001,11 EUR        |            |           |                         |      |
|        | Obdol                           | bie: 2023/        | Q2         |                         |              | Počet nevybaven | ých pohľadávok: 2           |                   |            |           |                         |      |
|        | Výška zápočtu -                 | IN: <b>0,00 E</b> | UR         |                         |              | Výška           | a zápočtu - OUT: <b>0,0</b> | 00 EUR            |            |           |                         |      |
|        | Vlast                           | ník: TEST_        | UDZS555    | 5, SK:UDZS5555          |              |                 |                             |                   |            |           |                         |      |
|        | Protistrana                     | (1): Health       | Care Sur   | veillance Authority, SK | 9999         |                 |                             |                   |            | V ODOSLA  | t                       |      |
|        |                                 |                   |            |                         |              |                 |                             |                   |            | 🎤 UPRAVIŤ |                         |      |
|        | Dátum vytvorenia 1 <del>.</del> | Kód               | Verzia     | Globálne Id ÚDZS        | Odosielateľ  | Prijímateľ      | Celková suma                | Celková suma v CM | Pohľadávky | D PRÍLOHY | (0)                     |      |
| 1      | 3. 4. 2023, 11:22:30            | DA016             | 1          | -                       | SK:9999      | SK:UDZS5555     |                             | -                 | 1          | HISTÓRI,  | Ą                       |      |
| 1      | 3. 4. 2023, 11:04:53            | DA011             | 1          | -                       | SK:9999      | SK:UDZS5555     | -                           | -                 |            | i označiť | AKO NEPREČÍT            | ANÉ  |
| 7      | 3. 4. 2023, 11:02:41            | DA011             | 1          | -                       | SK:9999      | SK:UDZS5555     | 20 001,11 EUR               | -                 | -          | 2023/Q2   | Administrátor           | :    |
| Ľ      | 3. 4. 2023, 11:02:00            | DA010             | 1          | -                       | SK:UDZS5555  | SK:9999         | 20 001,11 EUR               |                   | 2          | 2023/Q2   | Administrátor           | :    |

Obrázok 42: Zobrazenie histórie SEDu

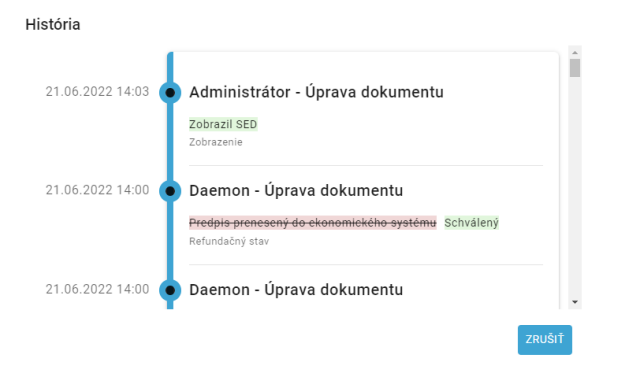

Obrázok 43: História SEDu

# 9.11 PRILOŽIŤ PRÍLOHU DO SEDU

Pre SED v stave **Draft** je možné priložiť prílohy po kliknutí na ikonu <sup>(1)</sup> v Drop-down menu (Obrázok 44).

| HISTÓ | RIA OZNAČIŤ AKO      | VYBAVE          | NÝ         | POHĽADÁVKY              |             |                  |                             |                   |            |   |         | PRIDELIŤ PRÍ     | PAD |
|-------|----------------------|-----------------|------------|-------------------------|-------------|------------------|-----------------------------|-------------------|------------|---|---------|------------------|-----|
| Pohľa | dávka na refundá     | ciu - ve        | cné dá     | ivky                    |             |                  |                             |                   |            |   |         |                  |     |
|       | ld prípa             | du: <b>5124</b> |            |                         |             |                  | Stav: Ot                    | vorený            |            |   |         |                  |     |
|       | Proc                 | es: AW_B        | UC_05      |                         |             |                  | Vybavený: Nie               | e                 |            |   |         |                  |     |
|       | Case                 | Id: 8be2d       | ee2-6872   | 2-44f1-a3ab-edd45c9     | 952a10      | Dátum a          | čas vytvorenia: 3.          | 4. 2023, 11:02:00 |            |   |         |                  |     |
|       | Pridelené p          | ore: Admin      | istrátor 🔅 | ×                       |             | Dátum a          | a čas pridelenia: <b>3.</b> | 4. 2023, 11:10:54 |            |   |         |                  |     |
|       | CDM ver              | zia: 4.2        | 401        |                         |             | 0                | íste a stella dáustu 20     | 001 11 EUD        |            | R | SFINA   | .IZOVAŤ          |     |
|       | Referenche di        | sio: rkusu      | 02         |                         |             | Suma nevybaveny  | ven poniadavok: 20          | OUT, IT EOR       |            | - | ODOSL   | AŤ               |     |
|       |                      | DIE: 2023/      | UD         |                         |             | Pocet nevybaveny | ven poniadavok: 2           |                   |            | • |         |                  |     |
|       | vyska zapoctu -      | IN: 0,00 E      | UR         |                         |             | Vyska            | a zapoctu - OUT: <b>O,</b>  | JUEUR             |            | 1 | UPRAV   | IŤ               |     |
|       | Viasti               |                 | 0025555    | o, SK:UDZS5555          | 0000        |                  |                             |                   |            |   |         |                  |     |
|       | Protistrana          | (T): Health     | Care Sun   | veniance Authority, SK: | 3333        |                  |                             |                   |            | U | PRÍLO   | HY (0)           |     |
|       |                      |                 |            |                         |             |                  |                             |                   |            | Ð | HISTÓ   | RIA              |     |
|       |                      |                 |            |                         |             |                  |                             |                   |            |   |         |                  |     |
|       | Dátum vytvorenia     | Kód             | Verzia     | Globálne Id ÚDZS        | Odosielateľ | Prijímateľ       | Celková suma                | Celková suma v CM | Pohľadávky | € | POHĽA   | DÁVKY            |     |
| /     | 3. 4. 2023, 11:22:30 | DA016           | 1          | -                       | SK:9999     | SK:UDZS5555      |                             |                   | 1          | Ê | OZNAČ   | IŤ AKO NEPREČÍT. | ANÉ |
| /     | 3. 4. 2023, 11:04:53 | DA011           | 1          | -                       | SK:9999     | SK:UDZS5555      | -                           | -                 | -          | - |         | Administrátor    | :   |
| 7     | 3. 4. 2023, 11:02:41 | DA011           | 1          | -                       | SK:9999     | SK:UDZS5555      | 20 001,11 EUR               | -                 | -          | 2 | 2023/Q2 | Administrátor    | :   |
| Ľ     | 3. 4. 2023, 11:02:00 | DA010           | 1          | -                       | SK:UDZS5555 | SK:9999          | 20 001,11 EUR               | -                 | 2          | 2 | 2023/Q2 | Administrátor    | :   |

#### Obrázok 44: Umiestnenie tlačidla pre priloženie prílohy SEDu v Drop-down menu

Po kliknutí na ikonu pre pridanie príloh sa zobrazí dialógové okno pre pridanie príloh. Kliknutím na tlačidlo <sup>VYBRAŤ SÚBORY</sup> je možné priložiť jeden alebo viac súborov (Obrázok 45). Kliknutím na tlačidlo ZATVORIŤ sa zatvorí dialógové okno a súbory sú pridané k príslušnému SEDu.

| Prilohy * |               |
|-----------|---------------|
|           | VYBRAŤ SÚBORY |
|           |               |

Obrázok 45: Dialógové okno pre pridanie príloh k SEDu v Drop-down menu

# 9.12 PRILOŽENIE PRÍLOHY K INDIVIDUÁLNEJ ČASTI DOKUMENTU

V prípade ak je možné pridávať do individuálnej časti SEDu prílohu, zobrazí sa nám po dokončení konceptu v Drop-down menu tlačidlo Refinalizovať. SED sa dostane do stavu, kedy sa už xml správy

meniť nebude a je možné pridávať prílohy aj do individuálnej časti cez Drop-down menu tlačidlo PRÍLOHY K INDIVIDUÁLNYM ČASTIAM . Zobrazí sa nám znova SED, kde ale na konci individuálnych sekcii je možné pridať prílohu cez novo zobrazené tlačidlo. Postup pridania príloh je potom rovnaký ako pri vkladaní príloh do SEDu (9.11).

| Nástenka Prípady Dokumenty P    | ohľadávky Platby             | Monitoring         | Používatelia      | Q 5082               |                      |      |                | ADMINISTRÁT     udzs1111 | OR 🗸 |
|---------------------------------|------------------------------|--------------------|-------------------|----------------------|----------------------|------|----------------|--------------------------|------|
| VYTVORIŤ S089 HISTÓRIA OZM      | IAČIŤ AKO VYBAVENÝ           | POHĽADÁ            | VKY               |                      |                      |      |                | PRIDELIŤ PR              | ÍPAD |
| Pohľadávka podľa skutočných vý  | davkov - vecné dá            | ávky               |                   |                      |                      |      |                |                          |      |
| Id prípadu: 2898                |                              |                    |                   | Stav                 | Otvorený             |      |                |                          |      |
| Proces: S_BUC_1                 | •                            |                    |                   | Vybavený:            | Nie                  |      |                |                          |      |
| Case Id: 983a1646               | -dc7b-49c2-833d-4ff5b4       | 94d01a             | Dátu              | ım a čas vytvorenia: | 31. 1. 2022, 8:48:00 |      |                |                          |      |
| Pridelené pre: -                |                              |                    | Dáti              | um a čas pridelenia: | -                    |      | 💙 ODOSLAŤ      |                          |      |
| Referenčné číslo: -             |                              |                    | Suma nevyba       | vených pohľadávok:   | 100 000,00 EUR       |      |                |                          |      |
| Obdobie: 2022/Q1                |                              |                    | Počet nevybav     | vených pohľadávok:   | 2                    |      | Q ZUBRAZII     |                          |      |
| Výška zápočtu - IN: 0,00 EUR    | 0000 Uzekk 0 0               | and the state of   | V                 | ýška zápočtu - OUT:  | 0,00 EUR             |      | PRÍLOHY (1)    |                          |      |
| Viastnik: TEST_002              | s Surveillance Authority St  | Ince Authonity, SK | :0025999          |                      |                      |      |                |                          |      |
| Flotistiana (1), Heatti Ca      | e Surveillance Authonity, Sr |                    |                   |                      |                      |      | HISTORIA       |                          |      |
|                                 |                              |                    |                   |                      |                      | - I  | D PRÍLOHY K IN | IDIVIDUÁLNYM ČAST        | TIAM |
|                                 |                              |                    |                   |                      |                      | - I  |                |                          |      |
| Dátum vytvorenia 🖅 Kód Ve       | zia Globálne Id ÚDZS         | Odosielateľ        | <b>Prijímateľ</b> | Celková suma         | Celková suma v CM    | Pohl | VYMAZAŤ        |                          |      |
| 2. 2. 2022, 13:13:14 S082 1     | -                            | SK:9999            | SK:UDZS999        | -                    |                      | •    | 🖻 OZNAČIŤ AKO  | ) NEPREČÍTANÉ            |      |
| ↗ 2. 2. 2022, 13:05:24 S082 1   | -                            | SK:9999            | SK:UDZS999        | -                    | -                    | -    | -              | Administrátor            | :    |
| 7 31. 1. 2022, 14:14:07 \$081 1 | -                            | SK:9999            | SK:UDZS999        | -                    | -                    | -    | 2022/Q1        | Administrátor            | :    |
| ✓ 31. 1. 2022, 8:48:00 S080 3   | -                            | SK:UDZS999         | SK:9999           | -                    | -                    | 2    | 2022/Q1        | Andrea Gáliková          | :    |

Počet dokumentov: 4

Obrázok 46: Drop-down menu SEDu v stave Sfinalizovaný dokument

S082: Námietka k individuálnej pohľadávke článok 62, článok 66 ods. 1, článok 67 nariadenia (ES) č. 987/2009

|          | 1. Globálna námiatka    | Enteres erere managamente permaganny processes contained                                                                                                    | E. no. n. otoro marriadantoj narmosty pridorono alEmoli.                                                                                                    |    |
|----------|-------------------------|----------------------------------------------------------------------------------------------------|----------------------------------------------------------------------------------------------------|----|
|          | Giobalna namietka       | 123456                                                                                                    | 1234564                                                                                                    |    |
| <u>+</u> | 123456, asdcas asdcasdc | Jedinečné číslo v rámci individuálnej časti pohľadávky, ktoré pridelil<br>veriteľský styčný orgán. Slúži ako referencia vo všetkých nasledujúcich<br>dokumentoch SED v individuálnej časti. | Jedinečné číslo v rámci individuálnej časti námietky, ktoré pridelil dĺžnícky<br>styčný orgán. Slúži ako referencia vo všetkých nasledujúcich<br>dokumentoch SED v subprocese námietok. |    |
|          |                         | 2.1.4. Osoba poberajúca dávky*                                                                                                    |                                                                                                    |    |
|          |                         | 2.1.4.1. Informácie o osobe*                                                                                                    |                                                                                                    |    |
|          |                         | 2.1.4.1.1. Priezvisko(-á)*                                                                                                    | 2.1.4.1.2. Meno(-á)*                                                                                                    |    |
|          |                         | asdcas                                                                                                    | asdcasdc                                                                                                    |    |
|          |                         | 2.1.4.1.3. Dátum narodenia*                                                                                                    | 2.1.4.1.4. Pohlavie*                                                                                                    |    |
|          |                         | 27. 6. 2022                                                                                                    | Žena [02]                                                                                                    |    |
|          |                         | 2.1.4.2. Rodné priezvisko(-á)                                                                                                    | 2.1.4.3. Meno(-á)                                                                                                    |    |
|          |                         | Uveďte rodné priezvisko(-á) osoby, ak je/sú iné ako súčasné rodné<br>priezvisko(-á).                                                                                                    | Uveďte meno(-á) osoby, ak je/sú iné ako súčasné meno(-á).                                                                                                    |    |
|          |                         | 2.1.4.4. Osobné identifikačné číslo*                                                                                                    |                                                                                                    |    |
|          |                         | 2.1.4.4.1. PIN osoby v príslušnom členskom štáte*                                                                                                    | 2.1.4.4.2. PIN osoby v členskom štáte pobytu alebo b                                                                                                    | ł. |
|          |                         | 5640654                                                                                                    |                                                                                                    |    |
|          |                         | 2.1.5. Kód námietky*                                                                                                    |                                                                                                    |    |
|          |                         | Na obdobie poskytnutia vecných dávok sa nevzťahuje<br>obdobie trvania nároku [08]                                                                                                    |                                                                                                    | l  |
|          |                         | 2.1.9. Výška individuálnych námietok*<br>Uvedte sumu, ktorá sa považuje za dĺžnú                                                                                                    |                                                                                                    | L  |
|          |                         | 2.1.9.1. Suma*                                                                                                    | 2.1.9.2. Mena*                                                                                                    |    |
|          |                         | 540                                                                                                    | Švajčiarsky frank [CHF]                                                                                                    |    |
|          |                         | Uveďte sumu, ktorá sa považuje za dĺžnú                                                                                                    |                                                                                                    |    |
|          |                         | PRIDAŤ PRÍLOHY                                                                                                    |                                                                                                    | T  |
|          |                         |                                                                                                    |                                                                                                    |    |
|          |                         |                                                                                                    | ZAVR                                                                                                    | ET |

Obrázok 47: Tlačidlo pridania príloh do individuálnej časti SEDu

# 9.13 OZNAČENIE SEDU AKO NEPREČÍTANÉ

Po kliknutí na ikonu 簞 je možné označiť SED, ako neprečítaný (Obrázok 48). Po označení sa zobrazí informačný box s oznámením, že SED bol označený, ako neprečítaný a hodnota parametra Prečítal je zmazaná (Obrázok 49).

| 2 | - | c | 2 |   |  |
|---|---|---|---|---|--|
| 2 |   | ł | c | 7 |  |
| 1 | 4 |   |   |   |  |
| 1 | 1 | 7 |   |   |  |

| Nástenka      | Prípady Dokumenty              | Pol      | nľadávky    | Platby Monitoring            | g Používatelia | Q Vyhľa              |                  |          |                        | ADMINISTRÁTOR v<br>udzs1111 |
|---------------|--------------------------------|----------|-------------|------------------------------|----------------|----------------------|------------------|----------|------------------------|-----------------------------|
| HISTÓRIA      | OZNAČIŤ AKO VYBA               | VENÝ     | POHĽ        | ADÁVKY                       | CA KOMUNIKÁCIA | •                    |                  |          |                        | PRIDELIŤ PRÍPAD             |
| Pohľadáv      | ka podľa skutočnýc             | ch výd   | avkov -     | vecné dávky                  |                |                      |                  |          |                        |                             |
|               | Id prípadu: 227                | 76       |             |                              |                | Stav                 | : Otvorený       |          |                        |                             |
|               | Proces: S_B                    | BUC_19   |             |                              |                | Vybavený             | Nie              |          |                        |                             |
|               | Case Id: 1a2                   | a0ec9-1  | f5f-409d-8  | b7b-5e7968c576a0             | Dát            | um a čas vytvorenia  | 17. 3. 2023, 10  | ):16:17  | 7                      |                             |
|               | Pridelené pre: -               |          |             |                              | Dá             | tum a čas pridelenia | с <del>т</del> . |          |                        |                             |
|               | CDM verzia: 4.2                |          |             |                              |                |                      |                  |          |                        |                             |
|               | Referenčné číslo: 151          | 42201_0  | 080         |                              | Suma nevyb     | avených pohľadávok   | : 10 000,00 EUR  |          |                        |                             |
|               | Obdobie: 202                   | 22/Q4    |             |                              | Počet nevyb    | avených pohľadávok   | c <b>10</b>      |          |                        |                             |
|               | Výška zápočtu - IN: <b>0,0</b> | 0 EUR    |             |                              | ,              | /ýška zápočtu - OUT  | : 0,00 EUR       |          |                        |                             |
|               | Vlastník: ACC                  | C_Health | Care Surve  | llance Authority, SK:9999    |                |                      |                  | ۹        | ZOBRAZIT               |                             |
|               | Protistrana (1): ACC           | C_UDZS9  | 99_Health ( | Care Surveillance Authority, | SK:UDZS999     |                      |                  | U        | PRÍLOHY (0)            |                             |
|               |                                |          |             |                              |                |                      |                  | Ð        | HISTÓRIA               |                             |
| Dá            | átum vytvorenia 📭              | Kód      | Verzia      | Globálne Id ÚDZS             | Odosielateľ    | Prijímateľ           | Celková suma     | €        | POHĽADÁVKY             |                             |
| <b>∠</b> ′ 17 | 7. 3. 2023, 11:36:00           | S081     | 1           | 15142201_080                 | SK:UDZS999     | SK:9999              | 10 000,00 EUR    | <u>+</u> | STIAHNUŤ SCHVÁLENÝ SC  | HVAĽOVACÍ DOKUMENT          |
| 7 17          | 7. 3. 2023, 10:16:17           | S080     | 1           | 15142201_080                 | SK:9999        | SK:UDZS999           | 10 000,00 EUR    | È        | OZNAČIŤ AKO NEPREČÍTAI | ιÉ                          |

### Obrázok 48: Označiť SED, ako neprečítaný

| Nástenk | a Prípady Dokumenty            | / Pohl     | ľadávky       | Platby Monitoring            | Používatelia  | Q Vyhľadá                   |                      |            | C       | ADMINISTRÁ<br>udzs1111 | TOR 🗸 |
|---------|--------------------------------|------------|---------------|------------------------------|---------------|-----------------------------|----------------------|------------|---------|------------------------|-------|
| HISTÓR  | IA OZNAČIŤ AKO VYBA            | VENÝ       | POHĽA         | DÁVKY                        | A KOMUNIKÁCIA | ]                           |                      |            |         | PRIDELIŤ P             | RÍPAD |
| Pohľad  | ávka podľa skutočný            | ch výda    | avkov - v     | ecné dávky                   |               |                             |                      |            |         |                        |       |
|         | Id prípadu: 22                 | 76         |               |                              |               | Stav: C                     | tvorený              |            |         |                        |       |
|         | Proces: S_E                    | BUC_19     |               |                              |               | Vybavený: N                 | lie                  |            |         |                        |       |
|         | Case Id: 1a                    | 2a0ec9-1f  | 5f-409d-8b    | 7b-5e7968c576a0              | Dátur         | n a čas vytvorenia: 1       | 7. 3. 2023, 10:16:17 |            |         |                        |       |
|         | Pridelené pre: -               |            |               |                              | Dátu          | m a čas pridelenia: -       |                      |            |         |                        |       |
|         | CDM verzia: 4.2                |            |               |                              |               |                             |                      |            |         |                        |       |
|         | Referenčné číslo: 15           | 142201_0   | 80            |                              | Suma nevybav  | ených pohľadávok: 1         | 0 000,00 EUR         |            |         |                        |       |
|         | Obdobie: 202                   | 22/Q4      |               |                              | Počet nevybav | ených pohľadávok: 1         | 0                    |            |         |                        |       |
|         | Výška zápočtu - IN: <b>0,0</b> | 0 EUR      |               |                              | Vý            | ška zápočtu - OUT: <b>O</b> | ,00 EUR              |            |         |                        |       |
|         | Vlastník: AC                   | C_Health C | are Surveilla | ance Authority, SK:9999      |               |                             |                      |            |         |                        |       |
|         | Protistrana (1): AC            | C_UDZS99   | 9_Health Ca   | re Surveillance Authority, S | K:UDZS999     |                             |                      |            |         |                        |       |
|         |                                |            |               |                              |               |                             |                      |            |         |                        | Q     |
|         | Dátum vytvorenia ⊥≓            | Kód        | Verzia        | Globálne Id ÚDZS             | Odosielateľ   | Prijímateľ                  | Celková suma         | Pohľadávky | Obdobie | Prečítal               |       |
| Ľ       | 17. 3. 2023, 11:36:00          | S081       | 1             | 15142201_080                 | SK:UDZS999    | SK:9999                     | 10 000,00 EUR        | -          | 2022/Q4 |                        | :     |
| 7       | 17, 3, 2023, 10:16:17          | S080       | 1             | 15142201_080                 | SK:9999       | SK:UDZS999                  | 10 000.00 EUR        | 10         | 2022/Q4 |                        | :     |

Obrázok 49: SED označený, ako neprečítaný

# 9.14 VYMAZAŤ SED

SED v stave **Koncept** je možné vymazať kliknutím na ikonu 🔳 v Drop-down menu (Obrázok 50).

| Náste | enka Prípady Dokumenty   | Pohľadávky     | Platby                                                       | Monitoring Použí         | vatelia 🔍 🗸                |                                              |     | ADMINIS     udzs1111 | TRÁTOR 🗸  |
|-------|--------------------------|----------------|--------------------------------------------------------------|--------------------------|----------------------------|----------------------------------------------|-----|----------------------|-----------|
| VYTV  | VYTVORIŤ X009            | HISTÓR         | IA OZN                                                       | IAČIŤ AKO NEVYBAVEN      | Ý                          |                                              |     | PRIDEL               | IŤ PRÍPAD |
| Ad ho | oc výmena informácií     |                |                                                              |                          |                            |                                              |     |                      |           |
|       | Id prípadu: 2088         |                |                                                              |                          |                            | Stav: Otvorený                               |     |                      |           |
|       | Proces: H_BUC_           | 01             |                                                              |                          | Vyb                        | avený: Áno                                   |     |                      |           |
|       | Case Id: 8c74752         | 26-2cb9-429    | 5-adbf-c83a2                                                 | b338602                  | Dátum a čas vytvo          | orenia: 20. 1. 2023, 14:16:00                |     |                      |           |
|       | Pridelené pre: -         |                |                                                              |                          | Dátum a čas prid           | elenia: -                                    |     |                      |           |
|       | CDM verzia: 4.2          |                |                                                              |                          |                            |                                              |     |                      |           |
|       | Vlastník: ACC_UD         | ZS999_Health   | Care Surveilla                                               | nce Authority, SK:UDZS99 | 9                          |                                              |     |                      |           |
|       | Protistrana (1): ACC_Hea | alth Care Surv | eillance Autho                                               | rity, SK:9999            |                            |                                              |     |                      |           |
|       |                          |                |                                                              |                          |                            |                                              |     |                      | Q         |
|       | Dátum vytvorenia 17      | Kód            | Verzia                                                       | Odosielateľ              | Prijímateľ <sup>,</sup>    | Priezvisko a meno                            | PIN | Prečítal             |           |
| /     | 20. 1. 2023, 14:25:43    | X050           | 1                                                            | SK:9999                  | SK:UDZS999                 | TEST1 TEST1                                  |     | 💙 ODOSLAŤ            |           |
| Ľ     | 20. 1. 2023, 14:16:00    | H001           | 1                                                            | SK:UDZS999               | SK:9999                    | TEST1 TEST1                                  |     | 🖍 UPRAVIŤ            |           |
|       |                          |                |                                                              |                          |                            |                                              |     | D PRÍLOHY (0)        |           |
|       |                          |                |                                                              |                          |                            |                                              |     | HISTÓRIA             |           |
|       |                          |                | <ul> <li>úrad pi</li> <li>dohľad</li> <li>zdravat</li> </ul> | nad eessi                | Spolufinano<br>Nástroia na | ovaný Európskou úniou z<br>prepálanie Európy | [   | VYMAZAŤ              |           |
|       |                          |                | starost                                                      | livosťou                 | Nastroja na                | hebalance raiobà                             |     | OZNAČIŤ AKO NEPI     | REČÍTANÉ  |

#### Obrázok 50: Umiestnenie tlačidla pre zmazanie SEDu v Drop-down menu

| Po kliknutí na tlačidlo pre zmazanie SEDu sa zobrazí potvrdzovací dialóg. Po stlačení tlačidla | VYMAZAŤ |
|------------------------------------------------------------------------------------------------|---------|
| sa SED vymaže (Obrázok 51). Po stačení tlačidla zrušíť sa akcia zruší.                         |         |
| Chcete vymazať SED H001 (Oznámenie/žiadosť o informácie)?                                      |         |

Obrázok 51: Potvrdzovací dialóg pre zmazanie SEDu

ZRUŠIŤ

### 9.15 SCHVAĽOVACÍ PROCES NA PRENOS DO EKONIMICKÉHO SYSTÉMU

SED alebo NSED refundačných procesov musí prejsť schvaľovacím procesom ak nastane zmena v pohľadávkach voči ekonomickému systému (zaevidovanie dávky, námietka, dobropis, platba). V takom prípade sa pred odoslaním objavia tlačidlá  $\stackrel{\text{L}}{=}$  <sup>STIAHNUŤ SCHVAĽOVACÍ DOKUMENT</sup> a **1** NAHRAŤ SCHVAĽOVACÍ DOKUMENT. Po nahratí sa zobrazí v Drop-down menu tlačidlo  $\stackrel{\text{O}}{=}$  <sup>SCHVÁLIŤ</sup>, ktoré potvrdí

prenos do ekonomického systému. Po chvíli sa objaví pri SEDe možnosť odoslať a NSED sa odošle automaticky do ZP (zdravotnej poisťovni).

| Nástenka   | a Prípady Doku        | menty           | Pohľa     | adávky Platby          | Monitoring         | Používatelia  | Q Vyhľad            |                       |      |   | ADMINISTRÁTOR vudzs1111       |
|------------|-----------------------|-----------------|-----------|------------------------|--------------------|---------------|---------------------|-----------------------|------|---|-------------------------------|
| VYTVOR     | IŤ S089 HISTÓRI       | A               | OZNAČI    | Ť AKO VYBAVENÝ         | POHĽADÁ            | VKY           | SIACA KOMUNIK       | ÁCIA                  |      |   | PRIDELIŤ PRÍPAD               |
| Pohľada    | ávka podľa skuto      | čnýcl           | n výda    | vkov - vecné dá        | ivky               |               |                     |                       |      |   |                               |
|            | Id prípad             | du:             |           |                        |                    |               | Stav                | Otvorený              |      |   |                               |
|            | Proce                 | es: <b>S_BU</b> | IC_19     |                        |                    |               | Vybavený            | Nie                   |      |   |                               |
|            | Case                  | Id: 6757        | 6e32-d0   | 27-4e02-9ac5-2ce047    | 7d59c6b            | Dátu          | m a čas vytvorenia  | 14. 2. 2023, 19:08:00 |      |   |                               |
|            | Pridelené p           | re:             | a latina  |                        |                    | Dátu          | ım a čas pridelenia | 14. 2. 2023, 19:10:08 |      |   |                               |
|            | CDM verz              | ia: <b>4.2</b>  |           |                        |                    |               |                     | 40.50.5110            |      | ŧ | STIAHNUŤ SCHVAĽOVACÍ DOKUMENT |
|            | Reterenche cis        | 10: 2022        | /01       |                        |                    | Suma nevybav  | enych poniadavok    | 40,50 EOR             |      | + | NAHRAŤ SCHVAĽOVACÍ DOKUMENT   |
|            | Uddob                 | ne: 2023        |           |                        |                    | Pocet nevybay | ienych poniadavok.  |                       |      | - |                               |
|            | vyska započtu - i     | IN 0,00         |           | Health Care Surveillar | an Authority SK    | V)            | /ska započiu - 001. | 0,00 200              |      | ٩ | ZOBRAZIŤ                      |
|            | viasuri               | 1): ACC_        | Health Co | re Surveillence Author | ice Autionity, SK. | 0023999       |                     |                       |      | ~ |                               |
|            | Protistrana (         | T): ACC_        | nearth Ga | re surveinance Authon  | ity, 3K.2222       |               |                     |                       |      | U | PRILOHY (0)                   |
|            |                       |                 |           |                        |                    |               |                     |                       |      | Ð | HISTÓRIA                      |
| ſ          | Dátum vytvorenia 17   | Kód             | Verzia    | Globálne Id ÚDZS       | Odosielateľ        | Prijímateľ    | Celková suma        | Celková suma v CM     | Pohl | € | POHĽADÁVKY                    |
| 1          | 21. 2. 2023, 13:42:01 | S091            | 1         | 9952310_080            | SK:9999            | SK:UDZS999    | 40,50 EUR           |                       | 1    | è | OZNAČIŤ AKO NEPREČÍTANÉ       |
| 7 1        | 14. 2. 2023, 19:10:35 | S081            | 1         | 9952310_080            | SK:9999            | SK:UDZS999    | 40,50 EUR           | -                     | -    |   | 2023/Q1                       |
| <b>∠</b> 1 | 14. 2. 2023, 19:08:00 | S080            | 3         | 9952310_080            | SK:UDZS999         | SK:9999       | 40,50 EUR           | -                     | 1    |   | 2023/Q1                       |

### Obrázok 52: Umiestnenie tlačidiel stiahnutia a nahratia schvaľovacích dokumentov v Drop-down menu

| Nástenka Prípady Dokumenty Pohľadá | ivky Platby Monitoring     | Používatelia    | Q 2274                         |                   |           | ADMINISTRÁTOR v<br>udzs1111 |
|------------------------------------|----------------------------|-----------------|--------------------------------|-------------------|-----------|-----------------------------|
| VYTVORIŤ S089 HISTÓRIA OZNAČIŤ A   | AKO VYBAVENÝ POHĽADÁ       | VKY SÚVISIA     | ACA KOMUNIKÁCIA                | <b>`</b>          |           | PRIDELIŤ PRÍPAD             |
| Pohľadávka podľa skutočných výdavk | ov - vecné dávky           |                 |                                |                   |           |                             |
| Id prípadu: 5107                   |                            |                 | Stav: Otvo                     | orený             |           |                             |
| Proces: S_BUC_19                   |                            |                 | Vybavený: Nie                  |                   |           |                             |
| Case Id: 18b4768c-cfed-4           | 4b2a-971a-4b94c5b1ceec     | Dátum           | a čas vytvorenia: <b>31.</b> : | 3. 2023, 9:18:00  |           |                             |
| Pridelené pre: -                   |                            | Dátum           | a čas pridelenia: -            |                   |           |                             |
| CDM verzia: 4.2                    |                            |                 |                                |                   |           |                             |
| Referenčné číslo: CLA9952364S08    | 30                         | Suma nevybaven  | ých pohľadávok: 1 00           | 00 000,00 EUR     |           |                             |
| Obdobie: 2023/Q1                   |                            | Počet nevybaven | ých pohľadávok: 1              |                   |           | 🛇 SCHVÁLIŤ                  |
| Výška zápočtu - IN: 0,00 EUR       |                            | Výšk            | a zápočtu - OUT: <b>0,00</b>   | EUR               |           | ZOBRAZIŤ                    |
| Vlastník: TEST_UDZS5555,           | SK:UDZS5555                |                 |                                |                   |           |                             |
| Protistrana (1): Health Care Surve | illance Authority, SK:9999 |                 |                                |                   |           | PRÍLOHY (0)                 |
|                                    |                            |                 |                                |                   |           | HISTÓRIA                    |
| Dátum vytvorenia 🖅 Kód Verzia Gl   | obálne Id ÚDZS Odosielateľ | Prijímateľ      | Celková suma                   | Celková suma v CM | Pohľadávk | € POHĽADÁVKY                |
| ✗ 31. 3. 2023, 10:23:35 S091 1 99  | 952363_080 SK:9999         | SK:UDZS5555     | 1 000 000,00 EUR               |                   | 1         | OZNAČIŤ AKO NEPREČÍTANÉ     |
| ⊅ 31. 3. 2023, 9:18:25 S081 1 99   | 952363_080 SK:9999         | SK:UDZS5555     | 1 000 000,00 EUR               | -                 | -         | 2023/Q1 Administrátor       |
| ∠ 31. 3. 2023, 9:18:00 S080 1 99   | 952363_080 SK:UDZS5555     | SK:9999         | 1 000 000,00 EUR               | -                 | 1         | 2023/Q1 Administrátor       |

Obrázok 53: Uloženie tlačidla Schváliť v Drop-down menu

50

# 9.16 ODOSLAŤ SED

SED v stave **Koncept** je možné zmazať kliknutím na ikonu 🔨 v Drop-down menu (Obrázok 54).

| Nástenka Prípady Dokumenty Pohľadávky Platb   | y Monitoring Používateli       | a Q Vyhľadávanie                               |          | ADMINISTRÁTOR v<br>udzs1111             |
|-----------------------------------------------|--------------------------------|------------------------------------------------|----------|-----------------------------------------|
| HISTÓRIA OZNAČIŤ AKO VYBAVENÝ POHĽADÁVKY      | SÚVISIACA KOMUNIKÁC            | ΙΑ                                             |          | PRIDELIŤ PRÍPAD                         |
| Pohľadávka podľa skutočných výdavkov - vecné  | é dávky                        |                                                |          |                                         |
| Id prípadu:                                   |                                | Stav: Otvorený                                 |          |                                         |
| Proces: S_BUC_19                              |                                | Vybavený: Nie                                  |          |                                         |
| Case Id: 16f31be7-0b20-483c-afbf-968          | 1de876c70 D                    | átum a čas vytvorenia: <b>16. 11. 2022, 1</b>  | 2:05:1   | 13                                      |
| Pridelené pre: 🕒                              | C                              | Dátum a čas pridelenia: <b>16. 11. 2022, 1</b> | 2:04:5   | 57                                      |
| CDM verzia: 4.2                               |                                |                                                | 1        | ODOSLAŤ                                 |
| Referenčné číslo: 31132202_080                | Suma nevy                      | bavených pohľadávok: 35 875,52 EUR             |          |                                         |
| Obdobie: 2022/Q3                              | Počet nevy                     | bavených pohľadávok: 3                         | ۹        | ZOBRAZII                                |
| Výška zápočtu - IN: 0,00 EUR                  |                                | Výška zápočtu - OUT: 0,00 EUR                  | 0        | PRÍLOHY (0)                             |
| Vlastník: ACC_Health Care Surveillance Au     | ithority, SK:9999              |                                                | 0        |                                         |
| Protistrana (1): ACC_UDZS999_Health Care Surv | eillance Authority, SK:UDZS999 |                                                | Ð        | HISTÓRIA                                |
|                                               |                                |                                                | €        | POHĽADÁVKY                              |
| Dátum vytvorenia ⊥≓ Kód Verzia Globáln        | e Id ÚDZS Odosielateľ          | Prijímateľ Celková suma                        | <u>+</u> | STIAHNUŤ SCHVÁLENÝ SCHVAĽOVACÍ DOKUMENT |
| 16. 11. 2022, 13:43:26 \$085 1 \$11322        | 02_080 SK:9999                 | SK:UDZS999 2 139,47 EUR                        | Ŷ        | OZNAČIŤ AKO NEPREČÍTANÉ                 |
|                                               | 02_080 SK:UDZS999              | SK:9999 35 875,52 EUR                          | -        | 2022/Q3                                 |
| ✓ 16. 11. 2022, 12:05:13 S080 1 311322        | 02_080 SK:9999                 | SK:UDZS999 35 875,52 EUR                       | 3        | 2022/Q3                                 |

Obrázok 54: Umiestnenie tlačidla pre odoslanie SEDu v Drop-down menu

Po kliknutí na tlačidlo pre odoslanie SEDu je SED odoslaný. Počas odosielania sa zobrazí informačný box s oznámením o odosielaní SEDu a stav SEDu sa zmení na **Prebieha doručovanie** to (Obrázok 55). Po odoslaní SEDu sa stav SEDu zmení na **Odoslaný**  $\nearrow$ . V prípade NSEDov sa dokumenty po preklopení odosielajú automaticky. NSED sa automaticky neodošle iba v prípade, ak odoslaniu predchádza schvaľovací proces.

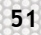

| Nástenka      | Prípady Dokun      | nenty         | Pohľadá      | ivky Platby           | Monitoring         | Používatelia | <b>Q</b> Vyhľa      |                                |            |         | ADMINISTRA<br>udzs1111 | ATOR 🗸 |
|---------------|--------------------|---------------|--------------|-----------------------|--------------------|--------------|---------------------|--------------------------------|------------|---------|------------------------|--------|
| HISTÓRIA      | OZNAČIŤ AKO        | VYBAVEN       | IÝ           | POHĽADÁVKY            |                    |              |                     |                                |            |         | PRIDELIŤ P             | PRÍPAD |
| Pohľadáv      | ka na refundáci    | iu - vec      | né dáv       | /ky                   |                    |              |                     |                                |            |         |                        |        |
|               | Id prípad          | u:            |              |                       |                    |              | Sta                 | v: Otvorený                    |            |         |                        |        |
|               | Proce              | s: AW_BU      | C_05         |                       |                    |              | Vybaven             | ý: Nie                         |            |         |                        |        |
|               | Case I             | d: 1f5847     | 64-104a-4    | 4486-8c40-9680d       | 4b2d88a            | Dát          | um a čas vytvoreni  | a: 16. 3. 2023, 11:08:00       |            |         |                        |        |
|               | Pridelené pr       | e <b>e</b>    |              |                       |                    | Dát          | tum a čas prideleni | a: <b>17. 3. 2023, 7:31:32</b> |            |         |                        |        |
|               | CDM verzi          | a: <b>4.2</b> |              |                       |                    |              |                     |                                |            |         |                        |        |
|               | Referenčné číslo   | o:            | , and the    |                       |                    | Suma nevyba  | avených pohľadávo   | k: 24,99 EUR                   |            |         |                        |        |
|               | Obdobi             | e: 2023/Q     | 1            |                       |                    | Počet nevyba | avených pohľadávo   | k: <b>3</b>                    |            |         |                        |        |
|               | Výška zápočtu - Iř | N: 0,00 EU    | R            |                       |                    | ١            | /ýška zápočtu - OU  | T: 0,00 EUR                    |            |         |                        |        |
|               | Vlastní            | k: Koopera    | itiva pojist | tovna, a.s., Vienna I | nsurance Group, C2 | Z:K1000      |                     |                                |            |         |                        |        |
|               | Protistrana (1     | ): Health C   | Care Surve   | illance Authority, S  | K:9999             |              |                     |                                |            |         |                        |        |
|               |                    |               |              |                       |                    |              |                     |                                |            |         |                        | Q      |
| Dátu          | um vytvorenia 🕼    | Kód           | Verzia       | Globálne Id ÚDZS      | G Odosielateľ      | Prijímateľ   | Celková suma        | Celková suma v CM              | Pohľadávky | Obdobie | Prečítal               |        |
| <b>b</b> 17.3 | 3. 2023, 7:34:24   | DA011         | 1            | -                     | SK:9999            | CZ:K1000     | 24,99 EUR           | 600,00 CZK                     | -          | 2023/Q1 |                        | :      |
| ∟ 16.3        | 3. 2023, 11:08:00  | DA010         | 1            | -                     | CZ:K1000           | SK:9999      | 24,99 EUR           | 600,00 CZK                     | 3          | 2023/Q1 | International          | :      |

Obrázok 55: Informácia o odosielaní SEDu

# 10 POHĽADÁVKY

## 10.1 ZOBRAZIŤ VŠETKY POHĽADÁVKY

Kliknutím na položku v menu sa zobrazí zoznam všetkých pohľadávok (Obrázok 56). Ak sa nenájdu žiadne pohľadávky v akomkoľvek stave, zobrazí sa upozornenie, že neboli nájdené žiadne záznamy.

| Nást | enka Prípad        | ly Dokumer      | nty Pohľadávky                   | Platby Monitorin                   | ng Používatelia  | a Q Vyhľada           |             |            |                   | ٢             | ADMINISTRA                   | TOF | ۰~ |
|------|--------------------|-----------------|----------------------------------|------------------------------------|------------------|-----------------------|-------------|------------|-------------------|---------------|------------------------------|-----|----|
| EXPO | ORT DO XLSX        |                 |                                  |                                    |                  |                       |             |            |                   |               |                              |     |    |
| ٩    | obeć identifikaj   | ld prípadu      | <ul> <li>Id dokumentu</li> </ul> | Stav pohľadávky     Stav Dodabia M | Dátum vytvo      | renia 🗸 Individuá     | ine id 🗸 🤇  | Globálne   | ld ÚDZS ✓ Pro     | ces 🗸 Kód     | ✓ Priezvis                   | sko | ~  |
| 0.   | sobrie identifikat | che cisio (Phy) | V DIZINK V V                     | ientei • Obdoble •                 | Siller 🗸 Va      | inuniy 🗸 Aktualila    | sunia 🔍 .   | Sullia 2 ( | Jokumentu 👻 Z     | аросточу. міе | <ul> <li>Emit pot</li> </ul> | uu  | Ŷ  |
|      | Individuálne Id    | Aktuálna suma   | Suma z dokumentu                 | Suma z dokumentu v CM              | Globálne Id ÚDZS | Dátum vytvorenia      | Kód procesu | Kód        | Priezvisko a meno | Dlžník        | Veriteľ                      | 01  |    |
| ¢    |                    | 100,00 EUR      | 100,00 EUR                       | 100,00 EUR                         | -                | 23. 9. 2022, 12:54:00 | S_BUC_19    | S084       | Zlý Iban          | SK:UDZS2400   | AT:65406                     | 20  | :  |
| ò    | -                  | 100,00 EUR      | -                                | -                                  |                  | 23. 9. 2022, 11:45:35 | S_BUC_19    | S082       | Zlý Iban          | SK:UDZS2400   | AT:65406                     | 20  | :  |
| ð    | 1832220392         | 200,00 EUR      | 200,00 EUR                       | -                                  | 18322202_080     | 23. 9. 2022, 11:28:00 | S_BUC_19    | S081V      | Pstruh Pavol      | NL:564165145  | SK:UDZS2400                  | 20  | :  |
| Ċ    | 1832220395         | 200,00 EUR      | 200,00 EUR                       | -                                  | 18322202_080     | 23. 9. 2022, 11:28:00 | S_BUC_19    | S081V      | Kobra Kamil       | NL:564165145  | SK:UDZS2400                  | 20  | :  |
| ŝ    | -                  | 100,00 EUR      | 100,00 EUR                       | 100,00 EUR                         | -                | 23. 9. 2022, 10:44:00 | S_BUC_19    | S080       | Zlý Iban          | SK:UDZS2400   | AT:65406                     | 20  | :  |
| ¢    | 1832220392         | 200,00 EUR      | 200,00 EUR                       | -                                  | 18322202_080     | 23. 9. 2022, 10:40:34 | S_BUC_19    | S080       | Pstruh Pavol      | NL:564165145  | SK:UDZS2400                  | 20  | :  |
| ŝ    | 1832220395         | 200,00 EUR      | 200,00 EUR                       | -                                  | 18322202_080     | 23. 9. 2022, 10:40:34 | S_BUC_19    | S080       | Kobra Kamil       | NL:564165145  | SK:UDZS2400                  | 20  | :  |
| ŝ    | 1832220392         | 200,00 EUR      | 200,00 EUR                       | -                                  | 18322202_080     | 23. 9. 2022, 10:40:00 | S_BUC_19    | S080V      | Pstruh Pavol      | NL:564165145  | SK:UDZS2400                  | 20  | :  |
| ¢    | 1832220395         | 200,00 EUR      | 200,00 EUR                       | -                                  | 18322202_080     | 23. 9. 2022, 10:40:00 | S_BUC_19    | S080V      | Kobra Kamil       | NL:564165145  | SK:UDZS2400                  | 20  | :  |
| A () | 9917220028         | 0,00 EUR        | 600,00 EUR                       | 600,00 EUR                         | 9972219_080      | 23. 9. 2022, 7:12:00  | S_BUC_19    | S085       | Bielčik jakub     | SK:0125       | AT:1500                      | 20  | :  |

Počet pohľadávok: 53380

#### Obrázok 56: Zobrazenie všetkých pohľadávok

### 10.2 FILTROVANIE A RADENIE SEKCIE POHĽADÁVKY

Filtrovanie tabuľky pohľadávok je zadefinované už pri zobrazení všetkých pohľadávok z dôvodu aplikovania filtra pre zápočtové pohľadávky. Filter pohľadávok kde musí byť stále vybraná jedna z možností filtra <sup>zápočtový: Nie V</sup> (Obrázok 57). Filter pohľadávok nemá funkciu iba samotného informatívneho výberu pohľadávok, ale tiež ak výber filtra dovolí vytvorenie pokračovania komunikácie, zobrazí sa tlačidlo nad zvolenými pohľadávkami. Zrušenie filtra nieje možné , nakoľko vždy musí byť aplikované rozdelenie zápočtových a nezápočtových pohľadávok.

Radenie tabuľky je možné pomocou kliknutia na názov stĺpca, pri ktorom sa zobrazí značka pre vzostupné a zostupné radenie.

| Nás        | stenka Prípa      | dy Dokumer                    | nty Pohľadávky           | Platby Monitori                                                    | ng Používateli             | a Q Vyhľad                             |                             |                                                | 0                          | ADMINISTRÁ<br>udzs1111                           | TOR 🗸          |
|------------|-------------------|-------------------------------|--------------------------|--------------------------------------------------------------------|----------------------------|----------------------------------------|-----------------------------|------------------------------------------------|----------------------------|--------------------------------------------------|----------------|
| EXI        | PORT DO XLSX      |                               |                          |                                                                    |                            |                                        |                             |                                                |                            |                                                  |                |
| Q          | Osobné identifika | ld prípadu<br>čné číslo (PIN) | ✓ Id dokumentu✓ Dlžník ✓ | <ul> <li>✓ Stav pohľadávky</li> <li>/eriteľ ✓ Obdobie ✓</li> </ul> | ∽ Dátum vytvo<br>Smer ∽ Va | renia ✓ Individuá<br>Ilidný ✓ Aktuálna | ine ld ∨ Glob<br>suma ∨ Sum | álne ld ÚDZS 🗸 🛛 Proce<br>na z dokumentu 🗸 Záj | es 🗸 Kód<br>počtový: Nie N | <ul><li>✓ Priezvis</li><li>✓ Limit poi</li></ul> | iko 🗸<br>štu 🗸 |
|            | Individuálne lo   | i Aktuáina suma               | a Suma z dokumentu       | Suma z dokumentu v CN                                              | I Globálne Id ÚDZS         | Dátum vytvorenia 🗜                     | Kód procesu Kó              | d Priezvisko a meno D                          | lžník                      | Veriteľ                                          | 01             |
| ¢          | -                 | 100,00 EUR                    | 100,00 EUR               | 100,00 EUR                                                         | -                          | 23. 9. 2022, 12:54:00                  | S_BUC_19 SO                 | 84 Zlý Iban S                                  | K:UDZS2400                 | AT:65406                                         | 20             |
| ð          | -                 | 100,00 EUR                    | -                        | -                                                                  | -                          | 23. 9. 2022, 11:45:35                  | S_BUC_19 SO                 | 82 Zlý Iban S                                  | K:UDZS2400                 | AT:65406                                         | 20             |
| ð          | 1832220392        | 200,00 EUR                    | 200,00 EUR               | -                                                                  | 18322202_080               | 23. 9. 2022, 11:28:00                  | S_BUC_19 SO                 | 81V Pstruh Pavol N                             | L:564165145                | SK:UDZS2400                                      | 20             |
| ð          | 1832220395        | 200,00 EUR                    | 200,00 EUR               | -                                                                  | 18322202_080               | 23. 9. 2022, 11:28:00                  | S_BUC_19 SO                 | 81V Kobra Kamil N                              | L:564165145                | SK:UDZS2400                                      | 20             |
| ð          | -                 | 100,00 EUR                    | 100,00 EUR               | 100,00 EUR                                                         | -                          | 23. 9. 2022, 10:44:00                  | S_BUC_19 SO                 | 80 Zlý Iban S                                  | K:UDZS2400                 | AT:65406                                         | 20             |
| ð          | 1832220392        | 200,00 EUR                    | 200,00 EUR               | -                                                                  | 18322202_080               | 23. 9. 2022, 10:40:34                  | S_BUC_19 SO                 | 80 Pstruh Pavol N                              | L:564165145                | SK:UDZS2400                                      | 20             |
| ð          | 1832220395        | 200,00 EUR                    | 200,00 EUR               | -                                                                  | 18322202_080               | 23. 9. 2022, 10:40:34                  | S_BUC_19 SO                 | 80 Kobra Kamil N                               | L:564165145                | SK:UDZS2400                                      | 20             |
| ð          | 1832220392        | 200,00 EUR                    | 200,00 EUR               | -                                                                  | 18322202_080               | 23. 9. 2022, 10:40:00                  | S_BUC_19 SO                 | 80V Pstruh Pavol N                             | L:564165145                | SK:UDZS2400                                      | 20             |
| ð          | 1832220395        | 200,00 EUR                    | 200,00 EUR               | -                                                                  | 18322202_080               | 23. 9. 2022, 10:40:00                  | S_BUC_19 SO                 | 80V Kobra Kamil N                              | L:564165145                | SK:UDZS2400                                      | 20             |
| <b>A</b> ( | 9917220028        | 0,00 EUR                      | 600,00 EUR               | 600,00 EUR                                                         | 9972219_080                | 23. 9. 2022, 7:12:00                   | S_BUC_19 SO                 | 85 Bielčik jakub S                             | K:0125                     | AT:1500                                          | 20             |
|            |                   |                               |                          |                                                                    |                            |                                        |                             |                                                |                            |                                                  |                |

Počet pohľadávok: 53380

#### Obrázok 57: Filtrovanie a radenie pohľadávok

### 10.3 EXPORT POHĽADÁVOK DO XLSX

Export pohľadávok je možný tlačidlom Export do formátu excelovskej tabuľky je na základe navoleného filtra pohľadávok (Obrázok 58).

|    | A     | B          | C      | D                        | E                | F               | G                | н           |          | J          | K             | L            | M                | N    | 0 P                | Q           | R                | S                |
|----|-------|------------|--------|--------------------------|------------------|-----------------|------------------|-------------|----------|------------|---------------|--------------|------------------|------|--------------------|-------------|------------------|------------------|
| 1  |       | ld pripadu | SED Id | Stav                     | Dátum vytvorenia | Individuálne Id | Globálne Id ÚDZS | Kód procesu | Meno     | Priezvisko | Veriteľ       | Dižník       | Obdobie          | Smer | Počet chýb Je vali | Iná SEDType | RecordedDate     | DueDate          |
| 2  | 33184 | 3618       | 9695 A | waitingPaymentFromDebtor | 16.06.2022 09:44 | 9916220029      | 9962256_080      | S_BUC_19    | Boris    | Benátčan   | IT:5640456540 | SK:UDZS2562  | 30.06.2022 00:00 | EU   | 0 Åno              | S080        | 15.06.2022 00:00 | 31.12.2023 00:00 |
| 3  | 33184 | 3619       | 9697 A | waitingPaymentFromDebtor | 16.06.2022 09:45 | 9916220029      | 9962256_080      | S_BUC_19    | Boris    | Benátčan   | IT:5640456540 | SK:UDZS2562  | 30.06.2022 00:00 | EU   | 0 Áno              | S080D       | 15.06.2022 00:00 | 31.12.2023 00:00 |
| 4  | 33184 | 3619       | 9784 A | waitingPaymentFromDebtor | 21.06.2022 09:20 | 9916220029      | 9962256_080      | S_BUC_19    | Boris    | Benátčan   | IT:5640456540 | SK:UDZS2562  | 30.06.2022 00:00 | EU   | 0 Áno              | S091D       | 15.06.2022 00:00 | 31.12.2023 00:00 |
| 5  | 2604  | 3531       | 9470 S | ettled                   | 02.06.2022 05:52 | 9906220001      | 9962245_080      | S_BUC_19    | Henrieta | Husová     | HU:56406      | SK:UDZS2562  | 30.06.2022 00:00 | EU   | 0 Áno              | S080D       | 01.06.2022 00:00 |                  |
| 6  | 2604  | 3531       | 9476 S | ettled                   | 02.06.2022 06:20 | 9906220001      | 9962245_080      | S_BUC_19    | Henrieta | Husová     | HU:56406      | SK:UDZS2562  | 30.06.2022 00:00 | EU   | 0 Áno              | S091D       | 01.06.2022 00:00 |                  |
| 7  | 2604  | 3529       | 9467 S | ettled                   | 02.06.2022 05:50 | 9906220001      | 9962245_080      | S_BUC_19    | Henrieta | Husová     | HU:56406      | SK:UDZS2562  | 30.06.2022 00:00 | EU   | 0 Áno              | S080        | 01.06.2022 00:00 |                  |
| 8  | 2604  | 3529       | 9504 S | ettled                   | 03.06.2022 06:15 | 9906220001      | 9962245_080      | S_BUC_19    | Henrieta | Husová     | HU:56406      | SK:UDZS2562  | 30.06.2022 00:00 | EU   | 0 Áno              | S091        | 01.06.2022 00:00 |                  |
| 9  | 33151 | 3603       | 9662 S | ettled                   | 15.06.2022 06:10 | 9916220028      | 9962253 080      | S BUC 19    | Kajo     | Krémik     | FR:56165      | SK:UDZS2562  | 30.06.2022 00:00 | EU   | 0 Åno              | S080D       | 13.06.2022 00:00 | 31.12.2023 00:00 |
| 10 | 33151 | 3600       | 9659 S | ettled                   | 14.06.2022 13:48 | 9916220028      | 9962253 080      | S BUC 19    | Kajo     | Krémik     | FR:56165      | SK:UDZS2562  | 30.06.2022 00:00 | EU   | 0 Áno              | S085        | 13.06.2022 00:00 | 31.12.2023 00:00 |
| 11 | 33151 | 3603       | 9663 S | ettled                   | 15.06.2022 06:20 | 9916220028      | 9962253_080      | S_BUC_19    | Kajo     | Krémik     | FR:56165      | SK:UDZS2562  | 30.06.2022 00:00 | EU   | 0 Áno              | S085D       | 13.06.2022 00:00 | 31.12.2023 00:00 |
| 12 | 33150 | 3600       | 9656 S | ent                      | 14.06.2022 13:30 | 9916220027      | 9962253_080      | S_BUC_19    | Ciril    | Croasant   | FR:4565       | SK:UDZS2562  | 30.06.2022 00:00 | EU   | 0 Áno              | S080        | 13.06.2022 00:00 | 31.12.2023 00:00 |
| 40 | 22454 | 2000       | 0000 0 |                          | ** ** *** *** ** | Bercessee       | 0000000 000      | 0 0110 40   | 10.1     | 10 A 10    | CD COACE      | 01/110300550 |                  |      | - i                | 0000        |                  |                  |

Obrázok 58: Export do formátu XLSX

### 10.4 STAVY POHĽADÁVOK

Stavy pohľadávok sa menia priebežne podľa toho, v akej časti refundačného procesu sa práve pohľadávka nachádza. Na základe stavov pohľadávok následne je možné pohľadávky preklápať medzi národnou a medzinárodnou komunikáciou resp. opačne. Pre refundačné procesy je stav pohľadávky kľúčový. Jednotlivé ikony stavov sú popísané v Tabuľka 11.

| Ikona | Význam ikony pre stav Pohľadávky |
|-------|----------------------------------|
| •     | Nedefinovaný                     |

| /           | Vytvorený                                |
|-------------|------------------------------------------|
| 6           | Na spracovanie                           |
| ~           | Spracovaná                               |
| 7           | Doručený SED                             |
| A           | Biznis validačná chyba                   |
| 0           | Chybná                                   |
| ~           | Vyriešená                                |
| \$          | Potvrdená                                |
| •           | Prijatá platba od dlžníka                |
| đ           | Platba zaslaná veriteľovi                |
| *           | Uplatnená                                |
|             | Platba uhrádzaná dlžníkom                |
| õ           | Na podpis platby veriteľovi              |
| 56          | Čaká na schválenie                       |
| S           | Schválenie podpísané                     |
| 10          | Platba uhrádzaná veriteľovi              |
| <b>&gt;</b> | Vysporiadaná                             |
| Ē           | Zúčtovaná pohľadávka                     |
| 1           | Odoslaná pohľadávka                      |
|             | Validná pohľadávka                       |
| +           | Prijatá námietka                         |
| <b>*</b>    | Námietka odoslaná veriteľovi             |
| Ę           | Prijatá odpoveď na námietku              |
| <b>P</b>    | Zaúčtovaná námietka                      |
| ×.          | Vybavená námietka                        |
|             | Validná námietka                         |
| ×           | Nevalidná námietka                       |
| +           | Prijatý dobropis                         |
| <b>P</b>    | Zaúčtovaný dobropis                      |
| <b>P</b>    | Odoslaný dobropis                        |
| <b>*</b>    | Prijatá námietka na dobropis             |
| *           | Námietka na dobropis odoslaná veriteľovi |

| ÷ | Prijatá odpoveď na námietku na dobropis |
|---|-----------------------------------------|
| Ð | Zaúčtovaná námietka na dobropis         |

Tabuľka 11: Zoznam stavov pohľadávok v prebiehajúcich refundačných procesoch

### 10.5 VYTVÁRANIE SEDOV A NSEDOV NAD POHĽADÁVKAMI

Refundačné procesy sú viazané na národnú a medzinárodnú komunikáciu. Pre tento fakt muselo byť BPMN upravené a tiež braný do úvahy aj samotný smer refundácii. Podľa smeru sú zadefinované aj prípony NSEDov. SK ako veriteľ majú NSEDy príponu V a EU smer, kde ZP (zdravotná poisťovňa) vystupuje ako dlžník majú NSEDy príponu D. Pre preklápanie SEDov a NSEDov medzi národnou a medzinárodnou komunikáciou slúžia tlačidlá vytvorenia nad dokumentami. Systém podľa aplikovaného dokumentu ponúka nad pohľadávkami možnosti pre práve navolený filter pohľadávok

(Obrázok 59). Ako príklad môžeme určiť prijatie NSEDu S080V, kde pomocou tlačidla <sup>€</sup> POHĽADÁVKY sa dostaneme k pohľadávkam daného NSEDu. Predvolený filter nám ponúkne pre NSED individuálne pohľadávky, nad ktorými ak je to možné sa zobrazí tlačidlo vytvorenia SEDu. BPMN nad pohľadávkami ponúka možnosti pre navolený filter iba ak sú pre voľbu možnosti (porovnanie napr. pre dokument, stavy a iné).

| E | XPORT DO XL    | SX                  | DRIŤ SO80D       |                 |               |              |                   |                   |                         |                               |            |           |        |
|---|----------------|---------------------|------------------|-----------------|---------------|--------------|-------------------|-------------------|-------------------------|-------------------------------|------------|-----------|--------|
| C | 2              | Id prípadu 🗸        | Id dokumentu: 10 | 762 🗸 Stav po   | ohľadávky 🗸   | Dátum vyt    | vorenia 🗸         | Individuálne Id 🗸 | Globálne Id ÚDZS 🗸      | Proces 🗸                      | Kód 🗸      | Priezvis  | ko 🗸   |
|   | Osobné iden    | tifikačné číslo (PI | N) 🗸 Dlžník 🗸    | Veriteľ 🗸 🛛 O   | bdobie 🗸      | Smer 🗸       | Validný 🗸         | Aktuálna suma 🗸   | Suma z dokumentu 🚿      | <ul> <li>Zápočtový</li> </ul> | Nie $\vee$ | Limit poo | tu 🗸   |
|   | Individuálne I | d Aktuálna suma     | Suma z dokumentu | Suma z dokument | u v CM Globál | ne Id ÚDZS D | Dátum vytvoreni   | ia 17 Kód procesu | ı Kód Priezvisko a meno | Dlžník                        | Veriteľ    | Obdobie S | m      |
| 0 |                | 1 000,00 EUR        | 1 000,00 EUR     | 1 000,00 EUR    | -             | 1            | 13. 9. 2022, 8:32 | :00 S_BUC_19      | S080 Pokus Dezidér      | SK:UDZS2400                   | DE:6464    | 2022/Q3 E | .u 🚦   |
|   |                |                     |                  |                 |               |              |                   |                   |                         |                               | Počet      | pohľadá   | vok: 1 |

#### Obrázok 59: Ponuka vytvorenia dokumentu S080 nad pohľadávkami NSEDu

### 10.6 FUNKCIE PRE PRÁCU S POHĽADÁVKOU

Pohľadávky v sekcii <sup>Pohľadávky</sup> sú individuálne časti SEDov a NSEDov v priebehu komunikácie. Sú pre nich prístupné základné operácie (Tabuľka 12). Rovnako ako pri SEDoch sa k ním používateľ dostane pomocou Drop-down menu pohľadávky.

| Ikona | Funkcia                        |
|-------|--------------------------------|
| ଦ     | Zobraziť detail SEDu           |
| Ð     | História pohľadávky            |
| •     | Biznis validačné chyby         |
|       | Upraviť dokument               |
| Å     | Označiť pohľadávku ako valídnu |

Tabuľka 12: Funkcie pohľadávok v Drop-down menu

## 10.7 ZOBRAZIŤ DETAIL POHĽADÁVKY

Zobrazenie detailu pohľadávky je možné cez Drop-down menu a kliknutím na tlačidlo <sup>Q</sup> <sup>ZOBRAZIŤ</sup> Zobrazí sa individuálna časť SEDu alebo NSEDu (Obrázok 60).

| 2. Individuálne pohľadávky | 2. Individuálne pohľadávky*                                                                                                    |                                                                                                    |
|----------------------------|----------------------------------------------------------------------------------------------------|----------------------------------------------------------------------------------------------------|
| DE2/060001, Test Tibor     | 2.1. Individuálna pohľadávka*                                                                                                    |                                                                                                    |
|                            | 2.1.1. Identifikácia veriteľskej inštitúcie*                                                                                                    |                                                                                                    |
|                            | 2.1.1.1. Identifikácia inštitúcie*                                                                                                    | 2.1.1.2. Názov inštitúcie*                                                                                                    |
|                            | DE:123456                                                                                                    | ZP                                                                                                    |
|                            | identifikačné číslo inštitúcie, ktoré je súčasťou registra inštitúcií EESSI (v<br>minulosti sa označoval ako adresárová služba).                                 |                                                                                                    |
|                            | 2.1.2. Identifikácia dĺžníckej inštitúcie*                                                                                                    |                                                                                                    |
|                            | 2.1.2.1. Identifikácia inštitúcie*                                                                                                    | 2.1.2.2. Názov inštitúcie*                                                                                                    |
|                            | SK:UDZS240                                                                                                    | Dôvera                                                                                                    |
|                            | Identifikačné číslo inštitúcie, ktoré je súčasťou registra inštitúcií EESSI (v<br>minulosti sa označoval ako adresárová služba).                                 |                                                                                                    |
|                            | 2.1.3. Odkazy*                                                                                                    |                                                                                                    |
|                            | 2.1.3.1. Referenčné číslo globálnej pohľadávky pridel *                                                                                                    | 2.1.3.2. Číslo individuálnej pohľadávky pridelené verit                                                                                                    |
|                            | DE270601                                                                                                    | DE27060001                                                                                                    |
|                            | Jedinečné číslo zaslanej globálnej pohľadávky, ktoré pridelil vertřeľský<br>styčný orgán. Musí byť rovnaké ako referenčné číslo v globálnej časti<br>pohľadávky. | Jedinečné číslo v rámci individuálnej časti pohľadávky, ktoré pridelil<br>veriteľský styčný orgán. Slúži ako referencia vo všetkých nasledujúcich<br>dokumentoch SED v individuálnej časti. |
|                            | 2.1.3.3. Dátum zaznamenania pohľadávky veriteľsko *                                                                                                    |                                                                                                    |
|                            | 24. 6. 2022                                                                                                    |                                                                                                    |
|                            | Dátum zaznamenania pohľadávky v účtovníctve inštitúcie v mieste<br>bydliska alebo pobytu. Musí byť v rámci finančného roka a polroka                             |                                                                                                    |

Obrázok 60: Zobrazená individuálna časť SEDu

### 10.8 VYTVORENIE NÁMIETKY NA NEVALIDNE POHĽADÁVKY

a odoslať.

Nevalidne pohľadávky je možné namietať vytvorením námietky priamo zvolením filtra pohľadávok. Ak

sú navolené biznis nevalidne pohľadávky A <br/>
pre daný SED, zobrazí sa tlačidlo vytvorenia námietky, ktoré je neaktívne <br/>
VYTVORIT SOB2<br/>
. Pre aktiváciu tlačidla je potrebne vo filtri navoliť limit počtu pohľadávok <br/>
Limit počtu: 5 <br/>
, ktoré sa budú namietať. Splnením podmienok vytvorenia námietky sa tlačidlo aktivuje <br/>
VYTVORIT SOB2<br/>
. V medzinárodnom BUC sa vygeneruje koncept SEDu námietky ktorý obsahuje všetky filtrom vyfiltrované pohľadávky. SED je potrebné doplniť o zostávajúce prázdne hodnoty, skontrolovať

| Nást       | enka    | Prípady               | Dokumen                       | ty Pohľadávky                              | Platby Monitor                     | ing Používatelia                                               | a Q Vyhľad                            |                                  |                                                     | 0           | ADMINISTRÁTO<br>udzs1111                               | DR 🗸          |
|------------|---------|-----------------------|-------------------------------|--------------------------------------------|------------------------------------|----------------------------------------------------------------|---------------------------------------|----------------------------------|-----------------------------------------------------|-------------|--------------------------------------------------------|---------------|
| EXPO       | ORT DO  | XLSX                  | VYTVORIŤ                      | S082                                       |                                    |                                                                |                                       |                                  |                                                     |             |                                                        |               |
| Q<br>050   | bné ide | Id pr<br>ntifikačné i | ípadu 🗸 🛛 Ic<br>číslo (PIN) 🗸 | i dokumentu: <b>11005</b><br>Dlžník ∨ Veri | Stav pohľadávky<br>teľ V Obdobie V | <ul> <li>Dátum vytvor</li> <li>Smer </li> <li>Valid</li> </ul> | renia ∨ Individuá<br>ný ∨ Aktuálna su | lne Id ∨ Globál<br>ma ∨ Suma z o | ne ld ÚDZS 🗸 🛛 Proces 🗸<br>dokumentu 🗸 Zápočtový: N | Kód<br>ie ∨ | <ul> <li>Priezvisko</li> <li>Limit počtu: 5</li> </ul> | ~             |
|            | Indivi  | duálne Id             | Aktuálna suma                 | Suma z dokumentu                           | Suma z dokumentu v CM              | A Globálne Id ÚDZS                                             | Dátum vytvorenia 17                   | Kód procesu Kód                  | Priezvisko a meno Dlžník                            | Ve          | 5                                                      | $\overline{}$ |
| <b>A 1</b> | •       |                       | 100,00 EUR                    | 100,00 EUR                                 | 100,00 EUR                         |                                                                | 29. 9. 2022, 11:54:00                 | S_BUC_19 \$080                   | EHIC Johana SK:UDZS24                               | 400 ES      | VYČISTIŤ ;                                             | ×             |
| <b>A 1</b> |         |                       | 100,00 EUR                    | 100,00 EUR                                 | 100,00 EUR                         | -                                                              | 29. 9. 2022, 11:54:00                 | S_BUC_19 S080                    | EHIC Jana SK:UDZS24                                 | 400 ES      | :15616 2022/Q3                                         | :             |
| <b>A 1</b> | ŀ       |                       | 100,00 EUR                    | 100,00 EUR                                 | 100,00 EUR                         |                                                                | 29. 9. 2022, <b>1</b> 1:54:00         | S_BUC_19 S080                    | EHIC Júlia SK:UDZS24                                | 100 ES      | :3123 2022/Q3                                          | :             |

Počet pohľadávok: 3

#### Obrázok 61: Vytvorenie námietky na nevalidné pohľadávky

### 10.9 ZVALIDNENIE NEVALIDNEJ POHĽADÁVKY

Prijatý SED S080 zo zahraničia môže obsahovať chyby, ktoré biznis validácia určí a chybovým pohľadávkam priradí stav "Biznis validačná chyba". Biznis validačné chyby (Obrázok 63) je možné zobraziť tlačidlom VALIDAČNÉ CHYBY. V takom prípade musí používateľ pohľadávku namietať pomocou SEDu S082, ktorý vytvorí v medzinárodnom BUC s tlačidlom VYTVORIT S082. Odpoveď SEDom S084 nám ujasní chybu v dokumente, kde ju môže používateľ manuálne opraviť tlačidlom VIPRAVIŤ v Drop-down menu pohľadávku. Uložením zmien sa používateľ vráti do náhľadu pohľadávok a v Drop-down menu musí pohľadávku validovať tlačidlom OZNAČIŤ AKO VALÍDNU. Pohľadávka sa upraví do požadovaného stavu aby mohla byť preklopená do národnej komunikácie (Obrázok 62).

| EXF        | PORT DO XLSX   | ]               |                     |                           |                   |                                      |             |          |                   |       |          |                                  |       |
|------------|----------------|-----------------|---------------------|---------------------------|-------------------|--------------------------------------|-------------|----------|-------------------|-------|----------|----------------------------------|-------|
| Q          | 1              | d prípadu 🗸 🛛 I | d dokumentu 🗸       | Stav pohľadávky: Biznis v | validačná chyba 🗸 | <ul> <li>Dátum vytvorenia</li> </ul> | a 🗸 Indivi  | duálne   | id 🗸 🛛 Globálne i | d ÚDZ | s v      | Proces 🗸 K                       | ód 🗸  |
|            | Priezvisko 🗸   | Osobné identifi | kačné číslo (PIN) 🗸 | Dlžník 🗸 Veriteľ          | ✓ Obdobie ✓       | Smer 🗸 Validi                        | ný 🗸 🛛 Aktu | iálna su | ma 🗸 🛛 Suma z d   | dokum | entu     | <ul> <li>Zápočtový: N</li> </ul> | Nie ∨ |
|            |                |                 |                     |                           |                   |                                      |             |          |                   |       |          | Limit pod                        | štu 🗸 |
|            | Individuálne I | d Aktuálna suma | Suma z dokumentu    | Suma z dokumentu v CM     | Globálne Id ÚDZS  | Dátum vytvorenia 17                  | Kód procesu | Kód      | Priezvisko a meno | Dlžní | ĸ        | Veriteľ                          | Oł    |
| <b>A</b> ( |                | 35,86 EUR       | 35,86 EUR           | 35,86 EUR                 |                   | 19. 8. 2022, 9:56:00                 | S_BUC_19    | S080     | Bystrická Júlia   | SK:   | Q 2      | ZOBRAZIŤ                         |       |
| <b>A</b> ( |                | 21,97 EUR       | 21,97 EUR           | 21,97 EUR                 | 9972209_080       | 11. 8. 2022, 12:24:00                | S_BUC_19    | S080     | Mikula Jozef      | SK:   | 0        | VALIDAČNÉ CHYB                   | βY    |
| <b>A</b> ( | 2 -            | 1 924,19 EUR    | 1 924,19 EUR        | 2 000,00 CHF              |                   | 14. 6. 2022, 13:28:00                | S_BUC_19    | S080     | Švajčár Števo     | SK:I  | <b>^</b> | UPRAVIŤ                          |       |
| <b>A</b> ( |                | 132,91 EUR      | 132,91 EUR          | 1 000,00 HRK              |                   | 14. 6. 2022, 11:24:00                | S_BUC_19    | S080     | Sedik Desiaty     | SK:I  | ¢ (      | DZNAČIŤ AKO VA                   | LÍDNU |
| <b>A</b> ( |                | 40,49 EUR       | 40,49 EUR           | 1 000,00 CZK              |                   | 30. 5. 2022, 6:56:00                 | S_BUC_19    | S080     | Respirátor Rudolf | SK:   | 0        | HISTÓRIA                         |       |

Obrázok 62: Tlačidlá validácie pohľadávky

#### Validačné chyby individuálnej pohľadávky

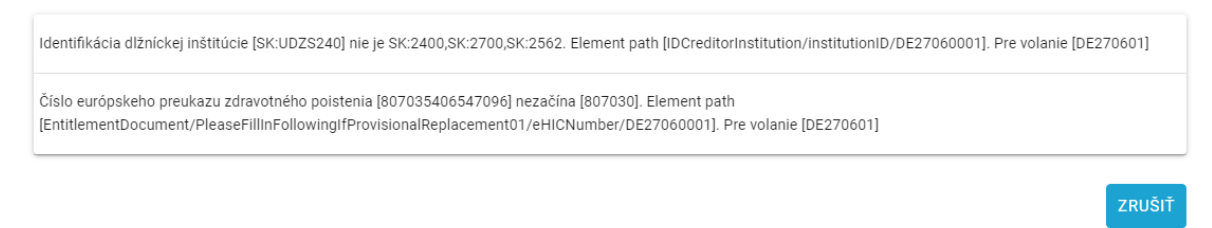

### Obrázok 63: Zobrazenie validačných chýb pohľadávky

V prípade ak sa suma pohľadávky po manuálnej úprave dostane do hodnoty nula, označí sa pohľadávka po zvalidnení automaticky za vysporiadanú.

| Náste | enka     | Prípady     | Dokume        | enty Pohľadá     | vky Platby       | Monitoring    | Používatelia     | Q V              |                   |          |                   | (             | ADMIN<br>udzs111 | ISTRÁTOI  | R      |
|-------|----------|-------------|---------------|------------------|------------------|---------------|------------------|------------------|-------------------|----------|-------------------|---------------|------------------|-----------|--------|
| EXPO  | DRT DO   | XLSX        |               |                  |                  |               |                  |                  |                   |          |                   |               |                  |           |        |
| Q     |          | Id prí      | padu 🗸        | id dokumentu: 10 | 904 🗸 🦷 Stav p   | ohľadávky 🗸   | Dátum vytvore    | nia 🗸 Ind        | dividuálne Id 🗸   | Globálne | e id ÚDZS 🗸       | Proces ∨ K    | ód 🗸 🛛 P         | riezvisko | $\sim$ |
| Os    | sobné id | entifikačn  | é číslo (PIN) | ✓ Dlžník ∨       | Veriteľ 🗸 🛛      | Obdobie 🗸     | Smer 🗸 🛛 Valio   | dný 🗸 🗛          | tuálna suma 🗸     | Suma z   | dokumentu 🗸       | Zápočtový: Ni | e ∨ Lir          | nit počtu | $\sim$ |
|       | Individ  | luáine Id 🖌 | Aktuálna sum  | a Suma z dokumo  | entu Suma z doku | mentu v CM GI | obálne Id ÚDZS D | )átum vytvore    | nia ⊥≓ Kód proces | u Kód    | Priezvisko a mer  | o Dĺžník      | Veriteľ          | Obdot     |        |
| Ģ 🚺   | -        | 1           | 100,00 EUR    | 100,00 EUR       | 100,00 EUR       |               | 2                | 23. 9. 2022, 9:2 | 28:00 S_BUC_19    | S080     | Plťka Pišta       | SK:UDZS2562   | AT:321654        | 6 2022/   | :      |
| 0     | -        | (           | ),00 EUR      |                  | -                |               | 2                | 23. 9. 2022, 9:2 | 28:00 S_BUC_19    | S080     | Lietadlo Ladislav | SK:UDZS2400   | AT:321651        | 2022/     | :      |
|       |          |             |               |                  |                  |               |                  |                  |                   |          |                   | Р             | očet poh         | ľadávol   | k: 2   |

Obrázok 64: Vysporiadaná pohľadávka po manuálnej úprave dokumentu S080 na sumu 0 €

# **11 PLATBY**

### 11.1 ZOBRAZIŤ VŠETKY PLATBY

Sekcia platieb sa zobrazí pomocou tlačidla (Obrázok 65). Platby zobrazené v sekcii sú tie, ktoré je potrebné manuálne spárovať s dokumentom avíza o platbe na základe identifikátorov a hodnoty platby. Nachádzajú sa tu len platby za smer SK ako veriteľ refundačného procesu.

| Násten | ka Prípady Dokumenty  | Pohľadávky Platby | Monitoring Používa | atelia Q Vyhľadávan |                  | ADMINISTRÁTOR vudzs1111 |
|--------|-----------------------|-------------------|--------------------|---------------------|------------------|-------------------------|
|        |                       |                   |                    |                     |                  | SPÁROVAŤ                |
|        |                       |                   |                    |                     |                  | ٩                       |
|        | Dátum vytvorenia 🛛 🖅  | Kód krajiny       | Suma               | Variabilný symbol   | Globálne Id ÚDZS | Dátum platby            |
|        | 9. 9. 2022, 12:15:02  |                   | 185,89 EUR         | 3112220002          | 31122201_080     | 18. 8. 2022, 2:00:00    |
|        | 9. 9. 2022, 12:15:02  |                   | 1 000,00 EUR       | 2712220004          | 27122201_080     | 18. 8. 2022, 2:00:00    |
|        | 17. 6. 2022, 11:30:01 | AT                | 2 434 715,54 EUR   | 3112102             |                  | 6. 5. 2022, 2:00:00     |
|        | 10. 6. 2022, 11:05:00 | BE                | 105 020,13 EUR     | 1000000             |                  | 25. 1. 2022, 1:00:00    |
|        | 8. 6. 2022, 11:30:00  | UK                | 234 822,94 EUR     | 3721701             |                  | 1. 12. 2021, 1:00:00    |
|        | 8. 6. 2022, 11:30:00  | RO                | 1 679,71 EUR       | 3912001             |                  | 15. 12. 2020, 1:00:00   |
|        | 8. 6. 2022, 11:30:00  | RO                | 27 743,70 EUR      | 3941801             |                  | 15. 12. 2020, 1:00:00   |
|        | 8. 6. 2022, 11:30:00  | RO                | 26 475,85 EUR      | 3921901             |                  | 15. 12. 2020, 1:00:00   |
|        | 8. 6. 2022, 11:30:00  | RO                | 4 837,42 EUR       | 3941901             |                  | 15. 12. 2020, 1:00:00   |
|        | 8. 6. 2022, 11:30:00  | RO                | 1 924,35 EUR       | 3941801             |                  | 8. 1. 2020, 1:00:00     |

Počet platieb: 2484

#### Obrázok 65: Zoznam platieb na spárovanie, prijatých od styčných orgánov EU

### **11.2 FILTROVANIE A RADENIE PLATIEB**

Na zobrazenie možností filtrovania sa používa tlačidlo <sup>Q</sup>. Po kliknutí sa zobrazí lišta možností filtrovania platieb (Obrázok 66). Zrušenie filtra je možné po použití tlačidla <sup>X</sup>. Radenie platieb je aktívne po kliknutí na názov stĺpca tabuľky platieb.

| Nástenka | Prípady D           | okumenty | Pohľadávky Pl | latby Monitoring P | oužívatelia                     | Q Vyhľadávan |                         | ADMINISTRÁTOR ~<br>udzs1111           |
|----------|---------------------|----------|---------------|--------------------|---------------------------------|--------------|-------------------------|---------------------------------------|
|          |                     |          |               |                    |                                 |              |                         | SPÁROVAŤ                              |
| Q        |                     |          |               | Dátum vytvorenia 🗸 | <ul> <li>Kód krajiny</li> </ul> | ✓ Suma ✓ \   | Variabilný symbol 🗸 🛛 G | obáine id ÚDZS 🗸 🛛 Dátum platby 🗸 🗙 🗙 |
| 1        | Dátum vytvorenia    | 1F       | Kód krajiny   | Suma               | Varial                          | bilný symbol | Globálne Id ÚDZS        | Dátum platby                          |
|          | 9. 9. 2022, 12:15:0 | 2        |               | 185,89 EUR         | 31122                           | 220002       | 31122201_080            | 18. 8. 2022, 2:00:00                  |
|          | 9. 9. 2022, 12:15:0 | 2        |               | 1 000,00 EUR       | 27122                           | 220004       | 27122201_080            | 18. 8. 2022, 2:00:00                  |
|          | 17. 6. 2022, 11:30: | 01       | AT            | 2 434 715,54 EUR   | 31121                           | 102          |                         | 6. 5. 2022, 2:00:00                   |
|          | 10. 6. 2022, 11:05: | 00       | BE            | 105 020,13 EUR     | 10000                           | 000          |                         | 25. 1. 2022, 1:00:00                  |

60

Obrázok 66: Zobrazené platby, ich možnosti filtrovania a radenia

### 11.3 SPÁROVANIE PLATIEB

EESSI-NASK - Portál - Používateľská príručka

Platby prijaté od styčných orgánov EU a zápočty, je možné spárovať zo SEDmi avíza o platbe ku ktorým ich pomocou identifikátorov a sumy vieme spojiť. Pomocou tlačidiel is i navolíme platby a zápočty ktoré chceme následne voči avízam spárovať a stlačíme tlačidlo spárovať ktoré obsahuje aj sumu platieb(Obrázok 68). Kliknutím na tlačidlo spárovať a stlačíme tlačidlo sa zobrazí zoznam avíz o platbách, voči ktorým je možné platbu spárovať. Navolené avíza pomocou is sa musia zhodovať zo sumou platieb. Následne sa aktivuje tlačidlo spárovať (Obrázok 68). Po spárovaní platba zo zoznamu zmizne a je možné avízo o platbe preklopiť do národnej komunikácie.

| Násten       | ka Prípady      | Dokumenty             | Pohľadávky  | Platby Monitoring | Používatelia        | <b>Q</b> Vyhľadávanie |                       | ADMINISTR     udzs1111              | átor 🗸 |
|--------------|-----------------|-----------------------|-------------|-------------------|---------------------|-----------------------|-----------------------|-------------------------------------|--------|
|              |                 |                       |             |                   |                     |                       |                       | SPÁROVAŤ (105 206,0                 | 2 EUR) |
| 185,89       | EUR × 105       | 020,13 EUR $\times$   |             |                   |                     |                       |                       |                                     |        |
| Q            |                 |                       |             | Dátum vytvorer    | nia 🗸 Kód krajiny 🗸 | Suma 🗸 Var            | riabilný symbol 🗸 🛛 🖓 | Globálne Id ÚDZS 🗸 🛛 Dátum platby 🗸 | ×      |
|              | Dátum vytvore   | enia ↓ <del>.</del> = | Kód krajiny | y Suma            | Variabilı           | ný symbol             | Globálne Id ÚDZS      | Dátum platby                        |        |
|              | 9. 9. 2022, 12: | 15:02                 |             | 185,89 EUR        | 3112220             | J002                  | 31122201_080          | 18. 8. 2022, 2:00:00                |        |
|              | 9. 9. 2022, 12: | 15:02                 |             | 1 000,00 EUR      | 2712220             | 0004                  | 27122201_080          | 18. 8. 2022, 2:00:00                |        |
|              | 17. 6. 2022, 1  | 1:30:01               | AT          | 2 434 715,54 EU   | JR 3112102          | 2                     |                       | 6. 5. 2022, 2:00:00                 |        |
| $\checkmark$ | 10. 6. 2022, 1  | 1:05:00               | BE          | 105 020,13 EUR    | 100000              | )                     |                       | 25. 1. 2022, 1:00:00                |        |

Obrázok 67: Zakliknuté check box-y platieb a aktivované tlačidlo Spárovať

Suma na spárovanie: 0,00 EUR

| Q |            | Id prípadu 🗸          | Dátum v | vytvorenia 🗸 Kód: | S091 (+1 | 1) 🗸 🛛 Celková suma 🗸 | Štát ∨ Globál | ne Id ÚDZS $ \smallsetminus $ | Obdobie 🗸 |
|---|------------|-----------------------|---------|-------------------|----------|-----------------------|---------------|-------------------------------|-----------|
|   | Id prípadu | Dátum vytvorenia 💵    | Kód     | Celková suma      | Štát     | Globálne Id ÚDZS      | Odosielateľ   | Prijímateľ                    | Obdobie   |
|   | 1459       | 13. 6. 2022, 8:10:00  | S091    | 2 542,35 EUR      | DE       | 27012204_080          | DE:109910998  | SK:9999                       | 2022/Q1   |
|   | 1456       | 13. 6. 2022, 8:10:00  | S091    | 2 103,08 EUR      | DE       | 27012201_080          | DE:109910998  | SK:9999                       | 2022/Q1   |
|   | 1458       | 13. 6. 2022, 8:10:00  | S091    | 957,15 EUR        | DE       | 27012203_080          | DE:109910998  | SK:9999                       | 2022/Q1   |
|   | 1457       | 13. 6. 2022, 8:08:00  | S091    | 1 439,39 EUR      | DE       | 27012202_080          | DE:109910998  | SK:9999                       | 2022/Q1   |
|   | 1349       | 20. 5. 2022, 14:24:00 | S091    | 404,41 EUR        | SK       | 27142115_080          | SK:UDZS999    | SK:9999                       | 2021/Q4   |
|   | 1349       | 19. 5. 2022, 11:56:00 | S091    | -                 | SK       | 27142115_080          | SK:UDZS999    | SK:9999                       | 2021/Q4   |
|   | 1355       | 16. 5. 2022, 9:26:00  | S091    | -                 | DE       | 27112202_080          | DE:109910998  | SK:9999                       | 2022/Q1   |
|   | 1360       | 13. 5. 2022, 14:00:00 | S091    | -                 | SK       | 27112203_080          | SK:UDZS999    | SK:9999                       | 2022/Q1   |
|   | 1299       | 5. 5. 2022, 16:50:00  | S091    | -                 | SK       | 25142102_080          | SK:UDZS999    | SK:9999                       | 2021/Q4   |
|   |            |                       |         |                   |          |                       |               | ZRUŠIŤ                        | SPÁROVAŤ  |

Obrázok 68: Okno párovania platieb a avíz o platbe

# **12 MONITORING**

## 12.1 ČÍSELNÍK INŠTITÚCII

Číselník inštitúcii je zoznamom styčných orgánov a prístupových bodov, s ktorými je možné komunikovať a ktoré je možné zadať ako protistranu pri vytváraní obchodných prípadov (BUC) alebo SEDov. Pre prístup k číselníku inštitúcií treba konto s administrátorskými privilégiami.

### 12.1.1 Zobrazenie zoznamu číselníka inštitúcií

Pre zobrazenie číselníka inštitúcií je potrebné kliknúť v menu na položku **Monitoring** a následne vybrať **Číselník inštitúcii** (Obrázok 69).

| Nástenka Pr         | ípady Dokumenty Pohľadávky Platby       | Monitoring Používa | telia Q Vyhľadávanie |        | ADMINISTRÁTOR v<br>udzs1111 |
|---------------------|-----------------------------------------|--------------------|----------------------|--------|-----------------------------|
| Číselník inštitúcií | í Audit Logy                            |                    |                      |        |                             |
|                     |                                         |                    |                      |        | SPUSTIŤ SYNCHRONIZÁCIU      |
| V                   | erzia: <b>3.0.95990</b>                 |                    |                      |        |                             |
| Dátum a             | a čas: 24. 9. 2022, 5:04:04             |                    |                      |        |                             |
|                     |                                         |                    |                      |        | Q                           |
| Kód                 | Názov 1=                                |                    |                      | Krajin | a Prístupový bod            |
| BE:0501             | (phased out - use 0526) Mutualité Libre |                    |                      | BE     |                             |
| BG:APBG04           | 121082521                               |                    |                      | BG     | ~                           |
| LU:0273             | ACC CCSS DEV Instance                   |                    |                      | LU     |                             |

### Obrázok 69: Menu pre prístup k Číselníku inštitúcií

Po zobrazení číselníka inštitúcií je možné zoradiť si záznamy vzostupne, alebo zostupne podľa: **Kódu inštitúcie, Názvu inštitúcie, Krajiny, Je/Nie je prístupový bod** (Obrázok 70).

| Číselník inštitúci | í Audit Logy                                 |            |                |
|--------------------|----------------------------------------------|------------|----------------|
|                    |                                              | SPUSTIŤ SY | NCHRONIZÁCIU   |
|                    | Verzia: 3.0.90549                            |            |                |
| Dátu               | m a čas: <b>22. 6. 2022, 5:06:40</b>         |            |                |
|                    |                                              |            | Q              |
| Kód                | Názov                                        | Krajina 17 | Prístupový bod |
| AT:APAT01          | ITSV GmbH                                    | AT         | ~              |
| AT:1200            | Austrian Health Insurance Fund-Lower Austria | AT         |                |
|                    |                                              |            |                |

Obrázok 70: Zoradenie číselníka podľa krajiny vzostupne

Podľa uvedených položiek je možné v zozname aj filtrovať. Filter sa zobrazuje kliknutím na ikonu lupy (Obrázok 71), podobne ako pri obchodných prípadoch (BUC), alebo SEDoch.

| Číselník inštitúci | í Audit Logy                                 |            |                |
|--------------------|----------------------------------------------|------------|----------------|
|                    |                                              | SPUSTIŤ SY | NCHRONIZÁCIU   |
|                    | Verzia: 3.0.90549                            |            |                |
| Dátu               | m a čas: <b>22. 6. 2022, 5:06:40</b>         |            |                |
|                    |                                              |            | Q              |
| Kód                | Νάzον                                        | Krajina 1≓ | Prístupový bod |
| AT:APAT01          | ITSV GmbH                                    | AT         | $\checkmark$   |
| AT:1200            | Austrian Health Insurance Fund-Lower Austria | AT         |                |

Obrázok 71: Umiestnenie tlačidla pre zobrazenie filtra

Na jednej stránke je možné zobraziť najviac 10 inštitúcií. Prechádzať celý zoznam je možné kliknutím na ikony pre listovanie medzi jednotlivými stránkami, ktorú sú zobrazené pod zoznamom (Obrázok 72).

| Nástenka Pr         | pady Dokumenty Pohľadávky Platby Monitoring Používatelia Q Vyhľadávanie |         | ADMINISTRÁTOR ~        |
|---------------------|-------------------------------------------------------------------------|---------|------------------------|
| Číselník inštitúcii | Audit Logy                                                              |         |                        |
| V<br>Dátum a        | erzia: 3.0.95990<br>čas: 24. 9. 2022, 5:04:04                           | SF      | USTIŤ SYNCHRONIZÁCIU   |
| Kód                 | Názov tr                                                                | Krajina | Prístupový bod         |
| BE:0501             | (phased out - use 0526) Mutualité Libre                                 | BE      |                        |
| BG:APBG04           | 121082521                                                               | BG      | $\checkmark$           |
| LU:0273             | ACC CCSS DEV Instance                                                   | LU      |                        |
| LU:0213             | ACC CMFEC DEV Instance                                                  | LU      |                        |
| LU:0212             | ACC CMFEP DEV Instance                                                  | LU      |                        |
| LU:0230             | ACC CNAP DEV Instance                                                   | LU      |                        |
| LU:0218             | ACC CNS DEV                                                             | LU      |                        |
| LU:0211             | ACC EMCFL DEV Instance                                                  | LU      |                        |
| ES:1014             | ACC GENERAL DIRECTORATE OF SOCIAL SECURITY ORGANISATION                 | ES      |                        |
| NO:974652382        | ACC Guarantee Fund for Fishermen                                        | NO      |                        |
|                     |                                                                         |         | Počet inštitúcií: 2795 |
|                     |                                                                         | Stránka | < 1 > z 280            |

Obrázok 72: Umiestnenie tlačidiel pre listovanie v číselníku inštitúcií

### 12.1.2 Synchronizácia číselníka inštitúcií

S ohľadom na priebežné zmeny v zozname inštitúcií a prístupových bodov je potrebné pre korektné vytváranie obchodných prípadov (BUC) a SEDov udržovať číselník inštitúcií aktuálny.

Automatická aktualizácia prebieha každý deň ráno o 5:00. Manuálnu synchronizáciu je možné spustiť kedykoľvek kliknutí na tlačidlo spustiť synchronizáciu.

Aktuálna verzia číselníka a dátum a čas poslednej synchronizácie sú vypísané nad zoznamom inštitúcií (Obrázok 73).

| Číselník | i <b>nštitúcií</b> Audit Logy                                        |                        |
|----------|----------------------------------------------------------------------|------------------------|
|          |                                                                      | SPUSTIŤ SYNCHRONIZÁCIU |
|          | Verzia: <b>3.0.90549</b><br>Dátum a čas: <b>22. 6. 2022, 5:06:40</b> |                        |

Obrázok 73: Umiestnenie tlačidla pre manuálnu synchronizáciu číselníka inštitúcií a informácie o aktuálnej verzii

### 12.2 ZOBRAZIŤ AUDITNÉ ZÁZNAMY

Informácie o činnosti Aplikácie sú dôležitou pomôckou pre zisťovanie prípadných problémov, alebo verifikáciu vykonaných operácií. Tieto informácie majú podobu auditných záznamov alebo logov.

Záložka Audit obsahuje auditné záznamy z komunikácie medzi inštitúciami pre účely prípadnej kontroly. Do Auditu má prístup iba požívateľ **s administrátorskými privilégiami**. Pre zobrazenie Auditu je

potrebné kliknúť v menu na položku **Monitoring** a následne vybrať **Audit** (Obrázok 74). Záznamy je

možné vyexportovať do XLSX kliknutím na tlačidlo └

| Nástenka Prípady         | Dokumenty Pohľadávky Platby          | Monitoring Používatelia              | <b>Q</b> Vyhľadávanie                  |                           | ADMINISTRÁTO<br>udzs1111 | DR 🗸 |
|--------------------------|--------------------------------------|--------------------------------------|----------------------------------------|---------------------------|--------------------------|------|
| Číselník inštitúcií Audi | t Logy                               |                                      |                                        |                           |                          |      |
| EXPORT DO XLSX           |                                      |                                      |                                        |                           |                          |      |
| Q                        | Inštitúcia 🗸 Stav 🗸                  | Korelačné ID 🗸 ID správy 🗸 Ca        | se ID 🗸 Dátum: 2022-09-26, 2022-09-    | 26 🗸 AS4 Operácia         | ✓ AS4 Stav ✓             | ×    |
| Inštitúcia Stav          | Korelačné ID                         | ID správy                            | Case ID                                | Dátum ⊥≓ AS4              | Operácia AS4 Stav        |      |
| SK:9999 DequeueToAccept  | c30a0d6d-a675-4a29-9258-a1e76ae7a23b | c30a0d6d-a675-4a29-9258-a1e76ae7a23  | b f2cf851b-842a-4b78-bab4-a6bdd04d146a | 26. 9. 2022, 5:04:00 Deli | vered Delivered          | P    |
| SK:9999 DequeueToConfirm | 673df50f-74fd-4577-be9e-83fd93b37bd7 | 673df50f-74fd-4577-be9e-83fd93b37bd7 | f2cf851b-842a-4b78-bab4-a6bdd04d146a   | 26. 9. 2022, 5:00:00 Sen  | t Ack                    | P    |
|                          |                                      |                                      |                                        |                           |                          |      |

Počet záznamov: 2

Obrázok 74: Menu pre prístup k Auditu

Záznamy je možné zoradiť si vzostupne, alebo zostupne podľa: **Poisťovňa, Stav, Koleračné ID, ID správy, Case ID** a **Dátum vytvorenia** (Obrázok 75).

| Nástenka Prípady         | Dokumenty Pohľadávky Platby          | Monitoring Pou          | užívatelia Q         |                                                  | (                           | ADMINISTRÁTO<br>udzs1111 | R    |
|--------------------------|--------------------------------------|-------------------------|----------------------|--------------------------------------------------|-----------------------------|--------------------------|------|
| Číselník inštitúcií Audi | t Logy                               |                         |                      |                                                  |                             |                          |      |
| EXPORT DO XLSX           |                                      |                         |                      |                                                  |                             |                          |      |
| ٩                        | Inštitúcia 🗸 Stav 🗸                  | Korelačné ID 🗸 🛛 ID sp  | správy 🗸 🛛 Case ID   | <ul> <li>Dátum: 2022-09-26, 2022-09-2</li> </ul> | 26 🗸 AS4 Operácia 🗸         | 🖌 AS4 Stav 🗸             | ×    |
| Inštitúcia Stav          | Korelačné ID                         | ID správy               | Cas                  | e ID                                             | Dátum ⊥≓ AS4 0              | Operácia AS4 Stav        |      |
| SK:9999 DequeueToAccept  | c30a0d6d-a675-4a29-9258-a1e76ae7a23b | c30a0d6d-a675-4a29-925  | 58-a1e76ae7a23b f2cf | 851b-842a-4b78-bab4-a6bdd04d146a                 | 26. 9. 2022, 5:04:00 Delive | ered Delivered           | ₽    |
| SK:9999 DequeueToConfirm | 673df50f-74fd-4577-be9e-83fd93b37bd7 | 673df50f-74fd-4577-be9e | e-83fd93b37bd7 f2cf  | 851b-842a-4b78-bab4-a6bdd04d146a                 | 26. 9. 2022, 5:00:00 Sent   | Ack                      | Þ    |
|                          |                                      |                         |                      |                                                  |                             | Počet záznamo            | v: 2 |

#### Obrázok 75: Záznamy v audite zoradené podľa položky Vytvoril

Podľa uvedených položiek je možné v zozname aj filtrovať. Filter sa zobrazuje kliknutím na ikonu lupy , podobne ako pri napr. pri číselníku inštitúcií (Obrázok 76).

| Nástenka Prípady                                                       | Dokumenty Pohľadávky Platby                                                                    | Monitoring Používatelia                                                                   | <b>Q</b> Vyhľadávanie                                                                   | ADM     udzs1                                                                                                    | INISTRÁTOR 🗸<br>111    |
|------------------------------------------------------------------------|------------------------------------------------------------------------------------------------|-------------------------------------------------------------------------------------------|-----------------------------------------------------------------------------------------|----------------------------------------------------------------------------------------------------|------------------------|
| Číselník inštitúcií Aud                                                | it Logy                                                                                        |                                                                                           |                                                                                         |                                                                                                    |                        |
| EXPORT DO XLSX                                                         |                                                                                                |                                                                                           |                                                                                         |                                                                                                    |                        |
| 9                                                                      | Inštitúcia 🗸 Stav 🗸                                                                            | Korelačné ID ∽ ID správy ∽ Cas                                                            | e ID 🗸 🛛 Dátum: 2022-09-26, 2022-09-                                                    | <b>26</b> ∨ AS4 Operácia ∨ AS4                                                                                               | Stav 🗸 🗙               |
|                                                                        |                                                                                                |                                                                                           |                                                                                         |                                                                                                    |                        |
| Inštitúcia Stav                                                        | Korelačné ID                                                                                   | ID správy                                                                                 | Case ID                                                                                 | Dátum ⊥≓ AS4 Operácia                                                                                                    | AS4 Stav               |
| Inštitúcia Stav<br>SK:9999 DequeueToAccept                             | Korelačné ID<br>c30a0d6d-a675-4a29-9258-a1e76ae7a23b                                           | ID správy<br>c30a0d6d-a675-4a29-9258-a1e76ae7a23b                                         | Case ID<br>12cf851b-842a-4b78-bab4-a6bdd04d146a                                         | Dátum         LF         AS4 Operácia           26. 9. 2022, 5:04:00         Delivered                                       | AS4 Stav               |
| Inštitúcia Stav<br>SK:9999 DequeueToAccept<br>SK:9999 DequeueToConfirm | Korelačné ID<br>c30a0d6d-a675-4a29-9258-a1e76ae7a23b<br>n 673df50f-74fd-4577-be9e-83fd93b37bd7 | ID správy<br>c30a0d6d-a675-4a29-9258-a1e76ae7a23b<br>673dt50f-74td-4577-be9e-83td93b37bd7 | Case ID<br>f2cf851b-842a-4b78-bab4-a6bdd04d146a<br>f2cf851b-842a-4b78-bab4-a6bdd04d146a | Dátum         LF         AS4 Operácia           26.9.2022,5.04:00         Delivered           26.9.2022,5.00:00         Sent | AS4 Stav Delivered Ack |

#### Obrázok 76: Zobrazený filter pre filtrovanie Auditu

Na jednej stránke je možné zobraziť najviac 10 záznamov auditu. Prechádzať celý zoznam je možné kliknutím na ikony pre listovanie medzi jednotlivými stránkami, ktorú sú zobrazené pod zoznamom.

## 12.3 ZOBRAZIŤ LOGY

Záložka **Logy** obsahuje záznamy o všetkých procesoch, činnostiach a komunikácií všetkých komponentov EESSI-NASK. Do logu má prístup iba požívateľ s administrátorskými privilégiami. Pre

zobrazenie Logov je potrebné kliknúť v menu na položku <sup>Monitoring</sup> a následne vybrať zo zoznamu **Log**, ktorý si chceme pozrieť (Obrázok 77).

| Nástenka Prípady Dokumenty Pohľadávky<br>Číselník inštitúcií Audit | Platby Monitoring Po                  | Q Vyhľadávanie                       |                     | ADMINISTRÁTOR<br>udzs1111    |
|--------------------------------------------------------------------|---------------------------------------|--------------------------------------|---------------------|------------------------------|
| ٩                                                                  |                                       |                                      | Komponent: webapi 🗸 | Záznamy zo dňa: 2022-09-26 🗸 |
| 2022-09-26 11:42:34,692 (T40) [INFO] [Eessi.WebApi.Control         | ers.BucController] Uložený odosielate | el Buc: #1795, Odosielatel: SK:9999. |                     | \$                           |
| 2022-09-26 11:42:34,692 (T39) [INFO ] [Eessi.WebApi.Control        | ers.BucController] Bol vytvorený nový | BUC #1795.                           |                     | \$                           |
| 2022-09-26 11:40:49,868 (T35) [INFO ] [Eessi.WebApi.Control        | ers.BucController] Prípad BUC #1783   | bol pridelený používateľovi '1111'.  |                     | ¢                            |
|                                                                    |                                       |                                      |                     | Počet záznamov: 3            |

# Obrázok 77: Menu pre prístup k logom

S ohľadom na veľký počet záznam je pre zobrazenie logov potrebné vo filtri vybrať **Komponet** a **Dátum**, za ktorý sa majú logy zobraziť (Obrázok 78).

| Nástenka Prípady Dokumenty Pohľadávky                            | Platby Monitoring Používatelia                  | Q Vyhľadávanie        |                     | ADMINISTRÁTOR<br>udzs1111    |
|------------------------------------------------------------------|-------------------------------------------------|-----------------------|---------------------|------------------------------|
| Číselník inštitúcií Audit Logy                                   |                                                 |                       |                     |                              |
| Q                                                                |                                                 |                       | Komponent: webapi 🗸 | Záznamy zo dňa: 2022-09-26 🗸 |
| 2022-09-26 11:42:34,692 (T40) [INFO ] [Eessi.WebApi.Controllers. | BucController] Uložený odosielateľ Buc: #1795,  | Odosielateľ: SK:9999. |                     | ÷                            |
| 2022-09-26 11:42:34,692 (T39) [INFO ] [Eessi.WebApi.Controllers. | BucController] Bol vytvorený nový BUC #1795.    |                       |                     | \$                           |
| 2022-09-26 11:40:49,868 (T35) [INFO ] [Eessi.WebApi.Controllers. | BucController] Prípad BUC #1783 bol pridelený j | používateľovi '1111'. |                     | \$                           |
|                                                                  |                                                 |                       |                     |                              |

Počet záznamov: 3

66

#### Obrázok 78: Filter pre výber logov na zobrazenie

Na jednej stránke je možné zobraziť najviac 10 záznamov z logov. Prechádzať celý zoznam je možné kliknutím na ikony pre listovanie medzi jednotlivými stránkami, ktorú sú zobrazené pod zoznamom (Obrázok 79).

| Nás  | tenka Prípady         | Dokumenty       | Pohľadávky         | Platby M           | Ionitoring     | Používatelia        | <b>Q</b> Vyhľadávanie      |                                  | 9                    | ADMINISTR<br>udzs1111   | LATOR 🗸 |
|------|-----------------------|-----------------|--------------------|--------------------|----------------|---------------------|----------------------------|----------------------------------|----------------------|-------------------------|---------|
| Čís  | elník inštitúcií Au   | dit Logy        |                    |                    |                |                     |                            |                                  |                      |                         |         |
| Q    |                       |                 |                    |                    |                |                     | Ko                         | mponent: NationalGateway         | ✓ Záznamy z          | zo dňa: <b>2022-0</b> 9 | 9-26 ∨  |
| 2022 | -09-26 12:52:00,172 ( | TDaemonWinServi | iceScheduler_Work  | er-9) [DEBUG] [Ee  | essi.NationalG | ateway.WinService.N | lanagers.SendSedsManage    | r] There is no SED to be send    |                      |                         | \$      |
| 2022 | -09-26 12:52:00,172 ( | TDaemonWinServi | iceScheduler_Work  | er-9) [DEBUG] [Ee  | essi.NationalG | ateway.WinService.M | lanagers.SendSedsManage    | r] Loading SED to be send        |                      |                         | \$      |
| 2022 | -09-26 12:52:00,172 ( | TDaemonWinServi | iceScheduler_Worke | er-9) [INFO ] [Ees | si.NationalGat | eway.WinService.Jol | os.SendSedsJob] Running S  | endSeds manager.                 |                      |                         | \$      |
| 2022 | -09-26 12:52:00,172 ( | TDaemonWinServi | iceScheduler_Work  | er-9) [INFO ] [Ees | si.NationalGat | eway.WinService.Jol | os.SendSedsJob] Running S  | endSeds job.                     |                      |                         | \$      |
| 2022 | -09-26 12:52:00,125 ( | TDaemonWinServi | iceScheduler_Work  | er-10) [DEBUG] [E  | essi.National  | Gateway.WinService. | Managers.GenerateSedsMa    | nager] Done loading and genera   | ating new N-SEDs     | from interna            | \$      |
| 2022 | -09-26 12:52:00,125 ( | TDaemonWinServi | iceScheduler_Work  | er-10) [DEBUG] [E  | essi.National  | Gateway.WinService. | Managers.GenerateSedsMa    | nager] There is no available SEE | D to be generated    | from anothe             | ÷       |
| 2022 | -09-26 12:52:00,125 ( | TDaemonWinServi | iceScheduler_Work  | er-10) [DEBUG] [E  | Eessi.National | Gateway.WinService. | Managers.GenerateSedsMa    | nager] Trying to load next SED v | with status [2,1] ar | nd Refundati            | ¢       |
| 2022 | -09-26 12:52:00,125 ( | TDaemonWinServi | iceScheduler_Work  | er-10) [DEBUG] [E  | essi.National  | Gateway.WinService. | Managers.GenerateSedsMa    | nager] Loading N-SEDs to be ge   | enerated from inte   | ernational SE           | ¢       |
| 2022 | -09-26 12:52:00,094 ( | TDaemonWinServi | iceScheduler_Work  | er-3) [DEBUG] [Ee  | essi.NationalG | ateway.WinService.M | lanagers.DeliverAndNotifyM | lessageManager] Done loading     | and saving new n     | nessages fro            | ¢       |
| 2022 | -09-26 12:52:00,094 ( | TDaemonWinServi | iceScheduler_Work  | er-3) [DEBUG] [Ee  | essi.NationalG | ateway.WinService.N | lanagers.DeliverAndNotifyM | lessageManager] There is no av   | vailable message     | in As4Net               | ĉ       |

Počet záznamov: 24618

Stránka < 1 > z 2462

Obrázok 79: Umiestnenie tlačidiel pre listovanie z zozname logov

# **13 NASTAVENIA**

Pre nastavenia je potrebné kliknúť na profil používateľa v pravom hornom rohu a následne kliknúť tlačidlo <sup>\*</sup> NASTAVENIA</sup>. Nastavenia sú rozdelené do sekcií: **Všeobecné nastavenia, Sekcia prípady, Sekcia dokumenty, Predvolené zobrazenie refundačných procesov** (Obrázok 80).

| Nástenka Prípady Dokumenty Pohľadávky Platby Monitoring Používatelia 🔍 Vyhľadávanie                                        | ADMINISTRÁTOR v<br>udzs1111 |
|----------------------------------------------------------------------------------------------------|-----------------------------|
| Všeobecné nastavenia                                                                                                    |                             |
| Obnova na pozadí                                                                                                    |                             |
| Sekcia Prípady - filtrovanie prípadov podľa procesu, komunikácie medzi štátmi                                              |                             |
| Proces                                                                                                    | ~                           |
| Komunikácie medzi štátmi                                                                                                   | ~                           |
| Sekcia Dokumenty - filtrovanie dokumentov podľa: kódu, krajiny odosielateľa a krajiny príjmateľa, komunikácie medzi štátmi |                             |
| Kód                                                                                                    | ~                           |
| Krajina odosielateľa                                                                                                    | ~                           |
| Krajina prijimateľa                                                                                                    | ~                           |
| Komunikácie medzi štátmi                                                                                                   | ~                           |
| Predvolené zobrazenie refundačných procesov                                                                                |                             |
| Smer                                                                                                    | ~                           |
| Obdobie                                                                                                    | ~                           |
| ULOŽIŤ                                                                                                    |                             |

### Obrázok 80: Sekcie nastavení

**Všeobecná nastavenia** obsahujú prepínač pre obnovu dát na pozadí. Ak sa obnovovanie dát na pozadí zapne, budú dáta na obrazovke a stavy BUCov a SEDov obnovované každých 5 sekúnd. Ak sa obnovovanie vypne, musí si používateľ obnovovať obrazovku manuálne (cez tlačidlo na klávesnici F5).

**Sekcia prípady** umožňujú nastaviť filter pre typ (kód) prípadu (BUC), ktorý bude Aplikácia automaticky filtrovať. Ďalej, umožňujú nastaviť filter pre komunikáciu medzi zvolenými štátmi a ÚDZS.

**Sekcia dokumenty** umožňujú nastaviť filter pre typ (kód) dokumentu (SED), ktorý bude Aplikácia automaticky filtrovať. Prednastaviť je možné kombináciu filtrov podľa **Kódu SEDu, krajiny odosielateľa** 

**a krajiny prijímateľa**. Tak isto, je možné nastaviť filter pre komunikáciu medzi zvolenými štátmi a ÚDZS.

**Predvolené zobrazenie refundačných procesov** umožňujú nastaviť filter pre smer EU/SK a obdobie, ktorý bude Aplikácia automaticky filtrovať.

Nastavenie filtrov v časti Prípady a Dokumenty sa ukladá lokálne na počítači používateľa a tieto nastavenia sú dostupné iba v rámci daného prehliadača.

| Nástenka   | Prípady         | Dokumenty                           | Pohľadávky                           | Platby                | Monitoring     | Používatelia | Q Vyhľadávanie | ADMINISTRÁTOR v<br>udzs1111 |
|------------|-----------------|-------------------------------------|--------------------------------------|-----------------------|----------------|--------------|----------------|-----------------------------|
| Všeobecn   | é nastavenia    |                                     |                                      |                       |                |              |                |                             |
| -          | Obnova na p     | oozadí                              |                                      |                       |                |              |                |                             |
| Sekcia Pri | pady - filtrova | anie prípadov p                     | oodľa procesu, l                     | komuniká              | cie medzi štát | mi           |                |                             |
| Proces     |                 |                                     |                                      |                       |                |              |                | ~                           |
| Komur      | AW_BU           | JC_03 - Žiados<br>JC_05 - Pohľad    | ť o refundačné :<br>lávka na refund: | sadzby<br>áciu - vecr | né dávky       |              |                |                             |
| Sekcia Do  | AW_BU           | JC_15 - Pohľad                      | lávka na úrok z                      | omeškani              | a - vecné dávk | ÿ            |                |                             |
| Kód -      | AW_BU           | IC_23 - Identifil<br>201 - Ad hoc v | kácia preplatku<br>ýmena informá     | cií                   |                |              |                | ,<br>                       |
| Krajina    |                 |                                     |                                      |                       |                | VYČISTI      | ť ×            | _                           |
| Krajina    | prijímateľa     |                                     |                                      |                       |                |              |                | ~                           |
| Komur      | ikácie medzi    | štátmi                              |                                      |                       |                |              |                | ~                           |
| Predvolen  | é zobrazenie    | refundačných                        | procesov                             |                       |                |              |                |                             |
| Smer       |                 |                                     |                                      |                       |                |              |                | ~                           |
| Obdob      | ie              |                                     |                                      |                       |                |              |                | ~                           |
|            |                 |                                     |                                      |                       |                |              |                |                             |

ULOŽIŤ

Obrázok 81: Nastavenie filtra pre procesy

# **14 POUŽÍVATELIA**

# 14.1 ZOBRAZIŤ ZOZNAM POUŽÍVATEĽSKÝCH ÚČTOV

Pre zobrazenie a spravovanie používateľských účtov je potrebné kliknúť v menu na položku (Obrázok 82). Do tejto sekcie má prístup iba požívateľ **s administrátorskými privilégiami**.

| KI       Prihasovacie meno       Meno používatela       Platnost do       Zmeni       Stav         6013       ÚRAD PRE DOHLAD NAD ZDRAVOTNOU STAROSTLIVOSŤOU       brezakova       Eleonára Brezáková       11.5. 2022, 20000       11.12. 2026, 1.00.00       Radko Mazúch       Platný       2         6013       ÚRAD PRE DOHLAD NAD ZDRAVOTNOU STAROSTLIVOSŤOU       brezakova       Eleonára Brezáková       27. 4. 2022, 20000       11.12. 2026, 1.00.00       Radko Mazúch       Platný       2         6011       ÚRAD PRE DOHLAD NAD ZDRAVOTNOU STAROSTLIVOSŤOU       becvarova       Mata Bečvarová       27. 4. 2022, 20000       27. 12. 2030, 1.00.00       Radko Mazúch       Platný       2         60010       ÚRAD PRE DOHLAD NAD ZDRAVOTNOU STAROSTLIVOSŤOU       becvarova       Mata Bečvarová       27. 4. 2022, 20000       27. 12. 2030, 1.00.00       Radko Mazúch       Platný       2         60010       ÚRAD PRE DOHLAD NAD ZDRAVOTNOU STAROSTLIVOSŤOU       becvarova       Mata Bečvárová       23. 2. 2022, 1.00.00       -       Nean Peniaško       Platný       2         60001       Všeobecná zdravotná poistovňa, a.s.       bednarov4       Anna Bednárová       18. 2. 2022, 1.00.00       -       Radko Mazúch       Platný       2         60001       Všeobecná zdravotná poistovňa, a.s.       kampa       Miloš Kampa <td< th=""><th>Nás</th><th>tenka Prípady</th><th>Dokumenty</th><th>Pohľadávky</th><th>Platby</th><th>Monitoring Použ</th><th><b>ívatelia</b> Q Vy</th><th></th><th></th><th>(a) ADM udzs</th><th>MINISTRÁT<br/>1111</th><th>DR 🗸</th></td<> | Nás   | tenka Prípady      | Dokumenty          | Pohľadávky      | Platby | Monitoring Použ    | <b>ívatelia</b> Q Vy |                       |                       | (a) ADM udzs  | MINISTRÁT<br>1111 | DR 🗸 |
|----------------------------------------------------------------------------------------------------|-------|--------------------|--------------------|-----------------|--------|--------------------|----------------------|-----------------------|-----------------------|---------------|-------------------|------|
| N       Prihasovacie meno       Meno používateha       Platnost od       Platnost od       Zmenil       Stav         60013       ÚRAD PRE DOHLAD NAD ZDRAVOTNOU STAROSTLIVOSŤOU       brezakova       Eleonára Brezáková       11. 5. 2022, 20000       11. 12. 2026, 10000       Radko Mazúch       Platný       I         60013       ÚRAD PRE DOHLAD NAD ZDRAVOTNOU STAROSTLIVOSŤOU       brezakova       Eleonára Brezáková       27. 4. 2022, 20000       27. 12. 2030, 10000       Radko Mazúch       Platný       I         60011       ÚRAD PRE DOHLAD NAD ZDRAVOTNOU STAROSTLIVOSŤOU       becvarova       Marta Bečvarová       27. 4. 2022, 20000       27. 12. 2030, 10000       Radko Mazúch       Platný       I         60010       Všeobecná zdravotná poistovňa, a.s.       canova       Danka Čaňová       23. 2. 2022, 10000       -       Ivan Peniaško       Platný       I         60005       Všeobecná zdravotná poistovňa, a.s.       kampa       Miloš Kampa       18. 2. 2022, 10000       -       Radko Mazúch       Platný       I         60005       ÚRAD PRE DOHLAD NAD ZDRAVOTNOU STAROSTLIVOSŤOU       doktor       Zdenko Doktor       18. 1. 2022, 10000       -       Radko Mazúch       Platný       I         60005       ÚRAD PRE DOHLAD NAD ZDRAVOTNOU STAROSTLIVOSŤOU       doktor       Zdenko Doktor       18. 1. 2                                                                                                    |       |                    |                    |                 |        |                    |                      |                       |                       | NOV           | Ý POUŽÍV          | ATEĽ |
| IdPrihlasovacie menoMeno používatelaPlatnost odPlatnost odZmenilStav60013ÚRAD PRE DOHLAD NAD ZDRAVOTNOU STAROSTLIVOSŤOUbrezakovaEleonóra Brezáková11.5. 2022, 2000011.12. 2026, 10000Radko MazúchPlatnýÍ60014ÚRAD PRE DOHLAD NAD ZDRAVOTNOU STAROSTLIVOSŤOUholubovaViera Holubová27. 4. 2022, 2000027. 12. 2030, 10000Radko MazúchPlatnýÍ60016ÚRAD PRE DOHLAD NAD ZDRAVOTNOU STAROSTLIVOSŤOUbecvarovaMarta Bečvarová27. 4. 2022, 2000027. 12. 2030, 10000Radko MazúchPlatnýÍ60010Všeobecná zdravotná polsťovňa, a.s.canovaDanka Čaňová23. 2. 2022, 100.00-Ivan PeniaškoPlatnýÍ60005Všeobecná zdravotná polsťovňa, a.s.bednarova4Anna Bednárová18. 2. 2022, 100.00-Radko MazúchPlatnýÍ60006Úřad PRE DOHLAD NAD ZDRAVOTNOU STAROSTLIVOSŤOUdoktorZdenko Doktor18. 1. 2022, 1.00.00-Nan PeniaškoPlatnýÍ60007Úřad PRE DOHLAD NAD ZDRAVOTNOU STAROSTLIVOSŤOUdoktorZdenko Doktor18. 1. 2022, 1.00.00-Nan PeniaškoPlatnýÍ60006ÚRAD PRE DOHLAD NAD ZDRAVOTNOU STAROSTLIVOSŤOUvankovaaAnna Vaňková24. 11. 2021, 1.00.00-Nan PeniaškoPlatnýÍ60006ÚRAD PRE DOHLAD NAD ZDRAVOTNOU STAROSTLIVOSŤOUbahnikovaElena Bahniková24. 11. 2021, 1.00.00-Nan PeniaškoPlatnýÍ60004ÚRAD PRE DOHLAD NAD ZDRAV                                                                                                    |       |                    |                    |                 |        |                    |                      |                       |                       |               |                   | ۹    |
| 60013ÚRAD PRE DOHLAD NAD ZDRAVOTNOU STAROSTLIVOSŤOUbrezakovaEleonóra Brezáková11. 5. 2022, 2:00:0011. 12. 2026, 1:00:00Radko MazúchPlatnýIII60012ÚRAD PRE DOHLAD NAD ZDRAVOTNOU STAROSTLIVOSŤOUholubovaViera Holubová27. 4. 2022, 2:00:0027. 12. 2030, 1:00:00Radko MazúchPlatnýIII60011ÚRAD PRE DOHLAD NAD ZDRAVOTNOU STAROSTLIVOSŤOUbecvarovaMarta Bečvarová27. 4. 2022, 2:00:0027. 12. 2030, 1:00:00Radko MazúchPlatnýIII60010Všeobecná zdravotná poistovňa, a.s.canovaDanka Čaňová23. 2. 2022, 1:00:00-Ivan PeniaškoPlatnýIII60009Všeobecná zdravotná poistovňa, a.s.bednarova4Anna Bednárová18. 2. 2022, 1:00:00-Radko MazúchPlatnýIIII60007ÚRAD PRE DOHLAD NAD ZDRAVOTNOU STAROSTLIVOSŤOUdoktorZdenko Doktor18. 1. 2022, 1:00:00-Radko MazúchPlatnýIIII60006ÚRAD PRE DOHLAD NAD ZDRAVOTNOU STAROSTLIVOSŤOUdoktorZdenko Doktor18. 1. 2022, 1:00:00-Ivan PeniaškoPlatnýIIIIIIIIIIIIIIIIIIIIIIIIIIIIIIIII                                                                                                    | ld ⊥≓ | Poisťovňa          |                    |                 |        | Prihlasovacie meno | Meno používateľa     | Platnosť od           | Platnosť do           | Zmenil        | Stav              |      |
| 60012ÚRAD PRE DOHLAD NAD ZDRAVOTNOU STAROSTLIVOSŤOUholubovaViera Holubová27. 4. 2022, 2:00:0027. 12. 2030, 1:00:00Radko MazúchPlatnýII60011ÚRAD PRE DOHLAD NAD ZDRAVOTNOU STAROSTLIVOSŤOUbecvarovaMarta Bečvarová27. 4. 2022, 2:00:0027. 12. 2030, 1:00:00Radko MazúchPlatnýII60010Všeobecná zdravotná poisťovňa, a.s.canovaDanka Čaňová23. 2. 2022, 1:00:00-Ivan PeniaškoPlatnýII60009Všeobecná zdravotná poisťovňa, a.s.bednarova4Anna Bednárová18. 2. 2022, 1:00:00-Radko MazúchPlatnýII60008Všeobecná zdravotná poisťovňa, a.s.kampaMiloš Kampa18. 2. 2022, 1:00:00-Radko MazúchPlatnýII60006ÚRAD PRE DOHLAD NAD ZDRAVOTNOU STAROSTLIVOSŤOUdoktorZdenko Doktor18. 1. 2022, 1:00:00-Ivan PeniaškoPlatnýII60006ÚRAD PRE DOHLAD NAD ZDRAVOTNOU STAROSTLIVOSŤOUdoktorZdenko Doktor18. 1. 2022, 1:00:00-Ivan PeniaškoPlatnýII60006ÚRAD PRE DOHLAD NAD ZDRAVOTNOU STAROSTLIVOSŤOUvankovaaAnna Vaňková24. 11. 2021, 1:00:00-Ivan PeniaškoPlatnýII60005ÚRAD PRE DOHLAD NAD ZDRAVOTNOU STAROSTLIVOSŤOUbahnikovaElena Bahníková24. 11. 2021, 1:00:00-Ivan PeniaškoPlatnýII60004ÚRAD PRE DOHLAD NAD ZDRAVOTNOU STAROSTLIVOSŤOUpalusnaMária Palušná24. 11. 2021, 1:00:00-Ivan PeniaškoPlatnýII<                                                                                                    | 60013 | ÚRAD PRE DOHĽAD    | NAD ZDRAVOTNO      | OU STAROSTLIVOS | sťou   | brezakova          | Eleonóra Brezáková   | 11. 5. 2022, 2:00:00  | 11. 12. 2026, 1:00:00 | Radko Mazúch  | Platný            | :    |
| 60011ÚRAD PRE DOHLAD NAD ZDRAVOTNOU STAROSTLIVOSŤOUbecvarovaMarta Bečvarová27. 4. 2022, 2.00:0027. 12. 2030, 1:00:00Radko MazúchPlatnýII60010Všeobecná zdravotná poistovňa, a.s.canovaDanka Čaňová23. 2. 2022, 1:00:00-Ivan PeniaškoPlatnýII60009Všeobecná zdravotná poistovňa, a.s.bednarova4Anna Bednárová18. 2. 2022, 1:00:00-Radko MazúchPlatnýII60008Všeobecná zdravotná poistovňa, a.s.kampaMiloš Kampa18. 2. 2022, 1:00:00-Radko MazúchPlatnýII60007ÚRAD PRE DOHLAD NAD ZDRAVOTNOU STAROSTLIVOSŤOUdoktorZdenko Doktor18. 1. 2022, 1:00:00-Ivan PeniaškoPlatnýII60006ÚRAD PRE DOHLAD NAD ZDRAVOTNOU STAROSTLIVOSŤOUvankovaaAnna Vaňková24. 11. 2021, 1:00:00-Ivan PeniaškoPlatnýII60005ÚRAD PRE DOHLAD NAD ZDRAVOTNOU STAROSTLIVOSŤOUbahnikovaElena Bahníková24. 11. 2021, 1:00:00-Ivan PeniaškoPlatnýII60004ÚRAD PRE DOHLAD NAD ZDRAVOTNOU STAROSTLIVOSŤOUbahnikovaElena Bahníková24. 11. 2021, 1:00:00-Ivan PeniaškoPlatnýII60004ÚRAD PRE DOHLAD NAD ZDRAVOTNOU STAROSTLIVOSŤOUpalusnaMária Palušná24. 11. 2021, 1:00:00-Ivan PeniaškoPlatnýII60004ÚRAD PRE DOHLAD NAD ZDRAVOTNOU STAROSTLIVOSŤOUpalusnaMária Palušná24. 11. 2021, 1:00:00-Ivan PeniaškoPlatnýII60                                                                                                    | 60012 | ÚRAD PRE DOHĽAD    | NAD ZDRAVOTNO      | OU STAROSTLIVOS | stou   | holubova           | Viera Holubová       | 27. 4. 2022, 2:00:00  | 27. 12. 2030, 1:00:00 | Radko Mazúch  | Platný            | :    |
| 60010Všeobecná zdravotná polsťovňa, a.s.canovaDanka Čaňová23. 2. 2022, 1:00:00-Ivan PeniaškoPlatnýII60009Všeobecná zdravotná polsťovňa, a.s.bednarova4Anna Bednárová18. 2. 2022, 1:00:00-Radko MazúchPlatnýII60008Všeobecná zdravotná polsťovňa, a.s.kampaMiloš Kampa18. 2. 2022, 1:00:00-Radko MazúchPlatnýII60007ÚRAD PRE DOHLAD NAD ZDRAVOTNOU STAROSTLIVOSŤOUdoktorZdenko Doktor18. 1. 2022, 1:00:00-Ivan PeniaškoPlatnýII60006ÚRAD PRE DOHLAD NAD ZDRAVOTNOU STAROSTLIVOSŤOUvankovaaAnna Vaňková24. 11. 2021, 1:00:00-Ivan PeniaškoPlatnýII60005ÚRAD PRE DOHLAD NAD ZDRAVOTNOU STAROSTLIVOSŤOUbahnikovaElena Bahníková24. 11. 2021, 1:00:00-Ivan PeniaškoPlatnýII60004ÚRAD PRE DOHLAD NAD ZDRAVOTNOU STAROSTLIVOSŤOUbahnikovaElena Bahníková24. 11. 2021, 1:00:00-Ivan PeniaškoPlatnýII60004ÚRAD PRE DOHLAD NAD ZDRAVOTNOU STAROSTLIVOSŤOUpalusnaMária Palušná24. 11. 2021, 1:00:00-Ivan PeniaškoPlatnýII                                                                                                    | 60011 | ÚRAD PRE DOHĽAD    | NAD ZDRAVOTNO      | OU STAROSTLIVOS | sťou   | becvarova          | Marta Bečvarová      | 27. 4. 2022, 2:00:00  | 27. 12. 2030, 1:00:00 | Radko Mazúch  | Platný            | :    |
| 60009Všeobecná zdravotná poisťovňa, a.s.bednarova4Anna Bednárová18. 2. 2022, 1:00:00-Radko MazúchPlatnýII60008Všeobecná zdravotná poisťovňa, a.s.kampaMiloš Kampa18. 2. 2022, 1:00:00-Radko MazúchPlatnýII60007ÚRAD PRE DOHLAD NAD ZDRAVOTNOU STAROSTLIVOSŤOUdoktorZdenko Doktor18. 1. 2022, 1:00:00-Ivan PeniaškoPlatnýII60006ÚRAD PRE DOHLAD NAD ZDRAVOTNOU STAROSTLIVOSŤOUvankovaaAnna Vaňková24. 11. 2021, 1:00:00-Ivan PeniaškoPlatnýII60005ÚRAD PRE DOHLAD NAD ZDRAVOTNOU STAROSTLIVOSŤOUbahnikovaElena Bahníková24. 11. 2021, 1:00:00-Ivan PeniaškoPlatnýII60004ÚRAD PRE DOHLAD NAD ZDRAVOTNOU STAROSTLIVOSŤOUpalusnaMária Palušná24. 11. 2021, 1:00:00-Ivan PeniaškoPlatnýII                                                                                                    | 60010 | Všeobecná zdravotn | iá poisťovňa, a.s. |                 |        | canova             | Danka Čaňová         | 23. 2. 2022, 1:00:00  | -                     | Ivan Peniaško | Platný            | :    |
| 60008Všeobecná zdravotná poisťovňa, a.s.kampaMiloš Kampa18. 2. 2022, 1:00:00-Radko MazúchPlatnýII60007ÚRAD PRE DOHĽAD NAD ZDRAVOTNOU STAROSTLIVOSŤOUdoktorZdenko Doktor18. 1. 2022, 1:00:00-Ivan PeniaškoPlatnýII60006ÚRAD PRE DOHĽAD NAD ZDRAVOTNOU STAROSTLIVOSŤOUvankovaaAnna Vaňková24. 11. 2021, 1:00:00-Ivan PeniaškoPlatnýII60005ÚRAD PRE DOHĽAD NAD ZDRAVOTNOU STAROSTLIVOSŤOUbahnikovaElena Bahniková24. 11. 2021, 1:00:00-Ivan PeniaškoPlatnýII60004ÚRAD PRE DOHĽAD NAD ZDRAVOTNOU STAROSTLIVOSŤOUpalusnaMária Palušná24. 11. 2021, 1:00:00-Ivan PeniaškoPlatnýII                                                                                                    | 60009 | Všeobecná zdravotn | iá poisťovňa, a.s. |                 |        | bednarova4         | Anna Bednárová       | 18. 2. 2022, 1:00:00  | -                     | Radko Mazúch  | Platný            | :    |
| 60007ÚRAD PRE DOHLAD NAD ZDRAVOTNOU STAROSTLIVOSŤOUdoktorZdenko Doktor18. 1. 2022, 1:00:00-Ivan PeniaškoPlatnýII60006ÚRAD PRE DOHLAD NAD ZDRAVOTNOU STAROSTLIVOSŤOUvankovaaAnna Vaňková24. 11. 2021, 1:00:00-Ivan PeniaškoPlatnýII60005ÚRAD PRE DOHLAD NAD ZDRAVOTNOU STAROSTLIVOSŤOUbahnikovaElena Bahniková24. 11. 2021, 1:00:00-Ivan PeniaškoPlatnýII60004ÚRAD PRE DOHLAD NAD ZDRAVOTNOU STAROSTLIVOSŤOUbahnikovaElena Bahniková24. 11. 2021, 1:00:00-Ivan PeniaškoPlatnýII60004ÚRAD PRE DOHLAD NAD ZDRAVOTNOU STAROSTLIVOSŤOUpalusnaMária Palušná24. 11. 2021, 1:00:00-Ivan PeniaškoPlatnýII                                                                                                    | 60008 | Všeobecná zdravotn | iá poisťovňa, a.s. |                 |        | kampa              | Miloš Kampa          | 18. 2. 2022, 1:00:00  | -                     | Radko Mazúch  | Platný            | :    |
| 60006       ÚRAD PRE DOHLAD NAD ZDRAVOTNOU STAROSTLIVOSŤOU       vankovaa       Anna Vaňková       24. 11. 2021, 1:00:00       -       Ivan Peniaško       Platný       I         60005       ÚRAD PRE DOHLAD NAD ZDRAVOTNOU STAROSTLIVOSŤOU       bahnikova       Elena Bahníková       24. 11. 2021, 1:00:00       -       Ivan Peniaško       Platný       I         60004       ÚRAD PRE DOHLAD NAD ZDRAVOTNOU STAROSTLIVOSŤOU       bahnikova       Elena Bahníková       24. 11. 2021, 1:00:00       -       Ivan Peniaško       Platný       I                                                                                                    | 60007 | ÚRAD PRE DOHĽAD    | NAD ZDRAVOTNO      | OU STAROSTLIVOS | σŤΟU   | doktor             | Zdenko Doktor        | 18. 1. 2022, 1:00:00  | -                     | Ivan Peniaško | Platný            | :    |
| 60005       ÚRAD PRE DOHLAD NAD ZDRAVOTNOU STAROSTLIVOSŤOU       bahnikova       Elena Bahniková       24. 11. 2021, 1:00:00       -       Ivan Peniaško       Platný         60004       ÚRAD PRE DOHLAD NAD ZDRAVOTNOU STAROSTLIVOSŤOU       palusna       Mária Palušná       24. 11. 2021, 1:00:00       -       Ivan Peniaško       Platný                                                                                                    | 60006 | ÚRAD PRE DOHĽAD    | NAD ZDRAVOTNO      | OU STAROSTLIVOS | TOU    | vankovaa           | Anna Vaňková         | 24. 11. 2021, 1:00:00 | -                     | Ivan Peniaško | Platný            | :    |
| 60004 ÚRAD PRE DOHĽAD NAD ZDRAVOTNOU STAROSTLIVOSŤOU palusna Mária Palušná 24. 11. 2021, 1:00:00 - Ivan Peniaško Platný                                                                                                    | 60005 | ÚRAD PRE DOHĽAD    | NAD ZDRAVOTNO      | OU STAROSTLIVOS | σŤΟU   | bahnikova          | Elena Bahníková      | 24. 11. 2021, 1:00:00 | -                     | Ivan Peniaško | Platný            | :    |
|                                                                                                    | 60004 | ÚRAD PRE DOHĽAD    | NAD ZDRAVOTNO      | OU STAROSTLIVOS | stou   | palusna            | Mária Palušná        | 24. 11. 2021, 1:00:00 | -                     | Ivan Peniaško | Platný            | :    |

Počet používateľov: 64

Stránka < 1 > z 7

#### Obrázok 82: Zoznam používateľských účtov

Po zobrazení zoznamu používateľov je možné zoradiť si záznamy vzostupne, alebo zostupne podľa: ID, Poisťovňa, Prihlasovacie meno, Meno používateľa, Platnosť od, Platnosť do, Zmenil a Stav (Obrázok 83).

|       |                     |                    |                  |                      |                       |               |            | NOVÝ POUŽÍVATEĽ |
|-------|---------------------|--------------------|------------------|----------------------|-----------------------|---------------|------------|-----------------|
|       |                     |                    |                  |                      |                       |               |            | ۹               |
| Id    | Poisťovňa           | Prihlasovacie meno | Meno používateľa | Platnosť od          | Platnosť do           | Zmenil        | Stav 17    |                 |
| 50009 | ÚRAD PRE DOHĽAD     | Meno               | Meno2            | 28. 2. 2021, 1:00:00 | 2. 3. 2021, 1:00:00   | Administrátor | Zneplatnen | ý               |
| 50010 | ÚRAD PRE DOHĽAD     | Tester             | Tester           | 7. 4. 2021, 2:00:00  | 21. 4. 2021, 2:00:00  | Administrátor | Zneplatnen | ý               |
| 50011 | ÚRAD PRE DOHĽAD     | PouzivatelX        | PouzivatelX      | 7. 4. 2021, 2:00:00  | 18. 11. 2021, 1:00:00 | Administrátor | Zneplatnen | ý               |
| 60004 | ÚRAD PRE DOHĽAD     | test               | test testovací   | 1. 9. 2021, 2:00:00  | -                     | Administrátor | Platný     | :               |
| 60005 | TEST Dôvera zdravot | testmeno           | testnriezvisko   | 1 9 2021 2:00:00     | -                     | ∆dministrátor | Platný     | :               |

Obrázok 83: Zoradenie zoznamu podľa stavu zostupne

### 14.2 FILTROVANIE POUŽÍVATEĽOV

Zobrazený zoznam používateľov je možné ďalej filtrovať. Panel s filtrami sa rozbalí kliknutím na ikonku lupy  $^{\rm Q}$  (Obrázok 84). Po rozbalení panelu s filtrami sa na mieste lupy objaví ikonka krížika  $\times$ . Kliknutím na ikonu  $\times$  sa zruší filtrovanie, opätovným kliknutím na ikonu  $\times$  sa zbalí filter.

|       |                    |                    |                    |                      |                       |                     | NOVÝ POUŽÍV     | ATEĽ |
|-------|--------------------|--------------------|--------------------|----------------------|-----------------------|---------------------|-----------------|------|
| Q     |                    | Id 🗸 🛛 Poisťovňa   | ✓ Prihlasovacie me | eno 🗸 Meno použív    | rateľa 🗸 🛛 Platnosť o | d 🗸 🛛 Platnosť do 🗸 | Zmenil 🗸 Stav 🗸 | ×    |
| Id    | Poisťovňa          | Prihlasovacie meno | Meno používateľa   | Platnosť od          | Platnosť do           | Zmenil              | Stav 17         |      |
| 50009 | ÚRAD PRE DOHĽAD    | Meno               | Meno2              | 28. 2. 2021, 1:00:00 | 2. 3. 2021, 1:00:00   | Administrátor       | Zneplatnený     | :    |
| 50010 | ÚRAD PRE DOHĽAD    | Tester             | Tester             | 7. 4. 2021, 2:00:00  | 21. 4. 2021, 2:00:00  | Administrátor       | Zneplatnený     | :    |
| 50011 | ÚRAD PRE DOHĽAD    | PouzivatelX        | PouzivatelX        | 7. 4. 2021, 2:00:00  | 18. 11. 2021, 1:00:00 | Administrátor       | Zneplatnený     | :    |
| 60004 | I IRAD PRE DOHIVAD | teet               | test testovaní     | 1 0 2021 2.00.00     | -                     | Administrátor       | Platný          | :    |

Obrázok 84: Rozbalený panel s filtrami

Po zadaní hodnoty do filtra sa táto hodnota zobrazí pri danom filtri, takže používateľ má dobrý prehľad o tom, s akými výberom obchodných prípadov pracuje. Výber je možné urobiť aj kombináciou viacerých filtrov, t.j. je možné zadať viacej vstupných parametrov (Obrázok 85).

|       |                    |                    |                    |                      |                               |                 |          | NOVÝ POUŽÍVATEĽ |
|-------|--------------------|--------------------|--------------------|----------------------|-------------------------------|-----------------|----------|-----------------|
| Q     | Id 🗸 Poisťovňa:    | SK:2562 V Prihlaso | vacie meno 🗸 🛛 Men | o používateľa 🗸 P    | latnosť od: <b>2021-02-18</b> | ∨ Platnosť do ∨ | Zmenil 🚿 | Stav: Platný 🗸  |
| Id    | Poisťovňa          | Prihlasovacie meno | Meno používateľa   | Platnosť od          | Platnosť do                   | Zmenil          | Stav ↑F  |                 |
| 30001 | Všeobecná zdravotn | straka-piecuchova  | Straka-Piecuchova  | 18. 2. 2021, 1:00:00 | -                             | Administrátor   | Platný   | :               |
| 30002 | Všeobecná zdravotn | majzunova          | Majzunova          | 18. 2. 2021, 1:00:00 |                               | Administrátor   | Platný   | :               |
| 30003 | Všeobecná zdravotn | vszp_ba            | vszp_ba            | 18. 2. 2021, 1:00:00 | -                             | Administrátor   | Platný   | :               |
| 30004 | Všeobecná zdravotn | vszp_tt            | vszp_tt            | 18. 2. 2021, 1:00:00 |                               | Administrátor   | Platný   | :               |
| 30005 | Všeobecná zdravotn | vszp_tn            | vszp_tn            | 18. 2. 2021, 1:00:00 |                               | Administrátor   | Platný   | :               |
| 30006 | Všeobecná zdravotn | vszp_nr            | vszp_nr            | 18. 2. 2021, 1:00:00 |                               | Administrátor   | Platný   | :               |
| 30007 | Všeobecná zdravotn | vszp_bb            | vszp_bb            | 18. 2. 2021, 1:00:00 | -                             | Administrátor   | Platný   | :               |
| 30008 | Všeobecná zdravotn | vszp_ke            | vszp_ke            | 18. 2. 2021, 1:00:00 |                               | Administrátor   | Platný   | :               |
| 30009 | Všeobecná zdravotn | vszp_po            | vszp_po            | 18. 2. 2021, 1:00:00 |                               | Administrátor   | Platný   | :               |
| 30010 | Všeobecná zdravotn | vszp_za            | vszp_za            | 18. 2. 2021, 1:00:00 | -                             | Administrátor   | Platný   | :               |
|       |                    |                    |                    |                      |                               |                 |          |                 |

Počet používateľov: 20

Obrázok 85: Ukážka zadávania kombinácie viacerých filtrov
Pridať nového používateľa je možné kliknutím na tlačidlo ktoré sa nachádza vpravo hore na pracovnej ploche.

Po kliknutí sa otvorí dialógové okno **Nový používateľ** (Obrázok 86), v ktorom je potrebné vyplniť povinné údaje **Prihlasovacie meno, Meno používateľa, Platnosť od a Poisťovňu** z našepkávača, ktorý sa zobrazí po zadaní kódu alebo názvu poisťovne (Obrázok 87). **Platnosťou od/do** je možné nastaviť obdobie platnosti používateľského účtu. Po tomto období sa účet automaticky zneplatní.

| Nový používateľ      |                    |  |
|----------------------|--------------------|--|
| Prihlasovacie meno * | Meno používateľa * |  |
|                      | <br>               |  |
| Platnosť od *        | Platnosť do        |  |
| dd. mm. rrrr         | dd. mm. rrrr       |  |

Obrázok 86: Dialógové okno na vytvorenie nového používateľa

| Dovera                 |                     |                        |        |
|------------------------|---------------------|------------------------|--------|
| Vyberte poisťovňu      |                     |                        | _      |
| Dôvera zdravotná poisť | ovňa, a.s., SK:2400 | ×                      |        |
| Dôvera zdravot         | ná poisťovňa, a.    | s., SK:2400            |        |
| TEST Dôvera zo         | dravotná poisťov    | vňa, a.s., SK:UDZS2400 |        |
|                        |                     | ZRUŠIŤ VY              | TVORIŤ |

Obrázok 87: Výber poisťovne z našepkávača

Kliknutím na tlačidlo vytvoriť sa vytvorí nový používateľ.

### 14.3 NASTAVENIE ROLE PRE VYTVORENÝ POUŽÍVATEĽSKÝ ÚČET

Funkcia *NASTAVENIE ROLÍ* je dostupná prostredníctvom Drop-down menu na konci záznamu.

|       |                       |                    |                    |                      |                       |               |          | ΝΟΥΥ΄ ΡΟυΖΊΥΑΤΕΙ |
|-------|-----------------------|--------------------|--------------------|----------------------|-----------------------|---------------|----------|------------------|
|       |                       |                    |                    |                      |                       |               |          | Q                |
| ld ⊥≓ | Poisťovňa             | Prihlasovacie meno | Meno používateľa   | Platnosť od          | Platnosť do           | Zmenil        | Stav     |                  |
| 60018 | TEST Dôvera zdravotná | KPL                | KPL                | 23. 6. 2022, 2:00:00 | -                     | Administrátor | Platný 🖨 | DEAKTIVOVAŤ      |
| 60017 | ÚRAD PRE DOHĽAD NA    | brezakova          | Eleonóra Brezáková | 11. 5. 2022, 2:00:00 | 11. 12. 2026, 1:00:00 | Radko Mazúch  | Platný 🎤 | NASTAVENIE ROLÍ  |
| 60016 | ÚRAD PRE DOHĽAD NA    | holubova           | Viera Holubová     | 27. 4. 2022, 2:00:00 | 27. 12. 2030, 1:00:00 | Radko Mazúch  | Platný   | :                |

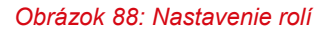

Po kliknutí sa otvorí dialógové okno **Nastavenie rolí pre používateľa: < Meno používateľa >** s hierarchickou štruktúrou rolí. Po označení nadradenej role sa automaticky označia všetky podradené role (Obrázok 89).

| Nastavenie rolí pre používateľa: KPI |                 |
|--------------------------------------|-----------------|
| Superadmin                           | Í               |
| Portal Admin                         |                 |
| VDZS Admin                           |                 |
| Supervisor                           |                 |
| 🗸 Authorised Clerk                   |                 |
| Dovera Admin                         |                 |
|                                      | ZRUŠIŤ NASTAVIŤ |

Obrázok 89: Nastavenie role pre vybraného používateľa

Kliknutím na tlačidlo sa nastavia role pre daného používateľa. Po stačení tlačidla sa akcia zruší bez zmien.

## 14.4 DEAKTIVOVANIE POUŽÍVATEĽSKÉHO ÚČTU

EESSI-NASK - Portál - Používateľská príručka

Funkcia et ivovať je dostupná prostredníctvom Drop-down menu i na konci záznamu.

|       |                       |                    |                    |                      |                       |               |        | NOVÝ POUŽÍVATEĽ   |
|-------|-----------------------|--------------------|--------------------|----------------------|-----------------------|---------------|--------|-------------------|
|       |                       |                    |                    |                      |                       |               |        | م                 |
| ld 1≓ | Poisťovňa             | Prihlasovacie meno | Meno používateľa   | Platnosť od          | Platnosť do           | Zmenil        | Stav   |                   |
| 60018 | TEST Dôvera zdravotná | KPL                | KPL                | 23. 6. 2022, 2:00:00 | -                     | Administrátor | Platný | DEAKTIVOVAŤ       |
| 60017 | ÚRAD PRE DOHĽAD NA    | brezakova          | Eleonóra Brezáková | 11. 5. 2022, 2:00:00 | 11. 12. 2026, 1:00:00 | Radko Mazúch  | Platný | 🖍 NASTAVENIE ROLÍ |
| 60016 | ÚRAD PRE DOHĽAD NA    | holubova           | Viera Holubová     | 27. 4. 2022, 2:00:00 | 27. 12. 2030, 1:00:00 | Radko Mazúch  | Platný | :                 |
|       | (                     |                    |                    |                      |                       | ~ • •• • •    |        | •                 |

Obrázok 90: Deaktivovanie používateľského účtu

73

Po kliknutí na <sup>e DEAKTIVOVAŤ</sup> sa zobrazí dialógové okno na potvrdenie deaktivácie používateľského účtu (Obrázok 91).

|       |                     |          |                              |                                  | _             |        | NOVÝ POUŽÍVATEĽ |
|-------|---------------------|----------|------------------------------|----------------------------------|---------------|--------|-----------------|
|       |                     |          | Naozaj chcete zneplatniť pou | ižívateľa <b>KPL</b> ?<br>ZRUŠIŤ | DEAKTIVOVAŤ   |        | Q               |
| Id 17 | Poisťovňa           | Prihlaso |                              |                                  |               | Stav   |                 |
| 60018 | TEST Dôvera zdravot | KPL      | KPL                          | 23. 6. 2022, 2:00:00 -           | Administrátor | Platný | :               |

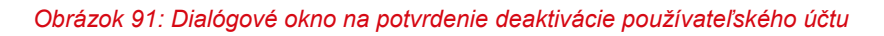

Kliknutím na tlačidlo **deaktivoval** sa zmení stav používateľského účtu na Zneplatnený (Obrázok 92).

|       |                     |                    |                  |                      | ~                    | Zneplatnenie používateľa KPL bolo úspešné. |             |   | × |
|-------|---------------------|--------------------|------------------|----------------------|----------------------|--------------------------------------------|-------------|---|---|
|       |                     |                    |                  |                      |                      |                                            |             | Q |   |
| ld 1≓ | Poisťovňa           | Prihlasovacie meno | Meno používateľa | Platnosť od          | Platnosť do          | Zmenil                                     | Stav        |   |   |
| 60018 | TEST Dôvera zdravot | KPL                | KPL              | 23. 6. 2022, 2:00:00 | 22. 6. 2022, 2:00:00 | Administrátor                              | Zneplatnený | : |   |

Obrázok 92: Zneplatnený používateľský účet

## 14.5 AKTIVOVANIE ZNEPLATNENÉHO POUŽÍVATEĽSKÉHO ÚČTU

Funkcia kettivovať je dostupná prostredníctvom Drop-down menu na konci záznamu zneplatneného používateľského účtu (Obrázok 93).

|       |                       |                    |                  |                      |                       |               |             | NOVÝ POUŽÍVATEĽ |
|-------|-----------------------|--------------------|------------------|----------------------|-----------------------|---------------|-------------|-----------------|
|       |                       |                    |                  |                      |                       |               |             | ۹               |
| Id    | Poisťovňa             | Prihlasovacie meno | Meno používateľa | Platnosť od          | Platnosť do           | Zmenil        | Stav 17     |                 |
| 50009 | ÚRAD PRE DOHĽAD NA    | Meno               | Meno2            | 28. 2. 2021, 1:00:00 | 2. 3. 2021, 1:00:00   | Administrátor | Zneplatnený | *               |
| 50010 | ÚRAD PRE DOHĽAD NA    | Tester             | Tester           | 7. 4. 2021, 2:00:00  | 21. 4. 2021, 2:00:00  | Administrátor | Zneplatnený | 0<br>0<br>0     |
| 50011 | ÚRAD PRE DOHĽAD NA    | PouzivatelX        | PouzivatelX      | 7. 4. 2021, 2:00:00  | 18. 11. 2021, 1:00:00 | Administrátor | Zneplatnený | :               |
| 60018 | TEST Dôvera zdravotná | KPL                | KPL              | 23. 6. 2022, 2:00:00 | 22. 6. 2022, 2:00:00  | Administrátor | Zneplatnený | 🔌 aktivovať     |
| 60004 | ÚRAD PRE DOHĽAD NA    | test               | test testovací   | 1. 9. 2021, 2:00:00  | -                     | Administrátor | Platný      | :               |
| 60005 | TEST Dôvera zdravotná | . testmeno         | testpriezvisko   | 1. 9. 2021, 2:00:00  |                       | Administrátor | Platný      | :               |
| 60006 | LIRAD PRE DOHI'AD NA  | 222                | bbb              | 1 11 2021 1.00.00    | -                     | Administrátor | Platný      | :               |

#### Obrázok 93: Aktivovanie zneplatneného používateľského účtu

Po kliknutí na <sup>AKTIVOVAŤ</sup> sa zobrazí dialógové okno na potvrdenie aktivácie zneplatneného používateľského účtu (Obrázok 94).

|       |                       |                 |                       |                          |                       |               |             | NOVÝ POUŽÍVATEĽ |
|-------|-----------------------|-----------------|-----------------------|--------------------------|-----------------------|---------------|-------------|-----------------|
|       |                       |                 | Naozaj chcete obnoviť | používateľa <b>KPL</b> ? |                       |               |             | ۹               |
| Id    | Poisťovňa             | Prihlasovacie r |                       |                          | ZRUŠIŤ AKTIV          | TAVOV         | Stav 17     |                 |
| 50009 | ÚRAD PRE DOHĽAD NA    | Meno            |                       |                          |                       | itor          | Zneplatnený | :               |
| 50010 | ÚRAD PRE DOHĽAD NA    | Tester          | Tester                | 7. 4. 2021, 2:00:00      | 21. 4. 2021, 2:00:00  | Administrátor | Zneplatnený | :               |
| 50011 | ÚRAD PRE DOHĽAD NA    | PouzivatelX     | PouzivatelX           | 7. 4. 2021, 2:00:00      | 18. 11. 2021, 1:00:00 | Administrátor | Zneplatnený | :               |
| 60018 | TEST Dôvera zdravotná | KPL             | KPL                   | 23. 6. 2022, 2:00:00     | 22. 6. 2022, 2:00:00  | Administrátor | Zneplatnený | :               |
| 60004 | ÚRAD PRE DOHĽAD NA    | test            | test testovací        | 1. 9. 2021, 2:00:00      | -                     | Administrátor | Platný      | :               |

Obrázok 94: Dialógové okno na potvrdenie aktivácie zneplatneného používateľského účtu

Kliknutím na tlačidlo sa zmení stav používateľského účtu na Platný (Obrázok 95).

|       |                     |                    |                  |                      | ~           | <ul> <li>Zplatnenie používateľa KPL bolo úspešné.</li> </ul> |        |   | × |
|-------|---------------------|--------------------|------------------|----------------------|-------------|--------------------------------------------------------------|--------|---|---|
|       |                     |                    |                  |                      |             |                                                              |        | Q |   |
| Id    | Poisťovňa           | Prihlasovacie meno | Meno používateľa | Platnosť od 17       | Platnosť do | Zmenil                                                       | Stav   |   |   |
| 60018 | TEST Dôvera zdravot | KPL                | KPL              | 23. 6. 2022, 2:00:00 | -           | Administrátor                                                | Platný | : |   |

Obrázok 95: Aktivovaný používateľský účet

# 15 PRÍLOHA Č.1

Zoznam podporovaných procesov, podprocesov a rolí implementovaných v portáli

| Tun                     | RUCID      | SEDV                                                                                                  | Horizontálny | Administratívny                   | Prístup | v portáli | Role    |          |             |  |
|-------------------------|------------|----------------------------------------------------------------------------------------------------|--------------|-----------------------------------|---------|-----------|---------|----------|-------------|--|
| тур                     | 60010      | JUY                                                                                                   | subprocess   | AD_BUC_xx                         | UDZS    | ZP        | Default | Vlastník | Protistrana |  |
|                         | AW_BUC_01a | DA001, DA002,<br>DA003, DA003A                                                                        | H_BUC_01     | 05, 07, 11, 12                    | Ano     | Ano       | ÚDZS    | ZP       | ÚDZS, ZP    |  |
|                         | AW_BUC_01b | DA002, DA003,<br>DA003A                                                                               | H_BUC_01     | 05, 07, 11, 12                    | Ano     | Ano       | ÚDZS    | ZP       | ÚDZS, ZP    |  |
|                         | AW_BUC_02  | DA003, DA003A                                                                                         | H_BUC_01     | 05, 07, 11, 12                    | Ano     | Ano       | ÚDZS    | ZP       | ÚDZS, ZP    |  |
|                         | AW_BUC_03  | DA004, DA005                                                                                          | H_BUC_01     | 05, 06, 07, 08,<br>09, 10, 11, 12 | Ano     | Ano       | ÚDZS    | ÚDZS, ZP | ÚDZS, ZP    |  |
|                         | AW_BUC_04a | DA006, DA007                                                                                          | H_BUC_01     | 05, 06, 07, 08,<br>11, 12         | Ano     | Ano       | ÚDZS    | ZP       | ÚDZS, ZP    |  |
| a choroby z povolania   | AW_BUC_04b | DA007, DA008                                                                                          | H_BUC_01     | 05, 06, 07, 08,<br>10, 11, 12     | Ano     | Ano       | ÚDZS    | ZP       | ÚDZS, ZP    |  |
|                         | AW_BUC_04c | DA009                                                                                                 | H_BUC_01     | 05, 06, 07, 08,<br>09, 10, 11, 12 | Ano     | Ano       | ÚDZS    | ZP       | ÚDZS, ZP    |  |
| AWOD - Pracovné úrazy a | AW_BUC_05  | DA010, DA011,<br>DA016, DA016A,<br>DA017, DA012,<br>DA012C, DA012R,<br>DA014, DA015,<br>DA018, DA019, | Nie          | 07, 11, 12                        | Ano     | Ano       | ÚDZS    | ÚDZS     | ÚDZS        |  |
|                         | AW_BUC_08  | DA048, DA049                                                                                          | H_BUC_01     | 05, 06, 07, 09,<br>11, 12         | Ano     | Ano       | ÚDZS    | ZP       | ÚDZS, ZP    |  |
|                         | AW_BUC_14  | DA062, DA063                                                                                          | H_BUC_01     | 05, 06, 07, 09,<br>10, 11, 12     | Ano     | Ano       | ÚDZS    | ZP       | ÚDZS, ZP    |  |
|                         | AW_BUC_15  | DA020, DA021,<br>DA022, DA022C,<br>DA022R, DA024,<br>DA025, DA026                                     | Nie          | 07, 11, 12                        | Ano     | Ano       | ÚDZS    | ÚDZS     | ÚDZS        |  |
|                         | AW_BUC_23  | DA071, DA073C,<br>DA073R, DA073A,<br>DA074                                                            | Nie          | 07, 11, 12                        | Ano     | Ano       | ÚDZS    | ÚDZS     | ÚDZS        |  |
| Horizontál              | H_BUC_01   | H001, H002                                                                                            | Nie          | 03, 04, 05, 06,<br>07, 10, 11, 12 | Ano     | Nie       |         | ÚDZS, ZP | ÚDZS, ZP    |  |

76

#### EESSI-NASK - Portál - Používateľská príručka

|               | H_BUC_02a | H005, H006, H003                                                    | Nie      | 03, 04, 05, 06,<br>07, 08, 10, 11,<br>12 | Ano | Nie | ZP       | ÚDZS, ZP |
|---------------|-----------|---------------------------------------------------------------------|----------|------------------------------------------|-----|-----|----------|----------|
|               | H_BUC_02b | H005, H006, H003,<br>H004                                           | Nie      | 03, 04, 05, 06,<br>07, 08, 10, 11,<br>12 | Ano | Nie | ZP       | ÚDZS, ZP |
|               | H_BUC_02c | H003                                                                | Nie      | 03, 04, 05, 06,<br>08, 10, 11, 12        | Ano | Nie | ZP       | ÚDZS, ZP |
|               | H_BUC_06  | H065, H066                                                          | H_BUC_01 | 03, 05, 06, 07,<br>08, 10, 11, 12        | Ano | Ano | ÚDZS, ZP | ÚDZS, ZP |
|               | H_BUC_07  | H070                                                                | H_BUC_01 | 03, 04, 05, 06,<br>10, 11, 12            | Ano | Ano | ZP       | ÚDZS, ZP |
|               | H_BUC_08  | H120, H121                                                          | H_BUC_01 | 01, 05, 06, 07,<br>10, 11, 12            | Ano | Ano | ZP       | ÚDZS, ZP |
|               | R_BUC_04  | R010, R011, R004                                                    | H_BUC_01 | 01, 02, 05, 06,<br>07, 08, 10, 11,<br>12 | Ano | Ano | ÚDZS     | ÚDZS     |
| máhanie)      | R_BUC_05  | R012, R014                                                          | H_BUC_01 | 01, 02, 05, 06,<br>07, 08, 10, 11,<br>12 | Ano | Ano | ÚDZS     | ÚDZS     |
| Recovery (Vyi | R_BUC_06  | R015, R016                                                          | H_BUC_01 | 01, 02, 05, 06,<br>07, 08, 10, 11,<br>12 | Ano | Ano | ÚDZS     | ÚDZS     |
|               | R_BUC_07  | R004, R017, R018,<br>R019, R025, R028,<br>R029, R033, R034,<br>R036 | H_BUC_01 | 01, 02, 05, 06,<br>07, 08, 10, 11,<br>12 | Ano | Ano | ÚDZS     | ÚDZS     |

| Typ                | BUC ID    | SEDy             | Horizontálny<br>subprocess | Administratívny<br>subprocess<br>AD_BUC_xx | Prístup v portáli |     | Role    |          |             |
|--------------------|-----------|------------------|----------------------------|--------------------------------------------|-------------------|-----|---------|----------|-------------|
| тур                |           |                  |                            |                                            | UDZS              | ZP  | Default | Vlastník | Protistrana |
|                    | S_BUC_01  | S071, S050       | H_BUC_01                   | 05, 07, 11, 12                             | Ano               | Nie | ÚDZS    | ZP       | ÚDZS, ZP    |
| Sickness (Choroby) | S_BUC_01a | S072, S073, S050 | H_BUC_01                   | 05, 07, 11, 12                             | Ano               | Nie | ÚDZS    | ZP       | ÚDZS, ZP    |
|                    | S_BUC_02  | S073, S050       | H_BUC_01                   | 05, 07, 11, 12                             | Ano               | Nie | ÚDZS    | ZP       | ÚDZS, ZP    |
|                    | S_BUC_03  | S016, S017, S050 | H_BUC_01                   | 05, 07, 11, 12                             | Ano               | Nie | ÚDZS    | ZP       | ÚDZS, ZP    |
|                    | S_BUC_04  | S018, S019, S050 | H_BUC_01                   | 05, 07, 11, 12                             | Ano               | Nie | ÚDZS    | ZP       | ÚDZS, ZP    |
|                    | S_BUC_05  | S044, S045       | H_BUC_01                   | 05, 07, 11, 12                             | Ano               | Nie | ÚDZS    | ÚDZ, ZP  | ÚDZS, ZP    |

77

|  | S_BUC_06  | S067, S068                                                                                                    | H_BUC_01              | 05, 07, 11, 12            | Ano | Nie | ÚDZS | ZP       | ÚDZS, ZP |
|--|-----------|----------------------------------------------------------------------------------------------------|-----------------------|---------------------------|-----|-----|------|----------|----------|
|  | S_BUC_07  | S014, S015                                                                                                    | H_BUC_01              | 05, 07, 11, 12            | Ano | Ano | ÚDZS | ZP       | ÚDZS, ZP |
|  | S_BUC_08  | S009, S010                                                                                                    | H_BUC_01,<br>H_BUC_08 | 05, 07, 11, 12            | Ano | Ano | ÚDZS | ZP       | ÚDZS, ZP |
|  | S_BUC_09  | S035, S037                                                                                                    | H_BUC_01,<br>H_BUC_08 | 05, 07, 11, 12            | Ano | Ano | ÚDZS | ZP       | ÚDZS, ZP |
|  | S_BUC_11  | S011, S012                                                                                                    | H_BUC_01,<br>H_BUC_08 | 05, 07, 11, 12            | Ano | Ano | ÚDZS | ZP       | ÚDZS, ZP |
|  | S_BUC_15  | S056, S057                                                                                                    | H_BUC_01              | 05, 07, 11, 12            | Ano | Ano | ÚDZS | ÚDZS     | ÚDZS     |
|  | S_BUC_17  | S001, S003                                                                                                    | H_BUC_01              | 05, 07, 11, 12            | Ano | Ano | ÚDZS | ÚDZS     | ÚDZS     |
|  | S_BUC_17a | S005                                                                                                    | H_BUC_01              | 05, 06, 07, 09,<br>11, 12 | Ano | Ano | ÚDZS | ÚDZS     | ÚDZS     |
|  | S_BUC_18  | S006, S007, S008,<br>S130                                                                                     | H_BUC_01              | 05, 07, 11, 12            | Ano | Ano | ÚDZS | ZP       | ÚDZS, ZP |
|  | S_BUC_18a | S077, S131, S050                                                                                              | H_BUC_01              | 05, 07, 11, 12            | Ano | Ano | ÚDZS | ZP       | ÚDZS, ZP |
|  | S_BUC_19  | S080, S081, S082,<br>S083, S084, S085,<br>S087, S088, S089,<br>S090, S091, S092                               | Nie                   | 11, 12                    | Ano | Ano | ÚDZS | ÚDZS     | ÚDZS     |
|  | S_BUC_21  | S100, S101, S102,<br>S103, S104, S105,<br>S107, S108, S110,<br>S111, S112, S113,<br>S116, S117, S114,<br>S115 | Nie                   | 11, 12                    | Ano | Ano | ÚDZS | ÚDZS     | ÚDZS     |
|  | S_BUC_22  | S026, S027, S028,<br>S030, S031, S032,<br>S033, S034                                                          | Nie                   | 11, 12                    | Ano | Ano | ÚDZS | ÚDZS     | ÚDZS     |
|  | S_BUC_23  | S051, S053A, S053C,<br>S053R, S054                                                                            | Nie                   | 11, 12                    | Ano | Ano | ÚDZS | ÚDZS     | ÚDZS     |
|  | S_BUC_24  | S040                                                                                                    | H_BUC_01              | 05, 07, 11, 12            | Ano |     |      | ZP       | ÚDZS, ZP |
|  | AD_BUC_01 | X001                                                                                                    | Nie                   | Nie                       | Ano | Ano |      | ÚDZS, ZP | ÚDZS, ZP |
|  | AD_BUC_02 | X002, X003, X004                                                                                              | Nie                   | Nie                       | Ano | Ano |      | ÚDZS, ZP | ÚDZS, ZP |
|  | AD_BUC_03 | X005                                                                                                    | Nie                   | Nie                       | Ano | Ano |      | ÚDZS, ZP | ÚDZS, ZP |
|  | AD_BUC_04 | X006                                                                                                    | Nie                   | Nie                       | Ano | Ano |      | ÚDZS, ZP | ÚDZS, ZP |

|           |            |     |     |     |     | <br>     |          |
|-----------|------------|-----|-----|-----|-----|----------|----------|
| AD_BUC_05 | X007       | Nie | Nie | Ano | Ano | ÚDZS, ZP | ÚDZS, ZP |
| AD_BUC_06 | X008       | Nie | Nie | Ano | Ano | ZP       | ZP       |
| AD_BUC_07 | X009, X010 | Nie | Nie | Ano | Ano | ÚDZS, ZP | ÚDZS, ZP |
| AD_BUC_08 | X012, X013 | Nie | Nie | Ano | Ano | ÚDZS, ZP | ÚDZS, ZP |
| AD_BUC_09 | X011       | Nie | Nie | Ano | Ano | ÚDZS, ZP | ÚDZS, ZP |
| AD_BUC_10 |            | Nie | Nie | Ano | Ano | ÚDZS, ZP | ÚDZS, ZP |
| AD_BUC_11 | X050       | Nie | Nie | Ano | Ano | ÚDZS, ZP | ÚDZS, ZP |
| AD_BUC_12 | X100       | Nie | Nie | Ano | Ano | ÚDZS, ZP | ÚDZS, ZP |

Tabuľka 13: Zoznam implementovaných BUC a SED